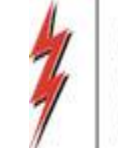

1

# Southern Natural Gas Customer Working Group

April 16, 2020 1:30 p.m. CST

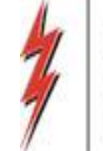

#### Welcome

Krysta Henry Scheduling Representative CWG Coordinator

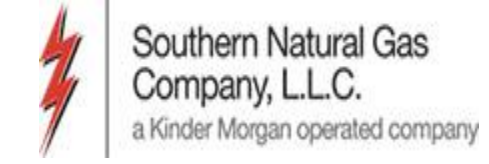

#### Purpose of the SNG Customer Working Group

To develop consensus and prioritization of improvements to DART or other processes through collaboration, idea sharing, and feedback

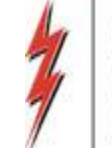

# Survey Results

- Departments:
  - Scheduling
  - Gas Control
  - Contracts Administration
  - Commercial/Marketing
- Suggested Training Topics:
  - Rankings
  - Scheduling Cut Que
  - Imbalance Management/Payback
  - Storage Transfers
  - Capacity End Pt Split Screen
  - Cut Codes
  - MDQ
  - Mobile DART

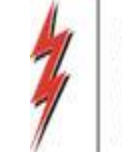

# Agenda

- DART Prioritization List
- Departmental Updates & Open Forum
  - Scheduling
  - Gas Control
  - Contracts Administration
  - Commercial/Marketing
- Next Steps
- Training Topics

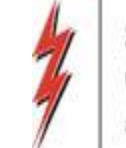

6

#### **Prioritization List Status**

|          |                                                                                                    | SNG Custo                                                       | mer ¥orking G  | гоир                         |                                                          |
|----------|----------------------------------------------------------------------------------------------------|-----------------------------------------------------------------|----------------|------------------------------|----------------------------------------------------------|
|          |                                                                                                    | Newly Prior                                                     | itized Request | t List                       |                                                          |
| *        | Request Description/Question                                                                                                    | Screen<br>(If provided)                                         | Topic Area     | Status as of September WebEx | Status as of April ₩ebEx                                 |
|          | To have a 0 Line item record within a nomination to<br>populate instead of needing to enter a 1 dth, hit save,<br>and then go back and enter 0's to save the line item<br>so it holds for the month. |                                                                 | Scheduling     | In Progress                  | Compeleted                                               |
|          | We would like SNG to provide a graphical pipe display<br>within DART which will show the path of the gas<br>flowing from receipt to delivery pin.                                                    |                                                                 | Scheduling     | Evaluation in Progress       | In Progress                                              |
| New Item | Scheduled quantity screen, would like to add a column with Segment number where pin is located                                                                                                    | WNVL0003<br>(Sched Qty Shipper)<br>WNVL0006<br>(Sched Qty Oper) | Scheduling     |                              | Estimated Completion<br>May 2020                         |
| New Item | Status of scheduling process, a progress bar<br>somewhere or possibly an email notification to be<br>sent out to let customers know where SNG is in each<br>cycle                                    |                                                                 | Scheduling     |                              | Evaluation in Progress                                   |
| New Item | Cut codes on reports, would like to see the sequence<br>order of cuts on reports                                                                                                    |                                                                 | Scheduling     |                              | Evaluation in Progress                                   |
| New Item | Dropdown option on Daily Measured Quantity by<br>Operator, Svc Req to order companies in<br>Alphabetical Order                                                                                       |                                                                 | Scheduling     |                              | In Progress                                              |
| New Item | Add a column for Off System Receipt Counterparty                                                                                                    |                                                                 | Scheduling     |                              | Customer Training Item:<br>Company Point Activity Report |

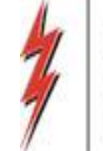

# Scheduling Update

Krysta Henry Customer Working Group Coordinator

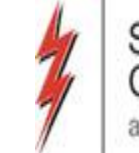

# Completed: DART Enhancement

 Contact Name, Phone Number, and After Hours information

| Add screen                             |       |
|----------------------------------------|-------|
| Customer :                             | Save  |
| Agent :                                | Reset |
| Flow Date: 3/11/2020 Thru: 3/31/2020 T | Close |
| Cycle : BEST AVAILABLE                 |       |
| Beg Period : 🗾 End Period : 🔄          |       |
| Contact Name : KRYSTA, HENRY C         |       |
| Contact Phone : 713-420-3023           |       |
| Contact Cell :                         |       |
| Contact After Hours : 713-420-7213     |       |
| Description :                          |       |
| Batch Status :                         |       |
| Submit Date :                          |       |
|                                        |       |
| Role: © Broker/Shipper C Operator      |       |
|                                        |       |

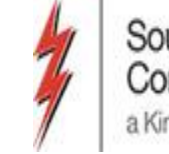

### Completed: Populate a 0 Line Item

- Effective February 20<sup>th</sup>
  - Ability to view any location and/or transaction for the last 12 months in a nomination batch
  - Check box "Show Inactive Locations"
  - Check box "Show Inactive Rows"
    - By checking these boxes, the screen will display any valid transaction/location that were nominated within the last 12 months
    - By entering a quantity on one of these rows it will then be included in your current batch
    - Inactive rows without a quantity can be hidden once again by unchecking the box

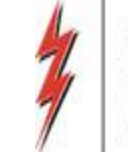

## **Batch Detail Window**

• Default will have the "Show Inactive Locations" box unchecked

|                                           |                        |                                   | _                        |                      |                      |                       | Bat                        | ch Detail      |                       |   |        |          |     |      |      |    |       |          |
|-------------------------------------------|------------------------|-----------------------------------|--------------------------|----------------------|----------------------|-----------------------|----------------------------|----------------|-----------------------|---|--------|----------|-----|------|------|----|-------|----------|
| Nom Matrix                                | Nom Batch R            | eport New Locatio                 | n Batch List             | Copy Noms            |                      |                       |                            |                |                       |   | Upload | Validate | Sub | omit | Save | Si | iveAs | Print    |
| TSP Prop:<br>Agent Prop:<br>Svc Req Prop: | 3705                   | TSP Name<br>Agent Na<br>Svc Req N | : SOUTHER<br>ne:<br>ame: | N NATURAL GAS CO.    |                      |                       | TSP:<br>Agent:<br>Svc Req: |                |                       |   |        |          |     |      |      |    |       | Download |
| Report<br>Date/Time:<br>Batch Id :        | 3/10/2020<br>846600528 | 2:44:54 PM Beg Date<br>8 Cycle:   | : 3/11/2020<br>TIMELY    | 9:00AM End           | Date: 3/3<br>is: Dra | 1/2020 9:00AM<br>ift  |                            |                |                       | _ |        |          |     |      |      |    |       |          |
|                                           |                        |                                   |                          | R                    | anking 🔽             | View Zone             |                            | 🗆 Sh           | ow Inactive Locations |   |        |          |     |      |      |    |       |          |
| Batch Location                            | s Contract             | Path Supply Mark                  | et                       |                      |                      |                       |                            |                |                       |   |        |          |     |      |      |    |       |          |
| Loc                                       | 7                      | Loc Name                          | ⊽ Loc<br>(Segment)       | √ Nominated √<br>Qty | Loc ⊽<br>Variance    | Change<br>IND (Y/N) ♡ | Status<br>Qty/Pda/Rank     | ♥ PDA<br>Ovrd? | Y                     |   |        |          |     |      |      |    |       |          |
| 60640                                     | 0 EGT/SNG S            | SESH RICHLAND                     | 380                      | 2,500                | 0                    | N                     |                            | 11             |                       |   |        |          |     |      |      |    |       |          |
| Rcpt Zon                                  | e: 01 Zn 1             | Divy Zone : 01 Zn                 | 1                        |                      |                      |                       |                            |                |                       |   |        |          |     |      |      |    |       |          |
| 60025                                     | 8 FGT/SNG              | SUWANNEE                          | 740                      | 0                    | 0                    | N                     |                            | 11             | _                     |   |        |          |     |      |      |    |       |          |
| 60950                                     |                        | DIVY ZONE : U3 ZN                 | 420                      | 7.000                | 0                    | N                     |                            | 11             | _                     |   |        |          |     |      |      |    |       |          |
| Bent Zon                                  | e: 01 7n 1             | Divy Zone : 01 Zn                 | 1                        | 7,000                | v                    | IN                    |                            | 11             | _                     |   |        |          |     |      |      |    |       |          |
| 60940                                     |                        |                                   | 410                      | 0                    | 0                    | N                     |                            | 11             | _                     |   |        |          |     |      |      |    |       |          |
| Rcpt Zon                                  | e: 01 Zn 1             | Divy Zone : 01 Zn                 | 1                        | -                    |                      |                       |                            | , ,            | _                     |   |        |          |     |      |      |    |       |          |
| 61100                                     | 0 NORTH LA             | ZONE 0 POOL                       | 20                       | 3,000                | 0                    | N                     |                            | 11             | _                     |   |        |          |     |      |      |    |       |          |
| Rcpt Zon                                  | e: 00 Zn 0             | Divy Zone : 00 Zn                 | 0                        | 1                    |                      | 1 1                   |                            |                | _                     |   |        |          |     |      |      |    |       |          |
| 67777                                     | 7 SNG STOR             | AGE                               | 45                       | 62,028               | 0                    | N                     |                            | 11             |                       |   |        |          |     |      |      |    |       |          |
| Rcpt Zon                                  | e: 01 Zn 1             | Divy Zone : 00 Zn                 | 0                        |                      |                      |                       |                            |                |                       |   |        |          |     |      |      |    |       |          |
| 61100                                     | 1 SOUTH LA             | ZONE 0 POOL                       | 360                      | 66,900               | 0                    | N                     |                            | 11             |                       |   |        |          |     |      |      |    |       |          |
| Rcpt Zon                                  | e: 00 Zn 0             | Divy Zone : 00 Zn                 | 0                        |                      |                      |                       |                            |                |                       |   |        |          |     |      |      |    |       |          |
|                                           |                        |                                   |                          |                      |                      |                       |                            |                |                       |   |        |          |     |      |      |    |       |          |
| WNVI 1010 Rov                             | v count: 7             |                                   | #67                      | - Data has been refr | eshed                |                       |                            |                | <b>T</b>              |   |        |          |     |      |      |    |       |          |
|                                           |                        |                                   | #07                      | outurnus occriticiti |                      |                       |                            |                |                       |   |        |          |     |      |      |    |       |          |

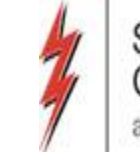

# **Batch Detail Window**

- Select the "Show Inactive Locations" check box, you will now see all locations from the past 12 months that you have nominated
- We will double click into pin 640000 HPGT

|                                           |                        |                |                                       |                       |                               |                       |                       | Bato                       | h Detail     |                      |        |          |        |      |        | _        |
|-------------------------------------------|------------------------|----------------|---------------------------------------|-----------------------|-------------------------------|-----------------------|-----------------------|----------------------------|--------------|----------------------|--------|----------|--------|------|--------|----------|
| Nom Matrix                                | Nom Batch Re           | eport New      | Location                              | Batch List            | Copy Noms                     |                       |                       |                            |              |                      | Upload | Validate | Submit | Save | SaveAs | Print    |
| TSP Prop:<br>Agent Prop:<br>Svc Req Prop: | 3705                   | TS<br>Ai<br>Sv | SP Name:<br>gent Name:<br>vc Req Name | SOUTHERN              | NATURAL GAS CO                | ).                    |                       | TSP:<br>Agent:<br>Svc Req: |              |                      |        |          |        |      |        | Download |
| Report<br>Date/Time:<br>Batch Id :        | 3/10/2020<br>846600528 | 2:44:54 PM Bi  | eg Date :<br>ycle:                    | 3/11/2020 9<br>TIMELY | 1:00AM End<br>Stat            | Date: 3/3<br>:us: Dra | 1/2020 9:00AM<br>ift  |                            |              |                      |        |          |        |      |        |          |
|                                           |                        |                |                                       |                       | <b>▼</b> F                    | Ranking 🔽             | View Zone             |                            | 🔽 Sho        | w Inactive Locations |        |          |        |      |        |          |
| Batch Locatio                             | ns Contract            | Path Supply    | Market                                |                       |                               |                       |                       |                            |              |                      |        |          |        |      |        |          |
| Loc                                       | Y                      | Loc Name       | ^ ₽                                   | Loc<br>(Segment) ♡    | Nominated <sub>V</sub><br>Qty | Loc ⊽<br>Variance ⊽   | Change<br>IND (Y/N) ♡ | Status .<br>Qty/Pda/Rank   | PDA<br>Ovrd? | Y                    |        |          |        |      |        | <b></b>  |
| 6064                                      | 00 EGT/SNG S           | ESH RICHLAND   |                                       | 380                   | 2,500                         | 0                     | N                     | 1                          | 7            |                      |        |          |        |      |        |          |
| Rcpt Zo                                   | ne: 01 Zn 1            | Divy Zone :    | : 01 Zn 1                             |                       |                               |                       |                       |                            |              |                      |        |          |        |      |        |          |
| 6002                                      | 58 FGT/SNG             | SUWANNEE       |                                       | 740                   | 0                             | 0                     | N                     | /                          | 1            | _                    |        |          |        |      |        |          |
| Rcpt Zo                                   | ne: 03 Zn 3            | Divy Zone :    | : 03 Zn 3                             |                       |                               | -                     |                       |                            |              | _                    |        |          |        |      |        |          |
| 6400                                      |                        | NG TOCA ST BEF | RNARD                                 | 320                   | 0                             | 0                     | N                     | 1                          | 7            | _                    |        |          |        |      |        |          |
| 0160                                      |                        | TUSCAL OOSA    | : 00 211 0                            | 00                    | 0                             | 0                     | N                     |                            | 7            | _                    |        |          |        |      |        |          |
| Rept Zor                                  | ne: 02 7n 2            | Divy Zone :    | : 02 7n 2                             | 90                    | U                             | U                     | IN                    | 1                          | /            | -                    |        |          |        |      |        |          |
| 6085                                      | 00 LEAF/SNG            | JASPER         |                                       | 420                   | 7,000                         | 0                     | N                     | 1                          | 1            | -                    |        |          |        |      |        |          |
| Rcpt Zo                                   | ne: 01 Zn 1            | Divy Zone :    | : 01 Zn 1                             |                       | .,                            |                       |                       | ,                          | ·            | -                    |        |          |        |      |        |          |
| 6983                                      | 00 LIBERTY/SP          | NG COLUMBUS    | AREA PHEN                             | 460                   | 0                             | 0                     | N                     | 1                          | 1            |                      |        |          |        |      |        |          |
| Rcpt Zo                                   | ne : 02 Zn 2           | Divy Zone :    | : 02 Zn 2                             |                       |                               |                       | 11                    |                            |              |                      |        |          |        |      |        |          |
| 6002                                      | 73 LIBERTY/Sf          | NG COLUMBUS    | Z2 SYS WI                             | 480                   | 0                             | 0                     | N                     | 1                          | 7            |                      |        |          |        |      |        |          |
| Rcpt Zo                                   | ne: 02 Zn 2            | Divy Zone :    | : 02 Zn 2                             |                       |                               |                       |                       |                            |              |                      |        |          |        |      |        |          |
| 6094                                      | 00 MSHUB/SN            | G SIMPSON      |                                       | 410                   | 0                             | 0                     | N                     | 1                          | 1            |                      |        |          |        |      |        |          |
| Rcpt Zo                                   | ne: 01 Zn 1            | Divy Zone :    | : 01 Zn 1                             |                       |                               |                       |                       |                            |              |                      |        |          |        |      |        |          |
| 6110                                      |                        | ZONE 0 POOL    |                                       | 20                    | 3 000                         | 0                     | N                     |                            | /            | 7                    |        |          |        |      |        |          |
| WNVL1010 Ro                               | w count: 60            |                |                                       | #67 -                 | Data has been refr            | reshed.               |                       |                            |              | 1                    |        |          |        |      |        |          |

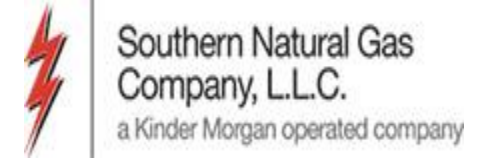

- Now that we are at the Focal Pin, the default look will have the "Show Inactive Rows" box unchecked
- These are all of the transactions you have done at this pin for the last 12 months.

| Batch Locations                                            |                                     |                               |                                     |                                              |                   | NAESB                    | Nominati                  | on Matri                            | x                         |               |                     |                  |                      |           |                   | Retrieve Save As Print                   |
|------------------------------------------------------------|-------------------------------------|-------------------------------|-------------------------------------|----------------------------------------------|-------------------|--------------------------|---------------------------|-------------------------------------|---------------------------|---------------|---------------------|------------------|----------------------|-----------|-------------------|------------------------------------------|
| TSP Prop:<br>Agent Prop:<br>Svc Req Prop:                  | 3705                                |                               | TSP Nan<br>Agent N<br>Svc Req       | ie: SOUTHER<br>ame:<br>Name:                 | N NATL            | JRAL GAS CO.             | TSP:<br>Agent:<br>Svc Req |                                     |                           |               |                     |                  |                      |           |                   | Svc Req K:                               |
| Report<br>Data/Tima:<br>Rec/Del Loc<br>Prop:<br>Batch Id : | 3/10/202<br>DM<br>640000<br>8466005 | 20 2:47:18 Bi<br>Ri<br>i28 Pt | eg Date :<br>ec/Del Loc Nam<br>DA : | 3/11/2020 Beg<br>e: HIGH PT/SNG T<br>Default | Time: 9<br>DCA ST | :00 AM<br>BERNARD        | End Date:<br>Rec/Del Loc: | 3/31/2020 Er<br>640000<br>Counter P | nd Time: 9:00<br>Yrty Nom | AM<br>Package | ID 🗖 Up Dr          | n Ctrct Ic 🗖     | Show Inactive        | Rows      |                   | Cycle: TIMELY<br>Status<br>QTY/PDA/Rank: |
| Upstream Tota                                              | l:                                  | Dow                           | nstream Total :                     |                                              | Va                | riance:                  | Status:                   | Draft                               |                           |               | Show                | Zeros - Up       |                      |           |                   |                                          |
| Note: Fields with                                          | labels in F                         | Red Italics are or            | dered pursuant                      | to NAESB 4.3.73                              |                   |                          |                           |                                     |                           | Route         | Show                | Zeros - Dn       |                      |           |                   |                                          |
| Collapse                                                   |                                     |                               |                                     | Upstrea                                      | m Nom             | inations                 |                           |                                     |                           |               |                     |                  |                      | Chk       | Inv CSS-ISS Trfer |                                          |
| Vol Type                                                   | Δ π                                 | Svc Req<br>K                  | △ Srvc<br>Type                      | Rec Loc Prop/<br>Up ID Prop                  | GO                | Rec Loc Name/<br>Up Name | Rec Loc/<br>Up ID         | Rec Qty<br>(Gross)                  | Fuel<br>%                 | Fuel<br>Qty   | Counter<br>Prty Nom | Del Qty<br>(Net) | Up Rank/<br>Del Rank | Pkg<br>ID | Route             |                                          |
|                                                            |                                     |                               |                                     |                                              | GO                |                          |                           |                                     |                           |               |                     |                  |                      |           |                   |                                          |
|                                                            |                                     |                               |                                     |                                              | GO                |                          |                           |                                     |                           |               |                     |                  |                      |           |                   |                                          |
|                                                            |                                     |                               |                                     |                                              | GO                |                          |                           |                                     |                           |               |                     |                  |                      |           |                   | -                                        |
|                                                            |                                     |                               |                                     |                                              | GO                |                          |                           |                                     |                           |               |                     |                  |                      |           |                   |                                          |
|                                                            |                                     |                               |                                     |                                              |                   |                          |                           |                                     |                           |               |                     |                  |                      |           |                   |                                          |
| Collapse                                                   |                                     |                               |                                     | Downstre                                     | am Nor            | ninations                |                           |                                     |                           |               |                     |                  |                      |           | 1                 |                                          |
| Vol Type                                                   | Δ Π                                 | Svc Req<br>K                  | △ Srvc<br>Type                      | Del Loc Prop/<br>Dn ID Prop                  | GO                | Del Loc Name/<br>Dn Name | Del Loc/<br>Dn ID         | Rec Qty<br>(Gross)                  | Fuel<br>%                 | Fuel<br>Qty   | Counter<br>Prty Nom | Del Qty<br>(Net) | Dn Rank/<br>Rec Rank | Pkg<br>ID | Route             |                                          |
|                                                            |                                     |                               |                                     |                                              | GO                |                          |                           |                                     |                           |               |                     |                  |                      |           |                   | -                                        |
|                                                            |                                     |                               |                                     |                                              | GO                |                          |                           |                                     |                           |               |                     |                  |                      |           |                   | -                                        |
|                                                            |                                     |                               |                                     |                                              | GO                |                          |                           |                                     |                           |               |                     |                  |                      |           |                   | -                                        |
|                                                            |                                     |                               |                                     |                                              | 30                |                          |                           |                                     |                           |               |                     |                  |                      |           |                   |                                          |
| WNVL1030 Ups                                               | tream row                           | count: 0 Downs                | tream row count                     | : 0 #67 - Data                               | a Has Be          | en Refreshed             |                           |                                     |                           | •             |                     |                  |                      |           |                   | Show desktop                             |

• Select the "Show Inactive Rows" to see all transactions that have been nominated at this pin in past 12 months

| Batch Locations                           |                    |                   |                |                                   |                             |          | NAESB                    | Nominati                   | on Matrix          | x             |             |                     |                  |                      |           |                   | Retrieve   | Save As         | Print |
|-------------------------------------------|--------------------|-------------------|----------------|-----------------------------------|-----------------------------|----------|--------------------------|----------------------------|--------------------|---------------|-------------|---------------------|------------------|----------------------|-----------|-------------------|------------|-----------------|-------|
| TSP Prop:<br>Agent Prop:<br>Svc Req Prop: | 3705               |                   | TS<br>Ag<br>Sv | SP Name:<br>gent Nam<br>vc Req Na | SOUTHER<br>e:<br>ime:       | N NATU   | JRAL GAS CO.             | TSP:<br>Agent:<br>Svc Req: |                    |               |             |                     |                  |                      |           |                   | Svc Req K: |                 |       |
| Report<br>Data/Times                      | 3/10/20            | 20 2:47:18        | Beg Date :     |                                   | 3/11/2020 Beg 1             | Time: 9  | :00 AM                   | End Date:                  | 3/31/2020 En       | id Time: 9:00 | AM          |                     |                  |                      |           |                   | Cycle      | e: TIMELY       |       |
| Rec/Del Loc                               | 640000             | I                 | Rec/Del Lo     | c Name:                           | HIGH PT/SNG TO              | DCA ST I | BERNARD                  | Rec/Del Loc:               | 640000             |               |             |                     | _                |                      |           |                   | Stat       | US<br>/DDA/Dank |       |
| Batch Id :                                | 846600             | 528               | PDA:           |                                   | Default                     |          |                          |                            | Counter Pr         | rty Nom       | ✓ Package   | ID 🗌 Up Di          | n Ctrct Id 🔽     | Show Inactive        | Rows      |                   | QII        | PDA/Rdik :      |       |
| Upstream Tota                             | l:                 | Do                | wnstream T     | Total :                           |                             | Va       | riance:                  | Status:                    | Draft              |               |             | Show                | Zeros - Up       |                      |           |                   |            |                 |       |
| Note: Fields with                         | labels in          | Red Italics are o | ordered pur    | rsuant to                         | NAESB 4.3.73                |          |                          |                            |                    | <b>V</b>      | Route       | ▼ Show              | Zeros - Dn       |                      |           |                   |            |                 |       |
| Collapse                                  |                    |                   |                |                                   | Upstrea                     | im Nomi  | inations                 |                            |                    |               |             |                     |                  |                      | Chk       | Inv CSS-ISS Trfer |            |                 |       |
| Vol Type                                  | Δ                  | Svc Req<br>K      | Δ              | Srvc<br>Type                      | Rec Loc Prop/<br>Up ID Prop | GO       | Rec Loc Name/<br>Up Name | Rec Loc/<br>Up ID          | Rec Qty<br>(Gross) | Fuel<br>%     | Fuel<br>Qty | Counter<br>Prty Nom | Del Qty<br>(Net) | Up Rank/<br>Del Rank | Pkg<br>ID | Route             |            |                 |       |
| Buy (Current E                            | <mark>8u</mark> 01 |                   |                |                                   |                             | GO       |                          | 189152671                  | 0                  | 0             | 0           | 0                   | 0                | 500                  |           |                   |            |                 |       |
|                                           |                    |                   |                |                                   |                             | GO       |                          |                            |                    |               |             |                     |                  |                      |           |                   |            |                 |       |
|                                           |                    |                   |                |                                   |                             | GO       |                          |                            |                    |               |             |                     |                  |                      |           |                   |            |                 |       |
|                                           |                    |                   |                |                                   |                             | GO       |                          |                            |                    |               |             |                     |                  |                      |           |                   |            |                 |       |
|                                           |                    |                   |                |                                   |                             | GO       |                          |                            |                    |               |             |                     |                  |                      |           |                   |            |                 |       |
|                                           |                    |                   |                |                                   |                             |          |                          |                            |                    |               |             |                     |                  |                      |           |                   |            |                 |       |
| Collapse                                  |                    |                   |                |                                   | Downstre                    | am Non   | ninations                |                            |                    |               |             |                     |                  |                      |           |                   |            |                 |       |
| Vol Type                                  | Δ π                | Svc Req<br>K      | Δ              | Srvc<br>Type                      | Del Loc Prop/<br>Dn ID Prop | GO       | Del Loc Name/<br>Dn Name | Del Loc/<br>Dn ID          | Rec Qty<br>(Gross) | Fuel<br>%     | Fuel<br>Qty | Counter<br>Prty Nom | Del Qty<br>(Net) | Dn Rank/<br>Rec Rank | Pkg<br>ID | Route             |            |                 |       |
| •                                         |                    |                   |                |                                   |                             | GO       |                          |                            |                    |               |             |                     |                  |                      |           |                   |            |                 |       |
|                                           |                    |                   |                |                                   |                             | GO       |                          |                            |                    |               |             |                     |                  |                      |           |                   |            |                 |       |
|                                           |                    |                   |                |                                   |                             | GO       |                          |                            |                    |               |             |                     |                  |                      |           |                   |            |                 |       |
|                                           |                    |                   |                |                                   |                             | GO       |                          |                            |                    |               |             |                     |                  |                      |           |                   |            |                 |       |
|                                           |                    |                   |                |                                   |                             |          |                          |                            |                    |               |             |                     |                  |                      |           |                   |            |                 |       |
| WNVL1030 Ups                              | tream row          | count: 1 Dowr     | nstream row    | v count: 0                        | #67 - Data                  | a Has Be | en Refreshed             |                            |                    |               | •           |                     |                  |                      |           |                   |            |                 |       |

Southern Natural Gas

a Kinder Morgan operated company

Company, L.L.C.

• Now that we have filled in our information for the transaction, we need to path it through to the delivery pin

| Batch Locations                           | ;                   |                     |                                |                             |         | NAESB                    | Nominati                   | on Matrix          | ĸ             |             |                     |                  |                      |           |                   | Retrieve Save As Print |
|-------------------------------------------|---------------------|---------------------|--------------------------------|-----------------------------|---------|--------------------------|----------------------------|--------------------|---------------|-------------|---------------------|------------------|----------------------|-----------|-------------------|------------------------|
| TSP Prop:<br>Agent Prop:<br>Svc Req Prop: | 3705                |                     | TSP Nam<br>Agent Na<br>Svc Req | e: SOUTHEF<br>ame:<br>Name: | IN NATU | JRAL GAS CO.             | TSP:<br>Agent:<br>Svc Req: |                    |               |             |                     |                  |                      |           |                   | Svc Req K:             |
| Report<br>Data/Times                      | 3/10/20             | 20 2:47:18 Be       | g Date :                       | 3/11/2020 Beg               | Time: 9 | 9:00 AM                  | End Date:                  | 3/31/2020 En       | id Time: 9:00 | AM          |                     |                  |                      |           |                   | Cycle : TIMELY         |
| Rec/Del Loc                               | 640000              | Re                  | c/Del Loc Name                 | HIGH PT/SNG T               | DCA ST  | BERNARD                  | Rec/Del Loc:               | 640000             |               |             |                     |                  |                      |           |                   | Status                 |
| Batch Id :                                | 846600              | 528 PD              | A :                            | Default                     |         |                          |                            | Counter Pr         | rty Nom       | Package I   | D 🗌 Up Di           | n Ctrct Id 🔽     | Show Inactive        | e Rows    |                   | QTHEDAKAIK.            |
| Upstream Tota                             | l : 500             | Down                | stream Total :                 | 500                         | Va      | ariance:                 | Status:                    | Draft              |               |             | Show                | Zeros - Up       |                      |           |                   |                        |
| Note: Fields with                         | labels in           | Red Italics are ord | lered pursuant                 | to NAESB 4.3.73             |         |                          |                            |                    | V             | Route       | Show                | Zeros - Dn       |                      |           |                   |                        |
| Collapse                                  |                     |                     |                                | Upstrea                     | am Nom  | inations                 |                            |                    |               |             |                     |                  |                      | Chk       | Inv CSS-ISS Trfer |                        |
| Vol Type                                  | Δ Π                 | Svc Req<br>K        | Srvc<br>Type                   | Rec Loc Prop/<br>Up ID Prop | GO      | Rec Loc Name/<br>Up Name | Rec Loc/<br>Up ID          | Rec Qty<br>(Gross) | Fuel<br>%     | Fuel<br>Qty | Counter<br>Prty Nom | Del Qty<br>(Net) | Up Rank/<br>Del Rank | Pkg<br>ID | Route             |                        |
| Buy (Current I                            | 8 <mark>u</mark> 01 |                     |                                |                             | GO      |                          | 189152671                  | 500                | 0             | 0           | 0                   | 500              | 500                  |           |                   |                        |
|                                           |                     |                     |                                |                             | GO      |                          |                            |                    |               |             |                     |                  |                      |           |                   |                        |
|                                           |                     |                     |                                |                             | GO      |                          |                            |                    |               |             |                     |                  |                      |           |                   |                        |
|                                           |                     |                     |                                |                             | GO      |                          |                            |                    |               |             |                     |                  |                      |           |                   |                        |
|                                           |                     |                     |                                |                             | G0      |                          |                            |                    |               |             |                     |                  |                      |           |                   |                        |
|                                           |                     |                     |                                |                             |         |                          |                            |                    |               |             |                     |                  |                      |           |                   |                        |
| Collapse                                  |                     |                     |                                | Downstre                    | eam Nor | minations                |                            |                    |               |             |                     |                  |                      |           |                   |                        |
| Vol Type                                  | △ <b>1</b> 7        | Svc Req<br>K        | Srvc<br>Type                   | Del Loc Prop/<br>Dn ID Prop | GO      | Del Loc Name/<br>Dn Name | Del Loc/<br>Dn ID          | Rec Qty<br>(Gross) | Fuel<br>%     | Fuel<br>Qty | Counter<br>Prty Nom | Del Qty<br>(Net) | Dn Rank/<br>Rec Rank | Pkg<br>ID | Route             |                        |
| Transport (Cu                             | rr 01               | 473248-MFTSN        | G MFT                          | 600260                      | GO      | PEN/SNG LIVEOAK          |                            | 500                | 0.0286        | 14          |                     | 486              | 0                    |           | DEFAULT           |                        |
|                                           |                     |                     |                                |                             | GO      |                          |                            |                    |               |             |                     |                  |                      |           |                   |                        |
|                                           |                     |                     |                                |                             | GO      |                          |                            |                    |               |             |                     |                  |                      |           |                   |                        |
|                                           |                     |                     |                                |                             | GO      |                          |                            |                    |               |             |                     |                  |                      |           |                   |                        |
|                                           |                     |                     |                                |                             |         |                          |                            |                    |               |             |                     |                  |                      |           |                   |                        |
| WNVL1030 Ups                              | tream rov           | v count: 1 Downst   | ream row count                 | 0                           |         |                          |                            |                    |               | <b>•</b>    |                     |                  |                      |           |                   |                        |
|                                           |                     | lesiden *           |                                |                             |         |                          |                            |                    |               |             |                     |                  |                      |           |                   |                        |

Southern Natural Gas

Kinder Morgan operated company

Company, L.L.C.

- At delivery pin, default is "Show Inactive Rows" box is unchecked
- Complete details of transaction and navigate to Batch Locations window

| Batch Locations                           |           |                      |                                   |                             |          | NAESB                    | Nominati                   | ion Matrix         | ĸ            |             |                     |                  |                      |           |                   | Retrieve Save As Print   |
|-------------------------------------------|-----------|----------------------|-----------------------------------|-----------------------------|----------|--------------------------|----------------------------|--------------------|--------------|-------------|---------------------|------------------|----------------------|-----------|-------------------|--------------------------|
| TSP Prop:<br>Agent Prop:<br>Svc Req Prop: | 3705      |                      | TSP Name<br>Agent Na<br>Svc Req N | e: SOUTHER<br>me:<br>Name:  | N NATI   | JRAL GAS CO.             | TSP:<br>Agent:<br>Svc Req: |                    |              |             |                     |                  |                      |           |                   | Svc Reg K: 473248-MFTSNG |
| Report                                    | 3/10/20   | 20 2:50:19 Beg       | Date :                            | 3/11/2020 Beg               | Time: 9  | 9:00 AM                  | End Date:                  | 3/31/2020 En       | d Time: 9:00 | AM          |                     |                  |                      |           |                   | Cycle : TIMELY           |
| Rec/Del Loc                               | 600260    | Rec/                 | Del Loc Name:                     | PEN/SNG LIVEO               | AK SUV   | VANNEE                   | Rec/Del Loc:               | 600260             |              |             |                     | _                |                      |           |                   | Status                   |
| Batch Id :                                | 846600    | 528 PDA              | :                                 | Default                     |          |                          |                            | Counter Pr         | ty Nom       | 🔽 Package I | ID 🗖 Up D           | n Ctrct Ic 🗖     | Show Inactive        | Rows      |                   | QTI/FORMAIN.             |
| Upstream Tota                             | l:486     | Downs                | tream Total :                     | 486                         | Va       | ariance:                 | Status:                    | Draft              |              |             | Show                | Zeros - Up       |                      |           |                   |                          |
| Note: Fields with                         | labels in | Red Italics are orde | red pursuant t                    | o NAESB 4.3.73              |          |                          |                            |                    | ◄            | Route       | Show                | Zeros - Dn       |                      |           |                   |                          |
| Collapse                                  |           |                      |                                   | Upstrea                     | m Nom    | inations                 |                            |                    |              |             |                     |                  |                      | Chk       | Inv CSS-ISS Trfer |                          |
| Vol Type                                  | Δ π       | Svc Req 🔬            | Srvc<br>Type                      | Rec Loc Prop/<br>Up ID Prop | GO       | Rec Loc Name/<br>Up Name | Rec Loc/<br>Up ID          | Rec Qty<br>(Gross) | Fuel<br>%    | Fuel<br>Qty | Counter<br>Prty Nom | Del Qty<br>(Net) | Up Rank/<br>Del Rank | Pkg<br>ID | Route             |                          |
| Transport (Cu                             | rr 01     | 473248-MFTSNG        | MFT                               | 640000                      | GO       | HIGH PT/SNG TOCA         | 640000                     | 500                | 0.0286       | 14          |                     | 486              | 500                  |           | DEFAULT           |                          |
|                                           |           |                      |                                   |                             | GO       |                          |                            |                    |              |             |                     |                  |                      |           |                   | -                        |
|                                           |           |                      |                                   |                             | GO       |                          |                            |                    |              |             |                     |                  |                      |           |                   | -                        |
|                                           |           |                      |                                   |                             | GO       |                          |                            |                    |              |             |                     |                  |                      |           |                   | -                        |
|                                           |           |                      |                                   |                             | GO       |                          |                            |                    |              |             |                     |                  |                      |           |                   |                          |
|                                           |           |                      |                                   |                             |          |                          |                            |                    |              |             |                     |                  |                      |           |                   |                          |
|                                           |           |                      |                                   |                             |          |                          |                            |                    |              |             |                     |                  |                      |           |                   |                          |
| Collapse                                  |           |                      |                                   | Downstre                    | am Noi   | minations                |                            |                    |              |             |                     |                  |                      |           |                   |                          |
| Vol Type                                  | Δ         | Svc Req 📈            | Srvc<br>Type                      | Del Loc Prop/<br>Dn ID Prop | GO       | Del Loc Name/<br>Dn Name | Del Loc/<br>Dn ID          | Rec Qty<br>(Gross) | Fuel<br>%    | Fuel<br>Qty | Counter<br>Prty Nom | Del Qty<br>(Net) | Dn Rank/<br>Rec Rank | Pkg<br>ID | Route             | -                        |
| Off-system Ma                             | ark 117   |                      |                                   | 3705                        | GO       | SOUTHERN NATUR           | 6900518                    | 486                | 0            | 0           |                     | 486              | 500                  |           |                   |                          |
|                                           |           |                      |                                   |                             | GO       |                          |                            |                    |              |             |                     |                  |                      |           |                   |                          |
|                                           |           |                      |                                   |                             | GO       |                          |                            |                    |              |             |                     |                  |                      |           |                   |                          |
|                                           |           |                      |                                   |                             | GO       |                          |                            |                    |              |             |                     |                  |                      |           |                   |                          |
|                                           |           |                      |                                   | l                           | GO       |                          |                            |                    |              |             |                     |                  |                      |           |                   | ▼                        |
| WNVL1030 Ups                              | tream row | v count: 1 Downstre  | eam row count:                    | 1 #67 - Data                | a Has Be | een Refreshed            |                            |                    |              | <b>•</b>    |                     |                  |                      |           |                   |                          |

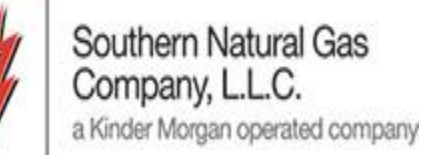

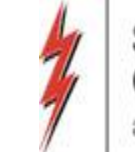

16

# Batch Detail Window

• We left the "show inactive locations" checked so when we return to the batch detail window, we still see the inactive locations checked

|                                        |        |               |             |                                          |                  |                    |                 |       |                       | Ba                         | atch D | )etail       |                       |        |          |        |      |        |          |
|----------------------------------------|--------|---------------|-------------|------------------------------------------|------------------|--------------------|-----------------|-------|-----------------------|----------------------------|--------|--------------|-----------------------|--------|----------|--------|------|--------|----------|
| Nom Matr                               | x N    | Iom Batch Rep | ort Ne      | w Location                               | Batch List       | Copy Noms          |                 |       |                       |                            |        |              |                       | Upload | Validate | Submit | Save | SaveAs | Print    |
| TSP Prop:<br>Agent Prop<br>Svc Req Pro | <br>p: | 3705          |             | TSP Name:<br>Agent Name:<br>Svc Req Name | SOUTHERN<br>e:   | NATURAL GAS        | co.             |       |                       | TSP:<br>Agent:<br>Svc Req: |        |              |                       |        |          |        |      |        | Download |
| Report                                 |        | 3/10/2020 2:5 | 5:04 PM     | Beg Date :                               | 3/11/2020 9      | 9:00AM E           | nd Date :       | 3/3:  | 1/2020 9:00AM         |                            |        |              |                       |        |          |        |      |        |          |
| Batch Id :                             |        | 846600528     |             | Cycle:                                   | TIMELY           | S                  | atus :          | Erro  | or                    |                            |        |              |                       |        |          |        |      |        |          |
|                                        |        |               |             |                                          |                  | V                  | Ranking         |       | View Zone             |                            | ]      | 🔽 Sh         | ow Inactive Locations |        |          |        |      |        |          |
| Batch Loc                              | ations | Contract Pa   | th Suppl    | ly Market                                |                  |                    |                 |       |                       |                            |        |              |                       | <br>   |          |        |      |        |          |
| Loc                                    | V      | L             | oc Name     | -<br>γ                                   | Loc<br>(Segment) | , Nominated<br>Qty | ⊽ Loc<br>Varian | ice 7 | Change<br>IND (Y/N) ▽ | Status<br>Qty/Pda/Rank     | , 7    | PDA<br>Ovrd? | Y                     |        |          |        |      |        | 4        |
|                                        | 00258  | FGT/SNG SU    | WANNEE      |                                          | 740              | 25                 | 10              | 0     | Y                     |                            | 11     |              | _                     |        |          |        |      |        |          |
| Rcp                                    | Zone   | : 03 Zn 3     | Divy Zon    | e : 03 Zn 3                              |                  | 1                  |                 |       |                       |                            |        |              | _                     |        |          |        |      |        |          |
|                                        | 500260 | PEN/SNG LIVE  | EOAK SUW    | ANNEE                                    | 720              | 4                  | 16              | 0     | Y                     |                            | 11     |              |                       |        |          |        |      |        |          |
| Rcp                                    | Zone   | : 03 Zn 3     | Divy Zon    | e : 03 Zn 3                              |                  |                    |                 |       |                       |                            |        |              |                       |        |          |        |      |        |          |
|                                        | 500264 | AGL/SNG AGL   | . Z3 SYS WI | IDE UNKNOW                               | 165              |                    | 0               | 0     | N                     |                            | 11     |              |                       |        |          |        |      |        |          |
| Rcp                                    | Zone   | : 03 Zn 3     | Divy Zon    | e : 03 Zn 3                              |                  |                    |                 |       |                       |                            |        |              | _                     |        |          |        |      |        |          |
|                                        | 00266  | ALBANY/SNG    | ALBANY Z3   | 3 SYS WIDE U                             | 660              |                    | 0               | 0     | N                     |                            | 11     |              |                       |        |          |        |      |        |          |
| Rcp                                    | Zone   | : 03 Zn 3     | Divy Zon    | e : 03 Zn 3                              |                  | 1                  | -               |       |                       |                            |        |              | _                     |        |          |        |      |        |          |
|                                        | 00268  | BORL BRK/SN   | IG BKR Z2 S | SYS WIDE UN                              | 460              |                    | 0               | 0     | N                     |                            | 11     |              | _                     |        |          |        |      |        |          |
| КСР                                    | 20112  |               |             |                                          | 490              |                    | 0               | 0     | N                     |                            | 11     |              | _                     |        |          |        |      |        |          |
| Rcn                                    | 700e   | : 02 7n 2     | Divy Zon    | e: 02 7n 2                               | 100              |                    | 0               | U     | N                     |                            | 11     |              | _                     |        |          |        |      |        |          |
| 100                                    | i05400 | SOUTHXPL/SN   | IG DUNCA    |                                          | 90               |                    | 0               | 0     | N                     |                            | 11     |              | _                     |        |          |        |      |        |          |
| Rcp                                    | Zone   | : 02 Zn 2     | Divy Zon    | e : 02 Zn 2                              |                  | I                  | -               | v     |                       |                            | 11     |              | -                     |        |          |        |      |        |          |
| -                                      | 05450  | AMERMID/SN    | G DUNCAN    | VILLE TUSCA                              | 90               |                    | 0               | 0     | N                     |                            | 11     |              | _                     |        |          |        |      |        |          |
| Rcp                                    | Zone   | : 02 Zn 2     | Divy Zon    | e : 02 Zn 2                              |                  |                    |                 |       |                       |                            |        |              |                       |        |          |        |      |        |          |
|                                        | 06400  | EGT/SNG SES   | Н РТСНІ АМ  | ID                                       | 380              | 2.5(               | ٥               | ٥     | N                     |                            | 11     |              |                       |        |          |        |      |        |          |

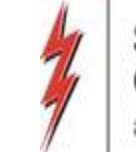

# **Batch Detail Window**

• Now that we have selected our transaction we wanted, we will unselect the check box and will now only see the active locations

|                                           |                       |                                        |                                   |                    |                                   |                                   | Bat                        | tch De                | etail                 |    |        |          |        |      |        |          |
|-------------------------------------------|-----------------------|----------------------------------------|-----------------------------------|--------------------|-----------------------------------|-----------------------------------|----------------------------|-----------------------|-----------------------|----|--------|----------|--------|------|--------|----------|
| Nom Matrix                                | Nom Batch F           | Report New Location                    | Batch List                        | Copy Noms          |                                   |                                   |                            |                       |                       |    | Upload | Validate | Submit | Save | SaveAs | Print    |
| TSP Prop:<br>Agent Prop:<br>Svc Req Prop: | 3705                  | TSP Name:<br>Agent Name<br>Svc Req Nan | SOUTHERN<br>:<br>ne:              | NATURAL GAS CO     |                                   |                                   | TSP:<br>Agent:<br>Svc Req: |                       |                       |    |        |          |        |      |        | Download |
| Report<br>Date/Time:<br>Batch Id :        | 3/10/2020<br>84660052 | ) 2:55:04 PM Beg Date :<br>8 Cycle:    | 3/11/2020                         | 9:00AM End<br>Stat | Date: 3/3<br>us: Err<br>Ranking 🔽 | 31/2020 9:00AM<br>or<br>View Zone |                            | ſ                     | Show Inactive Locatio | ns |        |          |        |      |        |          |
| Batch Locati                              | ions Contract         | t Path Supply Market                   |                                   |                    |                                   |                                   |                            |                       |                       |    |        |          |        |      |        |          |
| Loc                                       | 7                     | Loc Name 5                             | 7 Loc<br>7 (Segment) <sup>∀</sup> | Nominated ⊽<br>Qty | Loc ⊽<br>Variance ⊽               | Change<br>IND (Y/N) ▽             | Status<br>Qty/Pda/Rank     | 7 <mark>P</mark><br>0 | PDA 7<br>Ivrd? 7      |    |        |          |        |      |        | -        |
| 600                                       | 0258 FGT/SNG          | SUWANNEE                               | 740                               | 250                | 0                                 | Y                                 |                            | 11                    |                       |    |        |          |        |      |        |          |
| Rcpt Z                                    | one : 03 Zn 3         | Divy Zone : 03 Zn 3                    |                                   |                    |                                   |                                   |                            |                       |                       |    |        |          |        |      |        |          |
| 600                                       | 0260 PEN/SNG          | LIVEOAK SUWANNEE                       | 720                               | 486                | 0                                 | Y                                 |                            | 11                    |                       |    |        |          |        |      |        |          |
| RCpt Z                                    |                       | Divy Zone : 03 Zn 3                    | 200                               | 2,500              | 0                                 | N                                 |                            | 11                    |                       |    |        |          |        |      |        |          |
| Rept 7                                    | one: 01 7n 1          | Divy Zone : 01 Zn 1                    | 360                               | 2,500              | U                                 | IN                                |                            | 11                    |                       |    |        |          |        |      |        |          |
| 608                                       | 8500 LEAF/SNG         | JASPER                                 | 420                               | 7,000              | 0                                 | N                                 |                            | 11                    |                       |    |        |          |        |      |        |          |
| Rcpt Z                                    | one : 01 Zn 1         | Divy Zone : 01 Zn 1                    |                                   | ,                  |                                   |                                   |                            |                       |                       |    |        |          |        |      |        |          |
| 609                                       | 9400 MSHUB/SI         | NG SIMPSON                             | 410                               | 492                | 0                                 | Y                                 |                            | 11                    |                       |    |        |          |        |      |        |          |
| Rcpt Z                                    | one : 01 Zn 1         | Dlvy Zone : 01 Zn 1                    |                                   |                    |                                   |                                   |                            |                       |                       |    |        |          |        |      |        |          |
| 611                                       | 1000 NORTH LA         | A ZONE 0 POOL                          | 20                                | 3,000              | 0                                 | N                                 |                            | 11                    |                       |    |        |          |        |      |        |          |
| Rcpt Z                                    | one : 00 Zn 0         | Divy Zone : 00 Zn 0                    |                                   |                    |                                   |                                   |                            |                       |                       |    |        |          |        |      |        |          |
| 611<br>Bast 7                             | 1001   SOUTH LA       | ZONE 0 POOL                            | 360                               | 67,400             | 0                                 | Y                                 |                            | 11                    |                       |    |        |          |        |      |        |          |
| 640                                       |                       | Divy Zone : UU Zn U                    | 320                               | 500                | 0                                 | v                                 |                            | 11                    |                       |    |        |          |        |      |        |          |
| Rcpt 7                                    | one : 00 Zn 0         | Divy Zone : 00 7n 0                    | 320                               | 500                | U                                 | T                                 |                            | 11                    |                       |    |        |          |        |      |        |          |
| 67                                        | 7777 SNG STOP         | PAGE                                   | 45                                | 62.028             | 0                                 | N                                 |                            | 11                    |                       |    |        |          |        |      |        |          |

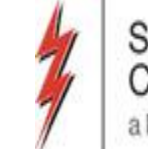

#### In Progress: New Request

 Scheduled quantity screen, would like to add a column with Segment number where pin is located

|                                   |                               |                     |                     | _                                                                                                    |                       |                                                                                                    |                                                                                                    |                                                                                                    |                                                                                                    |                                                                                                    | (SQLSTQA)                                                                               | tVolumes ST                                                                                                    |
|-----------------------------------|-------------------------------|---------------------|---------------------|----------------------------------------------------------------------------------------------------|-----------------------|----------------------------------------------------------------------------------------------------|----------------------------------------------------------------------------------------------------|----------------------------------------------------------------------------------------------------|----------------------------------------------------------------------------------------------------|----------------------------------------------------------------------------------------------------|-----------------------------------------------------------------------------------------|----------------------------------------------------------------------------------------------------|
|                                   |                               |                     |                     |                                                                                                    |                       |                                                                                                    |                                                                                                    |                                                                                                    |                                                                                                    |                                                                                                    | lelp                                                                                    | View Window                                                                                                    |
|                                   |                               |                     | ۰.                  |                                                                                                    | n item>               | <select actio<="" an="" th=""><th>• Actions</th><th></th><th>e window&gt;</th><th>select a navigable</th><th>Navigation</th><th>994</th></select> | • Actions                                                                                                    |                                                                                                    | e window>                                                                                                    | select a navigable                                                                                                    | Navigation                                                                              | 994                                                                                                    |
| •                                 |                               |                     | y Shipper -         | Scher                                                                                                    | y Oper - WN           | gress Sched Qt                                                                                                    | Analyst Work in Pro                                                                                                    | ng Cut Queue -                                                                                                    | e Schedul<br>pany:                                                                                                    | ackage Work Qu<br>L GAS CO. Comp                                                                                                    | Out of B Point                                                                          | Path Confirm<br>Pipeline: 3705                                                                                                    |
|                                   |                               |                     |                     | tity                                                                                                    | led Quan              | Schedu                                                                                                    | _                                                                                                    | _                                                                                                    |                                                                                                    |                                                                                                    |                                                                                         | - 9 to                                                                                                    |
| enerate EDI Retrieve Save As Priv | 1                             |                     | cle.                | dline of eac                                                                                               | Quantities de         | AESB Scheduled                                                                                                    | to change until the f                                                                                                    | tities are subject t                                                                                                    | eduled Quar                                                                                                    | NOTE: Sch                                                                                                    | Matrix                                                                                  | Sched Qty Shi                                                                                                    |
|                                   |                               |                     |                     | 006900518                                                                                                  | TSP:                  |                                                                                                    | NATURAL GAS CO.                                                                                                    | SOUTHERN                                                                                                    | Name:                                                                                                    | TSP                                                                                                    | 3705                                                                                    | TSP Prop:                                                                                                    |
|                                   |                               |                     |                     |                                                                                                    | Svc Reg:              |                                                                                                    |                                                                                                    |                                                                                                    | Reg Name:                                                                                                    | Sve                                                                                                    |                                                                                         | Svc Reg Prop:                                                                                                    |
|                                   |                               |                     | -                   | 3/ 1/202                                                                                                   | End Date:             |                                                                                                    | *                                                                                                    | 3/ 1/2020                                                                                                    | g Date:                                                                                                    | 20146 AM Be                                                                                                    | me: 3/19/2020 1                                                                         | Patement Date                                                                                                    |
|                                   |                               |                     | here                |                                                                                                    |                       |                                                                                                    |                                                                                                    | Internation                                                                                                    | -                                                                                                    |                                                                                                    |                                                                                         |                                                                                                    |
|                                   | -                             |                     |                     |                                                                                                    | Svc Req:              |                                                                                                    | 1                                                                                                    | Intercort :                                                                                                    | cles                                                                                                    | Cy                                                                                                    | ai):                                                                                    | vc Req K (Opti                                                                                                    |
|                                   |                               |                     |                     |                                                                                                    |                       |                                                                                                    |                                                                                                    |                                                                                                    |                                                                                                    | C                                                                                                    | d de Channes Au                                                                         | Show                                                                                                    |
|                                   |                               |                     |                     |                                                                                                    |                       |                                                                                                    | Chow Zarne                                                                                                    | 10                                                                                                    | umos Anly                                                                                                    | C SZ DAGULA PL                                                                                                    | CHINE C PARAMETERS CIP                                                                  |                                                                                                    |
|                                   |                               |                     |                     |                                                                                                    |                       |                                                                                                    | <ul> <li>Show Zeros</li> </ul>                                                                                                    |                                                                                                    | umps Only                                                                                                    | C Schedule B                                                                                                    | oure changes on                                                                         | 19. Mil 19 Ja                                                                                                    |
| -                                 | , R Qty Rec/Del<br>(Variance) | Out of Balance      | /Del v              | )* ' <sup>1</sup> <del>s</del>                                                                             | Rec/Del<br>Qty (Sched | Cust<br>Nom Qty ∵ ▽                                                                                                    | ✓ Show Zeros Rec/Del Loc ′ ▽                                                                                                    | el Loc 🗸 🗸                                                                                                    | umps Only<br>Rec/I                                                                                                    | ec/Del Loc v                                                                                                    | Segment 🗸                                                                               | Flow Date                                                                                                    |
|                                   | R Qty Rec/Del<br>(Variance)   | Out of<br>Balance   | /Del ∕⊽<br>IStat ∕⊽ | )* ′ ♥ <mark>.</mark><br>0 CN                                                                              | Rec/Del<br>Qty (Sched | Cust<br>Nom Qty 0                                                                                                    | ✓ Show Zeros Rec/Del Loc / ♥<br>420546                                                                                                    | nel Loc V<br>me V<br>DSE HILL MISS                                                                                                    | Rec/I<br>Rec/I<br>Na                                                                                                    | ec/Del Loc v<br>Prop 420546                                                                                                    | Segment V<br>420                                                                        | Flow Date /                                                                                                    |
|                                   | , R Qty Rec/Del<br>(Variance) | Out of<br>Balance   | /Del ⊽<br>I Stat ⊽  | )* V SK                                                                                                    | Rec/Del<br>Qty (Sched | Cust<br>Nom Qty 0<br>0                                                                                                    | Show Zeros           Rec/Del Loc / 7           420546           420556                                                                                                    | me V<br>me V<br>DSE HILL MISS<br>DCA EXCHANGE                                                                                                    | Rec/I<br>Rec/I<br>Na<br>TGP/SNG R                                                                                                    | ( schedule 6<br>ec/Del Loc , ↓<br>Prop<br>420556                                                                                                    | Segment V<br>420<br>320                                                                 | Flow Date /                                                                                                    |
|                                   | , R Qty Rec/Del<br>(Variance) | Out of<br>Balance ⊽ | /Del ⊽<br>IStat ⊽   | )* <sup>/</sup> ♥ <mark>5</mark><br>0 CN<br>0 CN<br>0 CN                                                   | Rec/Del<br>Qty (Sched | Cust<br>Nom Qty 0<br>0<br>0                                                                                                    | ✓ Show Zeros           Rec/Del Loc         ♥           420546         420556           502710         \$                                                                                                    | Nel Loc V<br>me V<br>DSE HILL MISS<br>DCA EXCHANGE<br>SNG SHADYSID                                                                                                    | Rec/I<br>Rec/I<br>Na<br>TGP/SNG R<br>TGP/SNG T<br>TRUNKLNE                                                                                                    | C Schedule B<br>Prop ₹<br>420546<br>420556<br>502710                                                                                                    | Segment ∕ ♥<br>420<br>320<br>340                                                        | Flow Date<br>03/01/2020<br>03/01/2020<br>03/01/2020                                                                                                   |
|                                   | R Qty Rec/Del<br>(Variance)   | Out of<br>Balance   | /Del / ▽<br>I Stat  | 0 CN<br>0 CN<br>0 CN<br>0 CN<br>10,000 CN                                                                  | Rec/Del<br>Qty (Sched | Cust<br>Nom Qty 0<br>0<br>0<br>10,000                                                                                                    | <ul> <li>Show Zeros</li> <li>Rec/Del Loc V</li> <li>420546</li> <li>420556</li> <li>502710</li> <li>601950</li> </ul>                                                                                                    | NG LAHWY147-                                                                                                    | Rec/I<br>Rec/I<br>Na<br>TGP/SNG R<br>TGP/SNG T<br>TRUNKLNE<br>REGENCY/S                                                                                                    | C Schedule B<br>Prop 20546<br>420556<br>420556<br>502710<br>601950                                                                                         | Segment ♥<br>420<br>320<br>340<br>20                                                    | Flow Date<br>03/01/2020<br>03/01/2020<br>03/01/2020<br>03/01/2020                                                                                     |
|                                   | R Qty Rec/Del<br>(Variance)   | Out of<br>Balance   | /Del ∕ ⊽<br>I Stat  | )* ∕ ♥<br>0 CN<br>0 CN<br>0 CN<br>10,000 CN<br>10,000 CN                                                   | Rec/Del<br>Qty (Sched | Cust<br>Nom Qty 0<br>0<br>0<br>10,000<br>0                                                                                                    | ✓ Show Zeros           Rec/Del Loc         ♥           420546         420556           502710         601950           604000         604000                                                                                                 | The Loc<br>me<br>DSE HILL MISS<br>DCA EXCHANGE<br>SNG SHADYSID<br>NG LAHWY147-<br>HADYSIDE SAIN                                                                            | Rec/I<br>Na<br>TGP/SNG R<br>TGP/SNG T<br>TRUNKLNE<br>REGENCY/S<br>ANR/SNG S                                                                                                    | C/Del Loc<br>Prop<br>420546<br>420556<br>502710<br>601950<br>604000                                                                                        | Segment ✓ ✓<br>420<br>320<br>340<br>20<br>340                                           | Flow Date<br>03/01/2020<br>03/01/2020<br>03/01/2020<br>03/01/2020<br>03/01/2020                                                                       |
|                                   | R Qty Rec/Del<br>(Variance)   | Out of<br>Balance ⊽ | /Del ⊽              | 0 CN<br>0 CN<br>0 CN<br>0 CN<br>10,000 CN<br>0 CN<br>15,700 CN                                             | Rec/Del<br>Qty (Sched | Cust<br>Nom Qty 0<br>0<br>0<br>10,000<br>0<br>10,700                                                                                              | ✓ Show Zeros           Rec/Del Loc         ♥           420546         420546           420556         502710           601950         604000           605300         605300                                                                 | NG LARWY147-<br>HADYSIDE SAIN<br>SNG SHADYSID<br>NG LAHWY147-<br>HADYSIDE SAIN<br>SNG ERATH VER                                                                            | Rec/I<br>Na<br>TGP/SNG R<br>TGP/SNG T<br>TRUNKLNE<br>REGENCY/S<br>ANR/SNG S<br>SEA ROBN/                                                                                                    | C Schedule B<br>Prop 420546<br>420556<br>502710<br>601950<br>604000<br>605300                                                                              | Segment ✓ ♥<br>420<br>320<br>340<br>20<br>340<br>340<br>340                             | Flow Date<br>03/01/2020<br>03/01/2020<br>03/01/2020<br>03/01/2020<br>03/01/2020<br>03/01/2020                                                         |
|                                   | R Qty Rec/Del<br>(Variance)   | Out of<br>Balance ⊽ | /Del<br> Stat ♥     | 0 CN<br>0 CN<br>0 CN<br>0 CN<br>10,000 CN<br>15,700 CN<br>2,189 CN                                         | Rec/Del<br>Qty (Sched | Cust<br>Nom Qty 0<br>0<br>0<br>10,000<br>0<br>15,700<br>2,189                                                                                     | ✓ Show Zeros           Rec/Del Loc         ♥           420546         420556           420556         502710           601950         604000           605300         605500                                                                 | NG LACYSTAN<br>NG LAHWY147-<br>HADYSIDE SAIN<br>SNG ERATH VER<br>SNG SHADYSIDE                                                                                             | Rec/I<br>Na<br>TGP/SNG R<br>TGP/SNG T<br>TRUNKLNE<br>REGENCY/S<br>ANR/SNG S<br>SEA ROBN/<br>COL GULP/                                                                                                    | C Schedule B<br>Prop<br>420546<br>420556<br>502710<br>601950<br>604000<br>605300<br>605500                                                                 | Segment ∕ ▼<br>420<br>320<br>340<br>20<br>340<br>340<br>340<br>340                      | Flow Date<br>03/01/2020<br>03/01/2020<br>03/01/2020<br>03/01/2020<br>03/01/2020<br>03/01/2020<br>03/01/2020                                           |
|                                   | , R Qty Rec/Del<br>(Variance) | Out of<br>Balance ⊽ | /Del<br> Stat ∽ ▽   | )* ✓ 50<br>0 CN<br>0 CN<br>0 CN<br>10,000 CN<br>15,700 CN<br>2,189 CN<br>0 CN                              | Rec/Del<br>Qty (Sched | Cust<br>Nom Qty 0<br>0<br>0<br>10,000<br>0<br>15,700<br>2,189<br>0                                                                                | ✓ Show Zeros           Rec/Del Loc         ♥           420546         420556           420556         502710           601950         604000           605300         605500           605900         605900                                 | NG LAC IN THE SALE SALE SALE SALE SALE SALE SALE SAL                                                                                                    | INTERPORT CONTRACT CONTRACT CO | C Schedule B<br>ec/Del Loc ♥<br>420546<br>420556<br>502710<br>601950<br>604000<br>605300<br>605500<br>605900                                               | Segment ∕ ▼<br>420<br>320<br>340<br>20<br>340<br>340<br>340<br>340<br>340<br>340        | Flow Date<br>03/01/2020<br>03/01/2020<br>03/01/2020<br>03/01/2020<br>03/01/2020<br>03/01/2020<br>03/01/2020<br>03/01/2020                             |
|                                   | R Qty Rec/Del (Variance)      | Out of<br>Balance ⊽ | /Del<br>Stat ▽      | )* ▼ 50<br>0 CN<br>0 CN<br>0 CN<br>10,000 CN<br>15,700 CN<br>2,189 CN<br>2,189 CN<br>0 CN                  | Rec/Del<br>Qty (Sched | Cust<br>Nom Qty 0<br>0<br>0<br>10,000<br>0<br>15,700<br>2,189<br>0<br>0<br>0                                                                      | ✓ Show Zeros           Rec/Del Loc         ♥           420546         420556           420556         502710           601950         604000           605300         605300           605900         605100                                 | NG LOC<br>SE HILL MISS<br>DCA EXCHANGE<br>SNG SHADYSID<br>NG LAHWY147-<br>HADYSIDE SAIN<br>SNG ERATH VER<br>SNG SHADYSIDE<br>G ENTERPRISE<br>WHITFIELD WH                  | INTERPORT CONTRACT CONTRACT CO | C Schedule B<br>ec/Del Loc<br>Prop<br>420546<br>420556<br>502710<br>601950<br>604000<br>605300<br>605300<br>605900<br>605900<br>605100                     | Segment ∕ ▼<br>420<br>320<br>340<br>20<br>340<br>340<br>340<br>340<br>340<br>180        | Flow Date<br>03/01/2020<br>03/01/2020<br>03/01/2020<br>03/01/2020<br>03/01/2020<br>03/01/2020<br>03/01/2020<br>03/01/2020<br>03/01/2020               |
|                                   | R Qty Rec/Del (Variance)      | Out of<br>Balance ⊽ | /Del<br>Stat  →     | )* ▼ 54<br>0 CN<br>0 CN<br>0 CN<br>10,000 CN<br>15,700 CN<br>15,700 CN<br>2,189 CN<br>0 CN<br>0 CN<br>0 CN | Rec/Del<br>Qty (Sched | Cust<br>Nom Qty 0<br>0<br>0<br>10,000<br>0<br>15,700<br>2,189<br>0<br>0<br>0<br>0<br>0<br>0                                                       | ✓ Show Zeros           Rec/Del Loc         ♥           420546         420556           420556         502710           601950         604000           605300         605300           605900         605100           606100         606200 | NG LOC<br>SE HILL MISS<br>DCA EXCHANGE<br>SNG SHADYSID<br>NG LAHWY147-<br>HADYSIDE SAIN<br>SNG ERATH VER<br>SNG SHADYSIDE<br>G ENTERPRISE<br>WHITFIELD WH<br>NG PETAL CLAR | mps Only<br>Rec//<br>Na<br>TGP/SNG R<br>TGP/SNG T<br>TRUNKLINE<br>REGENCY/<br>ANR/SNG S<br>SEA ROBNJ<br>COL GULF/<br>DESTIN/SN<br>ETNG/SNG<br>GULPSTH/S                                                                                                    | C Schedule B<br>ec/Del Loc<br>Prop<br>420546<br>420556<br>502710<br>601950<br>604000<br>605300<br>605300<br>605500<br>605900<br>605100<br>606100<br>606200 | Segment ∕ ▼<br>420<br>320<br>340<br>20<br>340<br>340<br>340<br>340<br>420<br>180<br>420 | Flow Date<br>03/01/2020<br>03/01/2020<br>03/01/2020<br>03/01/2020<br>03/01/2020<br>03/01/2020<br>03/01/2020<br>03/01/2020<br>03/01/2020<br>03/01/2020 |

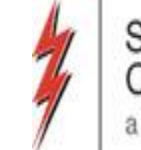

#### In Progress: New Request

 Dropdown option on Daily Measured Quantity by Operator, Svc Req to order companies in Alphabetical Order

| Nay I     | Daily measured quantit               |
|-----------|--------------------------------------|
| rigati    | TSP: 3705 - SOUTHERN NATURAL GAS CO. |
| ion Panel | Operator Prop:                       |
|           | Prod Month: 03/2020                  |
|           | SAP CRYSTAL REPORTS • 🗵              |
|           |                                      |
|           |                                      |
|           |                                      |
|           |                                      |
|           |                                      |
|           |                                      |
|           |                                      |
|           |                                      |
|           |                                      |
|           |                                      |

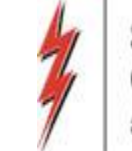

## In Progress: Graphical Pipe

<u>Request:</u> We would like SNG to provide a graphical pipe display within DART which will show the path of the gas flowing from receipt to delivery pin.

SNG came up with the following options:

- Date
- Cycle
- Display up to 3 pathed Receipt/Delivery combinations
- 1 Contract Number
- Pin Locator

# Graphical Pipe Mock-Up

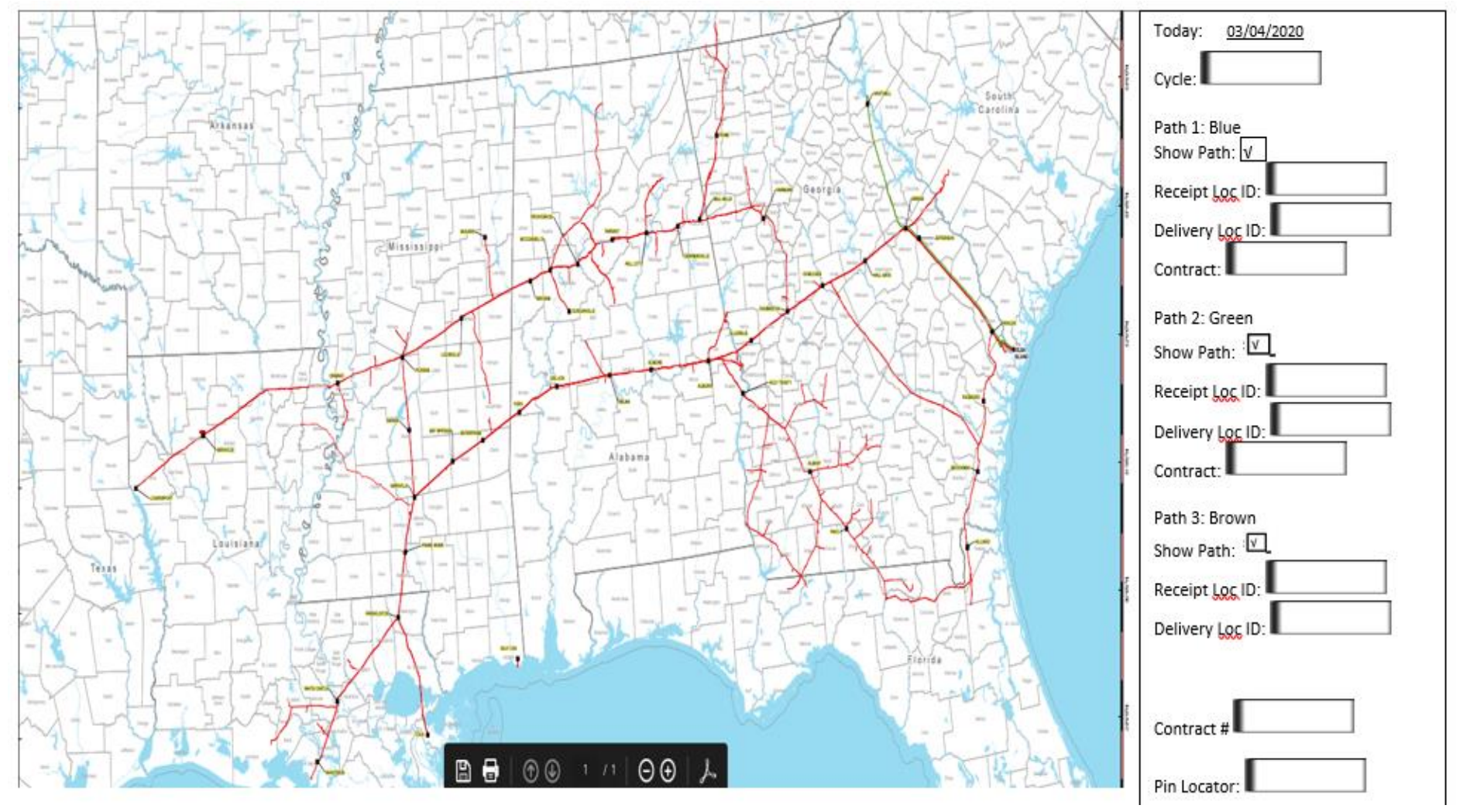

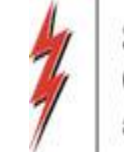

# **Evaluation In Progress:**

- Status of scheduling process, a progress bar somewhere or possibly an email notification to be sent out to let customers know where SNG is in each cycle
- Cut codes on reports, would like to see the sequence order of cuts on reports

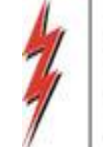

## Scheduling Open Forum

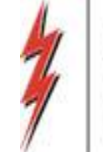

### Gas Control Update

Reese Hart SNG Gas Control Manager

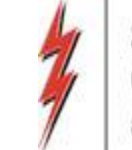

#### Gas Control Update

- Covid 19 Control Room mitigation plan. Current Operations
- Winter Update
  - Mild Winter fewer OFO days Jan March
  - Jan March 2019 22 OFO days
  - Jan March 2020 14 OFO days
- Summer Prep
  - Unit testing and preventative maintenance on going
  - Critical pipeline projects to be completed by beginning of summer
- Outage Scheduling
- New Market Impact report feedback?

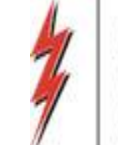

### Outage Impact Report

|                                        |                                                                |                  |                   |                     |                    | -Restrictions to Primary In-Path transporation services may be necessary. |                    |                                                    |                                                                                                    |  |  |
|----------------------------------------|----------------------------------------------------------------|------------------|-------------------|---------------------|--------------------|---------------------------------------------------------------------------|--------------------|----------------------------------------------------|----------------------------------------------------------------------------------------------------|--|--|
|                                        |                                                                |                  | SNG - Outa        | nge Impact R        | eport              | -Restrictions to In-Path transporation services may be necessary.         |                    |                                                    |                                                                                                    |  |  |
| Seven Day Forecast (updated 04/09/20)  |                                                                |                  |                   |                     |                    |                                                                           |                    |                                                    | -Restrictions to Interuptable and Out of Path transportation services may be necessary.                                                                                                    |  |  |
|                                        |                                                                |                  |                   |                     |                    |                                                                           |                    | -No anticipated impact to transportation services. |                                                                                                    |  |  |
| Station / Seg                          | Station / Seg Est Nominal<br>Design Capacity<br>(Thousand Dth) | Monday<br>(4/13) | Tuesday<br>(4/14) | Wednesday<br>(4/15) | Thursday<br>(4/16) | Friday<br>(4/17)                                                          | Saturday<br>(4/18) | Sunday<br>(4/19)                                   | Primary Outage(s) that may Impact Throughput                                                                                                    |  |  |
|                                        |                                                                |                  | Est. Op           | verational Capac    | ity (Operational   | Impact) - Thous                                                           | and Dth            |                                                    |                                                                                                    |  |  |
| Onward<br>(segment 30)                 | 203                                                            | 203              | 203               | 203                 | 203                | 203                                                                       | 203                | 203                                                |                                                                                                    |  |  |
| Duncanville<br>Lateral<br>(segment 90) | 37                                                             | 37               | 37                | 37                  | 37                 | 37                                                                        | 37                 | 37                                                 |                                                                                                    |  |  |
| Dearmanville<br>(segment 150)          | 346                                                            | 346              | 346               | 346                 | 346                | 346                                                                       | 346                | 346                                                |                                                                                                    |  |  |
| White Castle<br>(segment 340)          | 701                                                            | 507<br>(194)     | 507<br>(194)      | 507<br>(194)        | 507<br>(194)       | 507<br>(194)                                                              | 507<br>(194)       | 507<br>(194)                                       | Shady Side and White Castle compressor stations: Unit Maintenance (4/1/2020 - 5/31/2020)<br>Duck Lake Franklinton Line north of Shadyside compressor station: Remediation (4/13/2020 -<br>5/1/2020) |  |  |

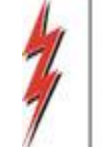

## Gas Control Open Forum

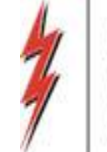

# **Contracts Administration Update**

Sherry Noack Contracts Administration Manager

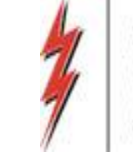

# Capacity Release Deadline Reminders

Central Clock Time (CCT)

- Biddable Releases (1 year or less):
  - 1. If a biddable offer is prearranged, the prearranged bidder must confirm the bid before 9 am on the day the offer is scheduled to post for bidding. The releasing shipper inputs the prearranged bid and the prearranged bidder confirms the bid. Once confirmed the offer will post at 9 am.
  - 2. Offers tendered by 9:00 a.m. on a Business Day. Non prearranged bidders create and submit their bids once the offer has posted.
  - 3. Open season ends at 10:00 a.m. on the same or a subsequent Business Day.
  - 4. Evaluation period begins at 10:00 a.m.
  - 5. If no match is required, Award is posted by 11:00 a.m.
  - 6. Where Match is required, match response is due by 11:30 a.m.
  - 7. The contract is issued within one hour of the Award posting.
  - 8. Nomination is possible beginning at the next available nomination cycle for the effective date of the contract.

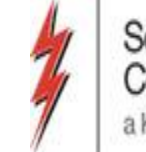

# Applicable Deadlines (cont'd)

Biddable Releases (more than 1 year):

- Open season shall include no less than <u>three</u> 9:00 a.m. to 10:00 a.m. time periods on consecutive Business Days.
- 2. All deadlines on the previous slide apply to biddable releases greater than a year.

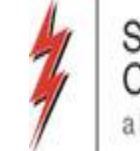

# Applicable Deadlines (cont'd)

- Non-biddable Releases:
  - The posting of prearranged deals that are not subject to bid are due no later than one hour prior to the nomination deadline for the applicable cycle. The posting deadlines are:

| • | Timely Cycle     | 12:00 Noon |
|---|------------------|------------|
| • | Evening Cycle    | 5:00 p.m.  |
| • | Intraday 1 Cycle | 9:00 a.m.  |
| • | Intraday 2 Cycle | 1:30 p.m.  |
| • | Intraday 3 Cycle | 6:00 p.m.  |

- The contract is issued within one hour of the Award posting.
- Nomination is possible beginning at the next available nomination cycle for the effective date of the contract.

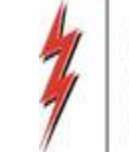

# **Offer Status - Invalid**

 Check the status of the offer once submitted in DART. If the offer status is Invalid, check the Offer Errors screen to find out what needs to be corrected.

• Correct the error and resubmit. The status of a valid offer should change to Submitted.

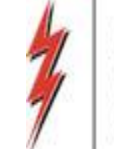

#### **Offer Errors**

| Rel St Date ♥ | Rel End Date ♥ | Prearr<br>Deal ▽ | Seasnl<br>Name | Rate ID | Min Acpt Rate | Res Rate<br>Basis Desc | Status Prop | IBR<br>Ind | Rel /<br>Bid Bas                                 |
|---------------|----------------|------------------|----------------|---------|---------------|------------------------|-------------|------------|--------------------------------------------------|
| 09/01/2019    | 09/30/2019     | 1                | ANNUAL         | RES     | 6.9300        | Per month              | INVALID     | N          | Non-Index-Ba<br>Absolute dolla<br>per unit basis |
| 12/10/2019    | 12/12/2019     | 1                | ANNUAL         | RES     | 0.1019        | Per day                | INVALID     | N          | Non-Index-Ba<br>Absolute dolla<br>per unit basis |

#### Right click and select Offer Errors

| Dtl Lvl 🛛 🖓 | Val Cd Prop 🛛 | Val Message 7                                                                                      | 7 |
|-------------|---------------|----------------------------------------------------------------------------------------------------|---|
| К           | PST00001      | Pre-Arranged Bidder did not confirm bid. for package id 452775                                     | ( |
| к           | VAD00007      | Posting Start Date must be greater than or equal to Current Date and Time for package id<br>462206 | 0 |

#### Correct errors and resubmit

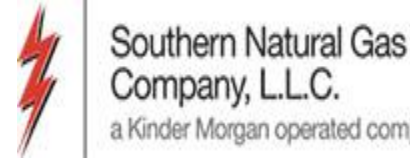

# **Recall Notification Periods**

- a) Timely Recall 8:00 a.m. on the day Timely Nominations are due.
- b) Early Evening Recall 3:00 p.m. on the day Evening Nominations are due.
- c) Evening Recall 5:00 p.m. on the day Evening Nominations are due.
- d) Intraday 1 Recall 7:00 p.m. on the day Intraday 1 Nominations are due.
- e) Intraday 2 Recall 12:00 p.m. on the day Intraday 2 Nominations are due.
- f) Intraday 3 Recall 4:00 p.m. on the day Intraday 3 Nominations are due.

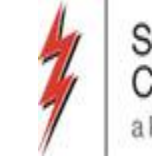

# Agency Tips

- Check the end date of existing agencies in the Agency in Effect screen.
- To extend an agency, a new agency must be created.
- Copy the existing agency, change the dates and submit.
- The other party to the agency must approve the new agency before it will go into effect.
- Agencies must start on the first day of a month and cannot be retroactive.

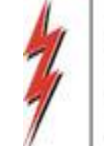

# Contracts Open Forum
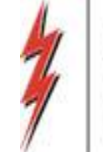

### **Commercial Update**

Darryl Outlaw Commercial Director

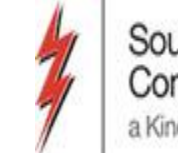

#### **Commercial Update**

- Commercial team began working remotely on March 16
  - If you have had any issues reaching your Account Manager, please let us know
    - Cell phone numbers are listed below:
- Darryl Outlaw, Commercial Director
- Lisa Guthrie, Sr. Account Manager
- Jerry Nelson, Sr. Account Manager
- Walter Coe, Sr. Account Manager
- On Call Account Manager

205.612.8946 205.876.3190 205.876.3186 205.410.6170

800.315.0575

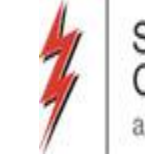

#### Commercial Update

- Transportation Fuel Rates for SNG were changed effective April 1
  - Overall, the rates are slightly lower than they were in the summer of 2020
  - Rate Card is posted on the EBB
- EEC Fuel rates will be updated, per the tariff, on June 1.
  - EEC has been asked to consider changing the timing of its filing to coincide with the timing of SNG's April fuel filing
    - This will require a tariff change and EEC is more than willing to seek FERC approval for this modification to its Fuel Tracker process
- SCRM surcharge was changed on January 1 to \$0.00 for 2020

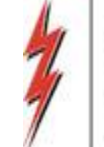

# Commercial Open Forum

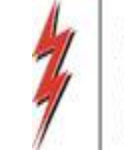

#### **Next Steps**

- Next Customer Working Group Meeting
  - September 10<sup>th</sup> or 24<sup>th</sup>
- Survey Feedback
- Solicitation of Ideas

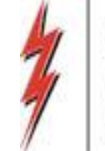

### Thank You for Your Business!

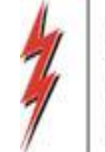

### **Requested Training Topics**

Tracy Minter Scheduling Representative

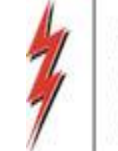

#### Training

- Rankings
- Scheduling Cut Que
- Imbalance Management / Payback
- Storage Transfers
- Capacity End Point Split Screen
- DART Cut Codes
- MDQ Utilization Screen

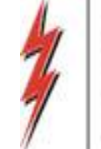

### Rankings

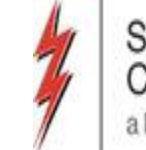

## **Brief Description of Ranking**

- There are three different types of nomination ranks
  - Receipt and Delivery ranks
  - Upstream and Downstream ranks
  - Contract Path Nomination ranks

- "1" (highest priority) to "999" (lowest priority)
- If no rank is provided, a default rank of "500" will be used

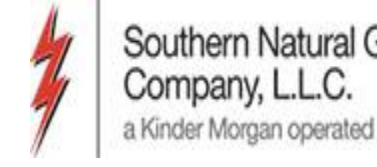

# **Detailed Description of Ranking**

- Receipt (Supply) and Delivery (Market) ranks: Used in scheduling nominations at the receipt and delivery PINs based on shipper's transaction prioritization and to apply *confirmation* reductions at the PINs.
- 2. Upstream and Downstream ranks: Used in balancing shipper's nominations containing volume reductions as a result of other pipeline actions such as segment reductions and operator confirmations. These ranks are used to balance across commercial counterparties identified in a shipper's nomination(s).
- 3. Contract Path Nomination ranks: Used during the pipeline's segment scheduling process in scheduling shipper's multiple path nominations for a given contract through a pipeline segment constraint.

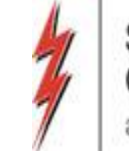

## Ranking – Supply Tab (Receipt)

| Batch L | .ocatio | ns Contract Path   | Supply | Market |    |                        |             |                  |                 |                 |                        |         |                  |                    |         |               |                   |              |
|---------|---------|--------------------|--------|--------|----|------------------------|-------------|------------------|-----------------|-----------------|------------------------|---------|------------------|--------------------|---------|---------------|-------------------|--------------|
|         |         |                    |        | J      |    |                        |             |                  |                 |                 |                        |         | C55-19           | is Tifer           | Chk Inv |               | Сору              | New          |
| Loc Pro | op 7    | Loc Name           | ΔY     | Loc 🛛  | 7  | , ∏ ⊽<br>Description   | <u>11</u> 2 | , Svc Req<br>K ⊽ | Svc ⊽<br>Type ⊽ | Up ID<br>Prop 🖓 | Up Name 🛛 🏹            | Up Id 🛛 | Default ⊽<br>Ind | Rec Qty<br>(Gross) | Fuel ⊽  | Fuel ⊽<br>Qty | DelQty<br>(Net) ⊽ | Up<br>Rank ▽ |
| J 6'    | 40000   | HIGH PT/SNG HIGH P | POINT- | 640000 | GO | Off-system Supply      | 118         | 0                |                 | 61100           | TRNG-RIVER BIRCH GAS M | 0       | N                | 540                | 0       | 0             | 540               | 500          |
| J 6     | 40000   | HIGH PT/SNG HIGH P | OINT-  | 640000 | GO | Off-system Supply      | 118         | 0                |                 | 61400           | TRNG-SUGAR MAPLE GAS   | 0       | N                | 1,000              | 0       | 0             | 1,000             | 200          |
| J 6     | 11001   | SOUTH LA ZONE 0 PO | 0L     | 0      | GO | Buy (Current Business) | 01          | 0                |                 | 61400           | TRNG-SUGAR MAPLE GAS   | 0       | N                | 500                | 0       | 0             | 500               | 500          |
| J 5     | 02710   | TRUNKLNE/SNG TRU   | NKLIN  | 10366  | GO | Buy (Current Business) | 01          | 0                |                 | 61200           | TRNG-CEDAR POWER CO.   | 0       | N                | 500                | 0       | 0             | 500               | 100          |
| J 5     | 02710   | TRUNKLNE/SNG TRU   | NKLIN  | 10366  | GO | Off-system Supply      | 118         | 0                |                 | 65000           | TRNG-LOCUST POWER CO.  | 0       | N                | 103                | 0       | 0             | 103               | 500          |
| TOTAL   |         |                    |        |        |    |                        |             |                  |                 |                 |                        |         |                  |                    |         |               |                   |              |
|         |         |                    |        |        |    |                        |             |                  |                 |                 |                        |         |                  | 2,643              |         | 0             | 2,643             |              |

• Up Rank - Ranks upstream Supplies at receipt meter

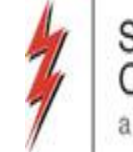

### Ranking – Market Tab (Delivery)

| В  | atch Locati | ons Contract Path Sup  | oly Mari | et    |                           |     |              |                              |               |                       |         |                  |                    |        |               |                  | ,              |
|----|-------------|------------------------|----------|-------|---------------------------|-----|--------------|------------------------------|---------------|-----------------------|---------|------------------|--------------------|--------|---------------|------------------|----------------|
|    |             |                        |          | _     |                           |     |              |                              |               |                       |         |                  |                    |        |               | Сору             | New            |
| Lo | oc Prop I 7 | Y Loc Name △ Y         | 7 Loc    | 7 T   | 7 ∏<br>Description ♥      | Πγ  | Svc Req<br>K | , <mark>Svc</mark><br>Type ⊽ | Dn ID<br>Prop | Dn Name 🛛 🏹           | Dn Id 🛛 | Default ⊽<br>Ind | Rec Qty<br>(Gross) | Fuel ⊽ | Fuel ⊽<br>Qty | Del Qty<br>(Net) | Dn ⊽<br>Rank ▽ |
| ļ  | 783600      | CGT/SNG DCGT-AIKEN AIK | 6246     | 96 GC | ) Off-system Market       | 117 | 0            |                              | 61200         | TRNG-CEDAR POWER CO.  | 0       | N                | 500                | 0      | 0             | 50               | 100            |
| ļ  | 783600      | CGT/SNG DCGT-AIKEN AIK | 6246     | 96 GC | ) Off-system Market       | 117 | 0            |                              | 65000         | TRNG-LOCUST POWER CO. | 0       | N                | 100                | 0      | 0             | 10               | 500            |
| ļ  | 61100       | SOUTH LA ZONE 0 POOL   |          | 0 GC  | ) Sell (Current Business) | 01  | 0            |                              | 61500         | TRNG-OAK NATURAL GAS  | 0       | N                | 1,000              | 0      | 0             | 1,000            | 500            |
| ۲  | 960600      | SOWEGA/SNG SOWEGA PO   | 2602     | )3 GC | ) Off-system Market       | 117 | 0            |                              | 61000         | TRNG-CHERRY NATURAL G | 6100000 | N                | 1,000              | 0      | 0             | 1,000            | 500            |
| T0 | TAL         |                        |          |       |                           |     |              |                              |               |                       |         |                  |                    |        |               |                  |                |
|    |             |                        |          |       |                           |     |              |                              |               |                       |         |                  | 2,600              |        | 0             | 2,600            |                |

• Dn Rank - Ranks downstream Markets at delivery meter

### Upstream/Downstream Ranking Nomination Matrix

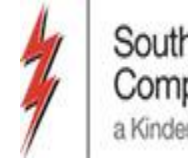

Southern Natural Gas Company, L.L.C. a Kinder Morgan operated compan

| Re | c/Del Loc Prop:    | лм<br>64000 | 0                 | Rec/   | /Del Loc Nam  | e: HIGH PT/SNG              | тоса   | ST BERNARD               | Rec/Del Lo        | oc: 640000         |             |             |                     |                  |                      |               |
|----|--------------------|-------------|-------------------|--------|---------------|-----------------------------|--------|--------------------------|-------------------|--------------------|-------------|-------------|---------------------|------------------|----------------------|---------------|
| Ba | tch Id :           | 78219       | 6154              | PDA    | :             | Default                     |        |                          |                   | Counte             | er Prty Nom | Package I   | D 🗌 Up Di           | n Ctrct Id       |                      |               |
|    | Upstream Total :   | 1,549       | Dow               | Instre | am Total :    | 1,549                       | Va     | riance:                  | Status:           | Draft              |             |             | Show                | Zeros - Up       |                      |               |
| No | te: Fields with la | bels in     | Red Italics are o | rdered | l pursuant to | NAESB 4.3.73                |        |                          |                   |                    |             | Route       | Show                | Zeros - Dn       |                      |               |
| Γ  | Collapse           |             |                   |        |               | Upstrea                     | n Nom  | inations                 |                   |                    |             |             |                     | (                | Chk Inv              | CSS-ISS Trfer |
|    | Vol Type           | π           | Svc Req<br>K      | Δ      | Srvc<br>Type  | Rec Loc Prop/<br>Up ID Prop | GO     | Rec Loc Name/<br>Up Name | Rec Loc/<br>Up ID | Rec Qty<br>(Gross) | Fuel<br>%   | Fuel<br>Qty | Counter<br>Prty Nom | Del Qty<br>(Net) | Up Rank/<br>Del Rank | Route         |
|    | Off-system Supp    | 118         |                   | 0      |               | 61000                       | GO     | TRNG-CHERRY NAT          | 6100000           | 1,000              | 0           | 0           |                     | 1,000            | 200                  |               |
| ¥  | Off-system Supp    | 118         |                   | 0      |               | 61100                       | GO     | TRNG-RIVER BIRCH         |                   | 549                | 0           | 0           |                     | 549              | 500                  |               |
|    |                    |             |                   |        |               |                             |        |                          |                   |                    |             |             |                     |                  |                      |               |
|    | Collapse           |             |                   |        |               | Downstre                    | am Nor | ninations                |                   |                    |             |             |                     |                  |                      |               |
|    | Vol Type           | π           | Svc Req<br>K      | Δ      | Srvc<br>Type  | Del Loc Prop/<br>Dn ID Prop | GO     | Del Loc Name/<br>Dn Name | Del Loc/<br>Dn ID | Rec Qty<br>(Gross) | Fuel<br>%   | Fuel<br>Qty | Counter<br>Prty Nom | Del Qty<br>(Net) | Dn Rank/<br>Rec Rank | Route         |
|    | Transport (Curr    | 01          | 460084-ITS        | NG     | Π             | 783600                      | GO     | DCGT/SNG AIKEN           |                   | 516                | 0.0316      | 16          |                     | 500              | 50                   | DEFAULT       |
|    | Transport (Curr    | 01          | 460084-ITS        | NG     | Π             | 960600                      | GO     | SOWEGA/SNG MIT           |                   | 1,033              | 0.0316      | 33          |                     | 1,000            | 400                  | DEFAULT       |
|    |                    |             |                   |        |               |                             |        |                          | <u>_</u>          | <u>_</u>           | <u>_</u>    |             |                     | <u>_</u>         |                      |               |

- Used in balancing shipper's nominations containing volume reductions as a result of other pipeline actions such as segment reductions and operator confirmations
- These ranks are used to balance across commercial counterparties identified in a shipper's nomination(s).

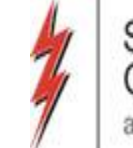

### Ranking – Contract Path Tab

| Ba | tch Locatio | ons Cont  | ract Path      | Supp    | ply 🛛 Marke         | :t |           |                 |                |                         |               |                                 |                        |              |                          |                 |                 |        |               |                   |                          |              |
|----|-------------|-----------|----------------|---------|---------------------|----|-----------|-----------------|----------------|-------------------------|---------------|---------------------------------|------------------------|--------------|--------------------------|-----------------|-----------------|--------|---------------|-------------------|--------------------------|--------------|
|    |             |           |                |         |                     |    |           |                 |                |                         |               |                                 |                        |              | <u> </u>                 | xpand All       | New Cont        | tract  | Сору          | New               |                          | Delete       |
|    | Svc Re<br>K | q A       | Svc<br>Type    | ∀ Cha   | ange Ind<br>(Y/N) ▽ | •  | 1DQ 7     | Nominated 🖓     | Overrun 🖓      | 7                       |               |                                 |                        |              |                          |                 |                 |        |               |                   |                          |              |
|    | 460016-ITS  | SNG       | Π              | у       |                     |    | 1         | 1600            |                | ]                       |               |                                 |                        |              |                          |                 |                 |        |               |                   |                          |              |
|    | ΠΖ          | Des       | TT<br>cription | Δ       | Rec Lo<br>Prop      | 7  | Recl      | Loc Name 🛛      | Rec ⊽<br>Loc ⊽ | Dn<br>Rank/Re ⊽<br>Rank | Rec<br>Zone ⊽ | Del Lo <sub>모 고</sub><br>Prop 고 | Del Loc Name マ         | Del ⊽<br>Loc | Up<br>Rank/Del ⊽<br>Rank | Del ⊽<br>Zone ⊽ | Receipt The Dth | Fuel ⊽ | Fuel ⊽<br>Dth | Delivery ⊽<br>Dth | Pkg <sub>V</sub><br>ID V | Path<br>Rank |
|    | 01          | Transport | Current B      | usiness | 502710              | GO | TRUNKLN   | E/SNG TRUNKLIN  | 10366          | 200                     | Zn 0          | 783600 GO                       | CGT/SNG DCGT-AIKEN AIK | 624696       | 200                      | Zn 3            | 103             | 0.0259 | 3             | 100               |                          | 200          |
|    | 01          | Transport | Current B      | usiness | 640000              | GO | HIGH PT/S | SNG HIGH POINT- | 640000         | 100                     | Zn 0          | 783600 GO                       | CGT/SNG DCGT-AIKEN AIK | 624696       | 100                      | Zn 3            | 513             | 0.0259 | 13            | 500               |                          | 100          |
|    | 01          | Transport | Current B      | usiness | 640000              | GO | HIGH PT/S | SNG HIGH POINT- | 640000         | 500                     | Zn 0          | 960600 GO                       | SOWEGA/SNG SOWEGA PO   | 260293       | 500                      | Zn 3            | 1,027           | 0.0259 | 27            | 1,000             |                          | 500          |
|    | TOTAL       |           |                |         |                     |    |           |                 |                |                         |               |                                 |                        |              |                          |                 |                 |        |               |                   |                          |              |
|    |             |           |                |         |                     |    |           |                 |                |                         |               |                                 |                        |              |                          |                 | 1,643           |        | 43            | 1,600             |                          |              |

- Path Rank denotes ranking among paths WITHIN a contract
  - If a segment restriction impacts all the paths in this example, path two would be cut last because it is ranked 100

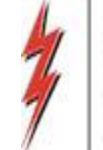

### Scheduling Cut Que

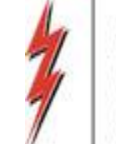

## Scheduling Cut Queue

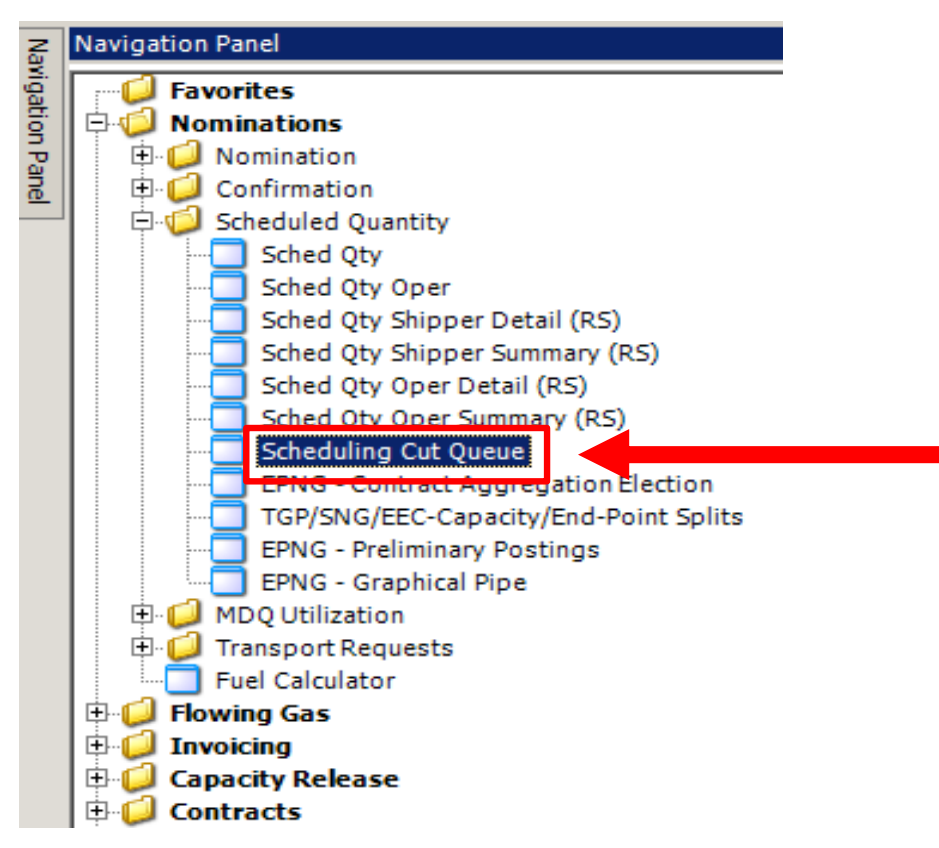

• From this screen shippers can review any scheduling cuts by the pipeline/Transportation Service Provider (TSP)

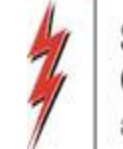

### **Scheduling Cut Queue**

|                      |                     | _       | _             | _              | -        |                  | Schedulin | ig Cut |
|----------------------|---------------------|---------|---------------|----------------|----------|------------------|-----------|--------|
|                      |                     |         |               |                |          | Retrieve         | Save As   | Print  |
| TSP Prop:            | 3705                | TSP Nan | e: SOUTHERN N | ATURAL GAS CO. | TSP:     | 6900518          |           |        |
| Svc Req Prop:        |                     | Svc Req | Name:         |                | Svc Req: |                  |           |        |
| Flow Date:<br>Cycle: | 8/20/2019<br>TIMELY | Thru:   | 8/20/2019 💌   |                | 🗖 Sch    | eduling variance |           |        |
|                      |                     |         |               |                |          |                  |           |        |

• Enter Flow Date and Cycle, then click Retrieve

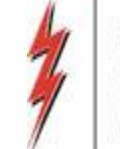

# **Scheduling Cut Queue**

|              |                        |                    |      |                     | S                       | chedu  | ling Cut      |                     |                  |            |          |              |        |
|--------------|------------------------|--------------------|------|---------------------|-------------------------|--------|---------------|---------------------|------------------|------------|----------|--------------|--------|
|              |                        |                    |      |                     |                         |        |               | Retrieve<br>Clear   |                  |            |          |              |        |
| * Ar<br>* Ac | alyst:<br>ddl Analyst: |                    |      | Flow Date: 9/04/201 | 9 💌 * Thru: 9/04/2019 💌 | C Sche | eduling varia | Balance Cut Que     | All Visibl       | le Cuts    |          |              |        |
| * Aç         | gent:                  |                    |      | Customer Id:        | Cycle: INTRADAY 3       |        |               | Email Cut Notice    | l                |            |          |              |        |
|              | Flow                   |                    | Cust | Contract            |                         |        |               | Sea\Point           |                  |            | Cut      | Send         | Sent   |
|              | Date ∇                 | Cycle <sup>▽</sup> | Id V | Nbr 7               | Customer                | •      | Туре ▽        | Leg T               | Variance $ abla$ | Directio 7 | Amount V | Cut Notice ♥ | Time 7 |
| 0            | 9/04/2019              | TIME               |      |                     |                         |        | SEGMENT       | 400 - GWINVILLE NOR | N                | F          | -1279    | V            |        |
| 0            | 9/04/2019              | TIME               |      |                     |                         |        | SEGMENT       | 400 - GWINVILLE NOR | N                | F          | -10120   | V            |        |
| 0            | 9/04/2019              | TIME               |      |                     |                         |        | SEGMENT       | 400 - GWINVILLE NOR | N                | F          | -8       | V            |        |

- Populated Records are sorted by date, cycle, restriction type and direction of flow
- Double click on record for detail

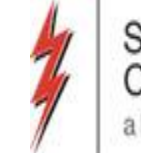

## Scheduling Cut Queue Detail

|        |                           |                 |                   |                     |                   |               |              |              |   |                  |                   |            |              | Retriev       | e Print / E          | xport         |
|--------|---------------------------|-----------------|-------------------|---------------------|-------------------|---------------|--------------|--------------|---|------------------|-------------------|------------|--------------|---------------|----------------------|---------------|
| s      | egment 400 - GWINVILLE NO | RTH Scheduling  | ]                 | Customer:           |                   |               |              |              |   |                  |                   |            |              |               |                      |               |
| П      | T/AO:                     | Nominated<br>0  | Scheduled<br>0    | Agent:<br>Contract: |                   |               |              |              |   |                  |                   |            |              |               |                      |               |
| D      | DS:                       | 0               | 0                 | Type:               | TFO               | N             | IFT          |              |   |                  |                   |            |              |               |                      |               |
| 0<br>P | P:<br>rimary:             | 8,501<br>0      | 7,222             | Flow Date           | 9/ 4/2019         | -             |              |              |   |                  |                   |            |              |               |                      |               |
| т      | otal:                     | 8,501           | 7,222             | Cycle:              | TIMELY            | <b>_</b> ;    | Remaining: 0 |              |   |                  |                   |            |              |               |                      |               |
|        | Rec Loc<br>Prop Name      | Rec Loc<br>Prop | Del Lo<br>Prop Na | c ⊽<br>me ⊽         | Del Loc<br>Prop ⊽ | Nom<br>Rank ▽ | . So<br>Prio | :hd<br>prity | V | Current ⊽<br>Qty | P/L<br>Schedule ⊽ | Variance ⊽ | Reason ▽     | Cut<br>Flag ▽ | Comment <sup>V</sup> | PKG ⊽<br>ID ⊽ |
|        | EGT/SNG PERRYVILLE OUA    | 651320/(30)     | SOUTH LA ZON      | E 0 POOL            | 611001/(360)      | 500           | Out          | Of Path      |   | 3,412            | 2,133             | -1,279     | PCC Pipeline | Y             |                      |               |
|        | EGT/SNG PERRYVILLE OUA    | 651320/(30)     | SOUTH LA ZON      | E 0 POOL            | 611001/(360)      | 500           | PS Ou        | it Of Path   |   | 5,089            | 5,089             | 0          |              | Y             |                      |               |
| ۲      |                           |                 | Unutilized        |                     | Capacity          |               |              |              |   | 0                | 0                 | 0          |              |               |                      |               |
| Gra    | and Summaries             |                 |                   |                     |                   |               |              |              |   |                  |                   |            |              |               |                      |               |
|        |                           |                 |                   |                     |                   |               |              |              |   | 8,501            | 7,222             | (1,279)    |              |               |                      |               |

- Detailed information is provided including Receipt/Delivery Path, Nom Rank, Scheduling Priority and the Reason code
- Helpful in troubleshooting cuts
- Use the Pipeline conditions notice to see what restrictions are current on the system

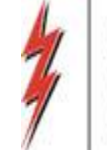

# Imbalance Management / Payback

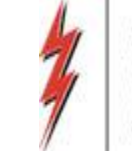

#### Imbalance Management Tools

- Contractual Imbalance Screen
  - Summary or detailed view of an imbalance by GID (Shipper's Global company ID)
    - Daily Contractual Imbalance
    - Location Contractual Imbalance
    - Location Specific Daily Imbalance
    - Daily Contract Imbalance All Locations
- SNG/EECImbalance Agent Summary Report
  - Developed specifically for SNG
  - Summary view of imbalance for those users who are Imbalance Aggregation Agent for other entities

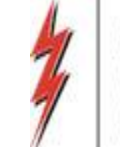

#### Navigating to Contractual Imbalance

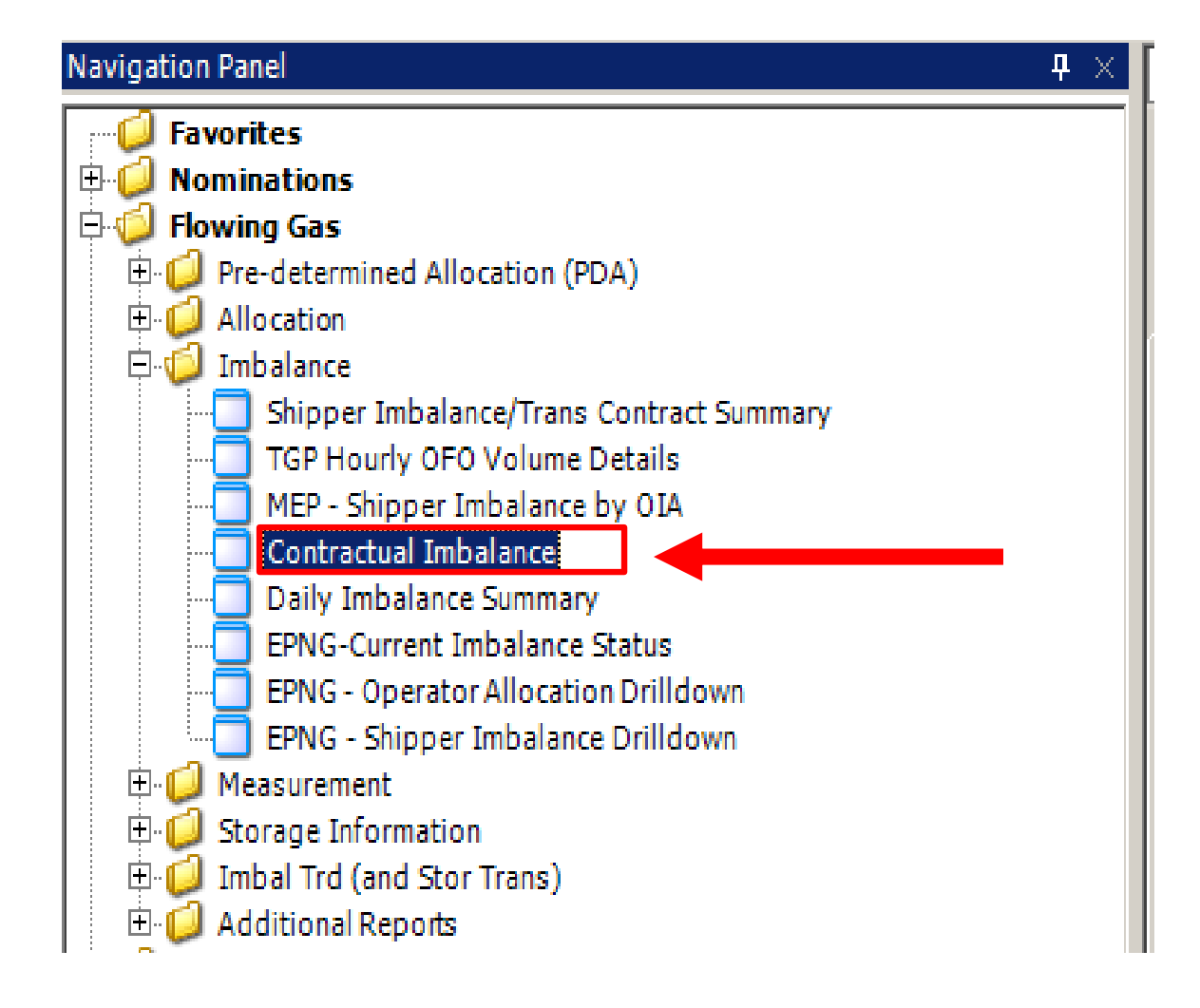

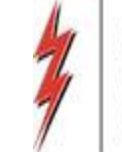

#### **Location Contractual Imbalance**

| /  | Contractual Imba    | lance                                     |                |                        |                 |                             |                            |                       |          |                      |                          |                           |                    | •                     |
|----|---------------------|-------------------------------------------|----------------|------------------------|-----------------|-----------------------------|----------------------------|-----------------------|----------|----------------------|--------------------------|---------------------------|--------------------|-----------------------|
| T: | SP: 3705 - SOUTHER  | N NATURAL GAS CO                          | ). AGENT: 6500 | 0 - TRNG-LOCUST PO     | OWER CO. SVC RE | Q: 65000 - TRNG-LO          | CUST POWER CO.             |                       |          |                      |                          |                           |                    |                       |
| (  | Gas Flow Month: 08  | /2015 💌                                   |                |                        |                 |                             |                            |                       |          |                      |                          | Retriev                   | e Expor            | t Print               |
|    | Dillable Darby 650  | 000                                       |                |                        | TRNG-           | OCUST POWER CO              | F                          | Positive Value        | es - Pip | eline owes Shippe    | r                        |                           |                    |                       |
|    | biliable Fally .    |                                           |                |                        | made            | LOCOSITIONENCO              |                            | legative Valu         | es ( ) - | Shipper owes Pipe    | eline                    |                           |                    |                       |
|    | Total Month to Date | Contractual Imbalanc                      | e              | Daily Contractual Imba | alance          | Location Cor                | tractual Imbalance         |                       | Lo       | cation Specific Dail | y Imbalance              | Daily C                   | ontract Imbalanc   | e All Locations       |
|    | Contract ⊽+¤        | Location ⊽+⊅<br>Name                      | Location 🖓 🗗   | Actual Sched ⊽+<br>Qty | Actual Alloc VI | Actual Alloc<br>Fuel Vol ⊽⊅ | Actual Imbal ⊽≮<br>Owed ⊽≮ | Actual Imb<br>Percent | γÞ       | Est Sched<br>Qty ⊽+₽ | Est Alloc ⊽+¤<br>Qty ▽+¤ | Est Alloc<br>Fuel Qty ⊽+₽ | Est Imb<br>Owed ⊽‡ | Est Imb<br>Percent ⊽≁ |
| •  | 460012-MFTSNG       | CGT/SNG<br>AIKEN                          | 783600         | (600)                  | (600)           | 0                           | 0                          |                       | 0.00     | (600)                | (600)                    | 0                         | 0                  | 0.00                  |
|    | 460012-MFTSNG       | TRNG/SNG ABC<br>Delivery<br>Point Adam    | 999902         | (38,964)               | (58,628)        | ) 0                         | (19,664)                   |                       | 50.47    | (38,964)             | (58,628)                 | 0                         | (19,664)           | 50.47                 |
|    | 460012-MFTSNG       | TRNG/SNG UDP<br>ABC RECEIPT<br>POINT SMIT | 999901         | 40,000                 | 54,87           | 9 1,420                     | 14,879                     |                       | 37.20    | 40,000               | 54,879                   | 1,420                     | 14,879             | 37.20                 |
|    | Grand Summary       |                                           |                | 436                    | (4,349)         | 1,420                       | (4,785)                    | 1,0                   | )97.48   | 436                  | (4,349)                  | 1,420                     | (4,785)            | 1,097.48              |

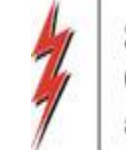

#### **Location Specific Daily Imbalance**

| ا 🌮      | letI | Dart ( SQLLTQA )    |                  |                                                                                                    |              |       |                     |                     |        |                                                                                                    | + :::::                     |                  |                         |                           |                      |                      |                           | _ 8                 |
|----------|------|---------------------|------------------|----------------------------------------------------------------------------------------------------|--------------|-------|---------------------|---------------------|--------|----------------------------------------------------------------------------------------------------|-----------------------------|------------------|-------------------------|---------------------------|----------------------|----------------------|---------------------------|---------------------|
| File     | Vie  | ew Window Help      |                  |                                                                                                    |              |       |                     |                     |        |                                                                                                    |                             |                  |                         |                           |                      |                      |                           |                     |
| ۲        | Ű    | ) 🗟 🚯 🚬 N           | Vavigation: <    | <no nav<="" th=""><th>vigable wind</th><th>ows a</th><th>available&gt;</th><th>•</th><th>Ad</th><th>tions: <select a<="" an="" th=""><th>ction item&gt;</th><th></th><th>•</th><th>•</th><th></th><th></th><th></th><th></th></select></th></no> | vigable wind | ows a | available>          | •                   | Ad     | tions: <select a<="" an="" th=""><th>ction item&gt;</th><th></th><th>•</th><th>•</th><th></th><th></th><th></th><th></th></select> | ction item>                 |                  | •                       | •                         |                      |                      |                           |                     |
| Na       | /    | Contractual Imba    | lance            |                                                                                                    |              |       |                     |                     |        |                                                                                                    |                             |                  |                         |                           |                      |                      |                           | •                   |
| rigat    | TS   | P: 3705 - SOUTHER   | N NATURAL        | GAS CO                                                                                                    | ). AGENT:    | 6500  | 0 - TRNG-LOCUS      | T POWER CO. S       | SVC RE | EQ: 65000 - TRNG-L                                                                                                    | LOCUST POWER CO             |                  |                         |                           |                      |                      |                           |                     |
| ion Par  | 0    | as Flow Month: 08   | /2015 💌          |                                                                                                    |              |       |                     |                     |        |                                                                                                    |                             |                  |                         |                           |                      | Retrieve             | Export                    | Print               |
| <u>ĕ</u> |      | Silabla Dartu 650   | 000              |                                                                                                    |              |       |                     | т                   | RNG.   |                                                                                                    | 'n                          | Positive         | Values - Pi             | peline owes Shippe        | r                    |                      |                           |                     |
|          |      | SindDie Faity .     |                  |                                                                                                    |              |       |                     | I                   | nnu-   | LUCUSITUMEN                                                                                                    | .0.                         | Negative         | Values ( )              | - Shipper owes Pip        | eline                | _                    |                           |                     |
|          |      | Total Month to Date | Contractual In   | nbalano                                                                                                    | e            |       | Daily Contractual   | Imbalance           |        | Location C                                                                                                    | Contractual Imbalance       | e                | L                       | ocation Specific Dai      | ly Imbalance         | Daily Co             | ntract Imbalance          | All Locations       |
|          |      | Contract ⊽+¤        | Location<br>Name | γþ                                                                                                    | Location     | 74    | Gas Flow<br>Date ⊽≠ | Actual Sched<br>Qty | 7Þ     | Actual Alloc ⊽+<br>Qty ⊽+                                                                                                    | Actual Alloc<br>Fuel Vol ⊽≉ | Actual Ir<br>Owe | <sup>mbal</sup> ⊽⊅<br>d | Actual Imb<br>Percent ⊽+₽ | Est Sched<br>Qty ⊽+₽ | Est Alloc<br>Qty ⊽+₽ | Est Alloc<br>Fuel Qty ∵⊽≠ | Est Imb<br>Owed ⊽+₽ |
|          | •    | 460012-MFTSNG       | CGT/SNG<br>AIKEN |                                                                                                    | 783600       |       | 08/31/2015          |                     | (600)  | (600)                                                                                                    | 0                           |                  | 0                       | 0.00                      | <mark>(</mark> 600)  | (600)                | 0                         | 0                   |
|          |      | GRAND<br>SUMMARY    |                  |                                                                                                    |              |       |                     |                     | (600)  | (600)                                                                                                    | 0                           |                  | 0                       | 0.00                      | (600)                | (600)                | 0                         | 0                   |
|          |      |                     |                  |                                                                                                    |              |       |                     |                     |        |                                                                                                    |                             |                  |                         |                           |                      |                      |                           |                     |
|          |      |                     |                  |                                                                                                    |              |       |                     |                     |        |                                                                                                    |                             |                  |                         |                           |                      |                      |                           |                     |

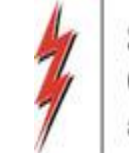

#### **Daily Contract Imbalance All Locations**

| # Ne | tIDart ( SQLLTQA )  |                                                                                                    |                 |                     |                         |                                                                                                    | +                              |                              |                                      |                      |                      |                           | _ 5                |
|------|---------------------|----------------------------------------------------------------------------------------------------|-----------------|---------------------|-------------------------|----------------------------------------------------------------------------------------------------|--------------------------------|------------------------------|--------------------------------------|----------------------|----------------------|---------------------------|--------------------|
| le \ | /iew Window Help    |                                                                                                    |                 |                     |                         |                                                                                                    |                                |                              |                                      |                      |                      |                           |                    |
|      | • ـ 🕼 🙆 🛍           | Navigation: <no na<="" td=""><td>vigable windows</td><td>available&gt;</td><td>✓ _ Ac</td><td>tions: <select ac<="" an="" td=""><td>tion item&gt;</td><td></td><td>· .</td><td></td><td></td><td></td><td></td></select></td></no> | vigable windows | available>          | ✓ _ Ac                  | tions: <select ac<="" an="" td=""><td>tion item&gt;</td><td></td><td>· .</td><td></td><td></td><td></td><td></td></select> | tion item>                     |                              | · .                                  |                      |                      |                           |                    |
|      | Contractual Imba    | lance                                                                                                    |                 |                     |                         |                                                                                                    |                                |                              |                                      |                      |                      |                           | •                  |
|      | TSP: 3705 - SOUTHER | N NATURAL GAS CO                                                                                                    | D. AGENT: 650   | 00 - TRNG-LOCUS     | T POWER CO. SVC RE      | EQ: 65000 - TRNG-L                                                                                                    | OCUST POWER CO.                | •                            |                                      |                      |                      | _                         |                    |
|      | Gas Flow Month: 08  | /2015 💌                                                                                                    |                 | Analyst:            |                         |                                                                                                    |                                |                              |                                      |                      | Retrieve             | Export                    | Print              |
| -    | Billable Party : 65 | 000                                                                                                    |                 |                     | TRNG-                   | LOCUST POWER C                                                                                                    | ю.                             | Positive Values - P          | peline owes Shippe                   | er                   |                      |                           |                    |
|      |                     |                                                                                                    | 5               |                     |                         |                                                                                                    |                                | Negative Values ()           | <ul> <li>Shipper owes Pip</li> </ul> | eline                |                      |                           |                    |
|      | Total Month to Date | Contractual Imbalanc                                                                                                    | e               | Daily Contractual   | Imbalance               | Location C                                                                                                    | ontractual Imbalance           |                              | ocation Specific Dai                 | ly Imbalance         | Daily Co             | ntract Imbalance          | All Locations      |
|      | Contract ⊽+₽        | Location<br>Name ⊽≠                                                                                                    | Location 🖓 🛱    | Gas Flow<br>Date ⊽≠ | Actual Sched ⊽ =<br>Qty | Actual Alloc ⊽ ⊨<br>Qty                                                                                                    | Actual Alloc ⊽+<br>Fuel Vol ▽+ | Actual Imbal ⊽ ⊭<br>Owed ⊽ ≠ | Actual Imb<br>Percent ⊽+₽            | Est Sched<br>Qty ⊽+■ | Est Alloc ⊽ ₽<br>Qty | Est Alloc<br>Fuel Qty ⊽ ₱ | Est Imb<br>Owed ⊽≠ |
|      | 460012-MFTSNG       | CGT/SNG<br>AIKEN                                                                                                    | 783600          | 08/31/2015          | (600)                   | (600)                                                                                                    | 0                              | 0                            | 0.00                                 | (600)                | (600)                | 0                         | 0                  |
|      | 460012-MFTSNG       | TRNG/SNG ABC<br>DELIVERY                                                                                                    | 999902          | 08/20/2015          | (9,741)                 | (9.741)                                                                                                    | 0                              | 0                            | 0.00                                 | (9.741)              | (9.741)              | 0                         | 0                  |
|      | 460012-MFTSNG       | TRNG/SNG ABC<br>DELIVERY                                                                                                    | 999902          | 08/21/2015          | (9,741)                 | (15,555)                                                                                                    | 0                              | (5,814)                      | 59.69                                | (9,741)              | (15,555)             | 0                         | (5,814)            |
|      | 460012-MFTSNG       | TRNG/SNG ABC<br>DELIVERY                                                                                                    | 999902          | 08/22/2015          | (9,741)                 | (23,591)                                                                                                    | 0                              | (13,850)                     | 142.18                               | (9,741)              | (23,591)             | 0                         | (13,850)           |
|      | 460012-MFTSNG       | TRNG/SNG ABC<br>DELIVERY                                                                                                    | 999902          | 08/23/2015          | 0                       | 0                                                                                                    | 0                              | 0                            | 0.00                                 | 0                    | 0                    | 0                         | 0                  |
|      | 460012-MFTSNG       | TRNG/SNG ABC<br>DELIVERY                                                                                                    | 999902          | 08/24/2015          | 0                       | 0                                                                                                    | 0                              | 0                            | 0.00                                 | 0                    | 0                    | 0                         | 0                  |
|      | 460012-MFTSNG       | TRNG/SNG ABC<br>DELIVERY                                                                                                    | 999902          | 08/25/2015          | 0                       | 0                                                                                                    | 0                              | 0                            | 0.00                                 | 0                    | 0                    | 0                         | 0                  |
|      | 460012-MFTSNG       | TRNG/SNG ABC<br>DELIVERY                                                                                                    | 999902          | 08/26/2015          | 0                       | 0                                                                                                    | 0                              | 0                            | 0.00                                 | 0                    | 0                    | 0                         | 0                  |
|      | 460012-MFTSNG       | TRNG/SNG ABC<br>DELIVERY                                                                                                    | 999902          | 08/27/2015          | 0                       | 0                                                                                                    | 0                              | 0                            | 0.00                                 | 0                    | 0                    | 0                         | C                  |
|      | 460012-MFTSNG       | TRNG/SNG ABC<br>DELIVERY                                                                                                    | 999902          | 08/28/2015          | (9,741)                 | (9,741)                                                                                                    | 0                              | 0                            | 0.00                                 | (9,741)              | (9,741)              | 0                         | 0                  |
|      | 460012-MFTSNG       | TRNG/SNG ABC<br>DELIVERY                                                                                                    | 999902          | 08/29/2015          | 0                       | 0                                                                                                    | 0                              | 0                            | 0.00                                 | 0                    | 0                    | 0                         | 0                  |
|      | 460012-MFTSNG       | TRNG/SNG ABC<br>DELIVERY<br>POINT ADAM                                                                                                    | 999902          | 08/30/2015          | 0                       | 0                                                                                                    | 0                              | 0                            | 0.00                                 | 0                    | 0                    | 0                         | 0                  |
|      | 460012-MFTSNG       | TRNG/SNG ABC<br>DELIVERY<br>POINT ADAM                                                                                                    | 999902          | 08/31/2015          | 0                       | 0                                                                                                    | 0                              | 0                            | 0.00                                 | 0                    | 0                    | 0                         | 0                  |
|      | 460012-MFTSNG       | TRNG/SNG UDP<br>ABC RECEIPT<br>POINT SMIT                                                                                                    | 999901          | 08/20/2015          | 10,000                  | 6,667                                                                                                    | 172                            | (3,333)                      | 33.33                                | 10,000               | 6,667                | 172                       | (3,333)            |
|      | 460012-MFTSNG       | TRNG/SNG UDP<br>ABC RECEIPT<br>POINT SMIT                                                                                                    | 999901          | 08/21/2015          | 10,000                  | 31,545                                                                                                    | 817                            | 21,545                       | 215.45                               | 10,000               | 31,545               | 817                       | 21,545             |
|      | 460012-MFTSNG       | TRNG/SNG UDP<br>ABC RECEIPT<br>POINT SMIT                                                                                                    | 999901          | 08/22/2015          | 10,000                  | 6,667                                                                                                    | 172                            | (3.333)                      | 33.33                                | 10,000               | 6,667                | 172                       | (3,333)            |
|      | 460012-MFTSNG       | TRNG/SNG UDP<br>ABC RECEIPT                                                                                                    | 999901          | 08/23/2015          | 0                       | 0                                                                                                    | 0                              | 0                            | 0.00                                 | 0                    | 0                    | 0                         | 0                  |
| Ľ    | ч                   |                                                                                                    |                 | #100                |                         | Contract Crid                                                                                                    |                                |                              |                                      |                      |                      |                           | •                  |

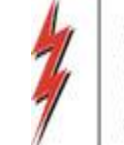

#### Navigating to Imbalance Agent Summary Report

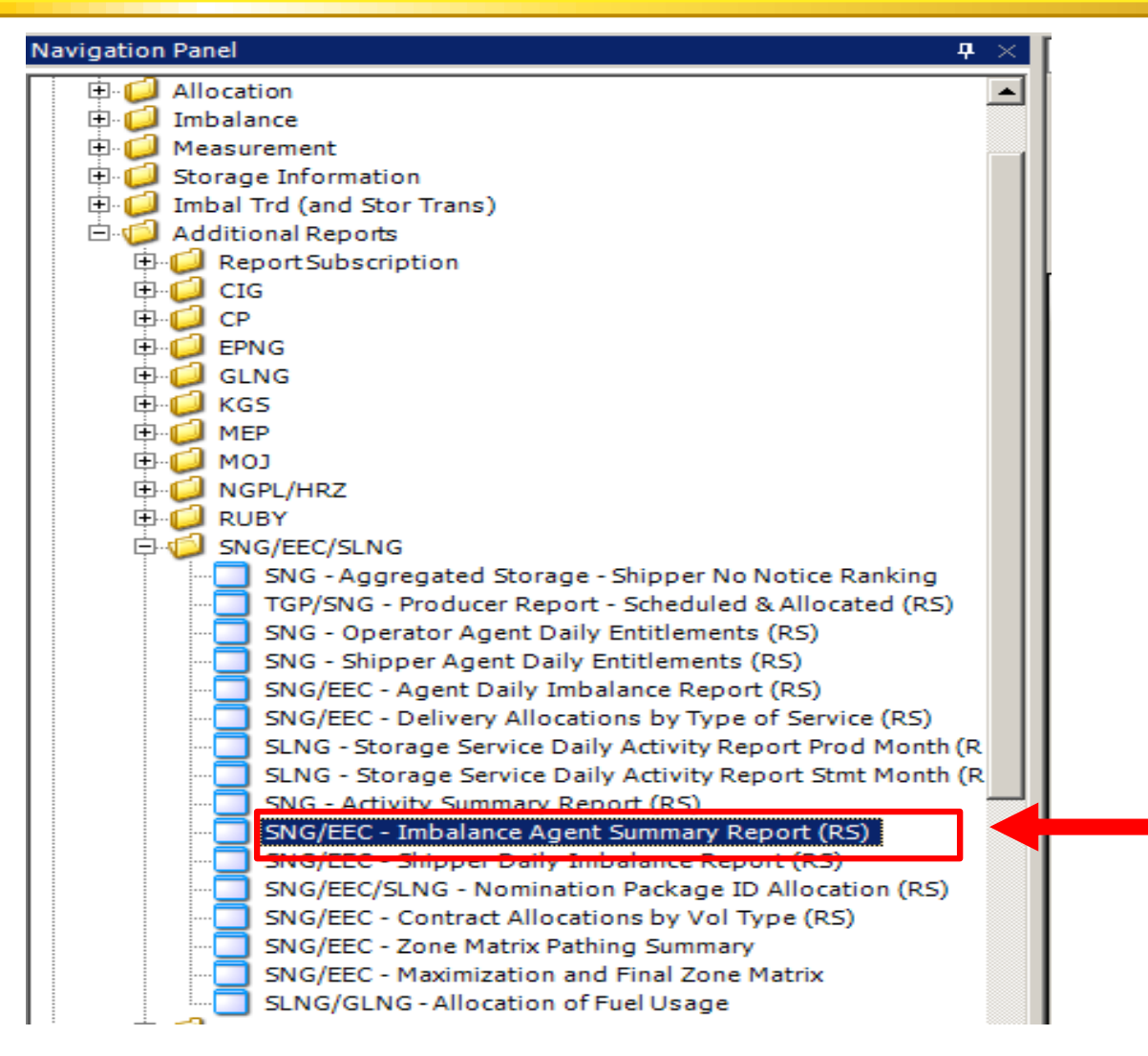

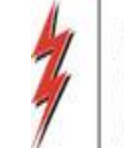

#### Imbalance Agent Summary Report

|                      |                       | I                             | mbalance Agent Summary  | ,       |                                 |            | Page1 of 1<br>WIVL4054_RS |
|----------------------|-----------------------|-------------------------------|-------------------------|---------|---------------------------------|------------|---------------------------|
| TSP Prop             | 3705                  | TSPName                       | SOUTHERNNATURAL GAS CO. |         | TSP                             | 6900518    |                           |
| Svc Req Prop:        | 61000                 | Svc Req Name:                 | TRNG-CHERRYNATURAL      |         | Svc Req                         | 6100000    |                           |
| Contact Name:        | Scheduling Hotline    | Contact Phone:                | (713) 420-4999          |         | Beg Date:                       | 02/01/2016 |                           |
| Statement Date:      | 03/01/2016            | Flow Period                   | Feb-16                  |         | End Date:                       | 02/29/2016 |                           |
| Trades Exist         | No                    | System Test Met               | No                      |         | Net System Imbalance Direction: | Short      |                           |
| Estimated Imbalance: | 26.17000%             | Actual Preliminary Imbalance; | 26.17000%               |         | Actual Final Imbalace:          | 26.17000%  |                           |
| nbalance Aggregatio  | on Agent Grand Total: |                               | 12,270                  | (360)   | 9,440                           | 2,470      |                           |
| vcReq Prop: 61000    | Svc Req Name:         | TRNG-CHERRYNATURAL GAS        |                         |         |                                 |            |                           |
| vc Req k             | SvcType               | Π                             | Alloc Rec Qty           | FuelQty | Alloc Del Qty                   | Imb Qty    | >                         |
|                      |                       |                               | 12,270                  | (360)   | 9,440                           | 2,470      | FRH                       |
| DUDDU-MEPSING        | MFP                   | MASTER RECEIPT POINT ASS      | 620                     | U       | 020                             | U          | No                        |
| 0084-ITSNG           | Π                     | INTERRUPTIBLETRANSPOR1        | 6,198                   | (198)   | 6,000                           | 0          | No                        |
| 50141-ITSNG          | Π                     | INTERRUPTIBLETRANSPOR1        | 5,152                   | (162)   | 2,520                           | 2,470      | No                        |
| 30180-ITSNG          | п                     | INTERRUPTIBLETRANSPOR1        | 300                     | 0       | 300                             | 0          | No                        |

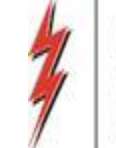

#### **Payback Areas**

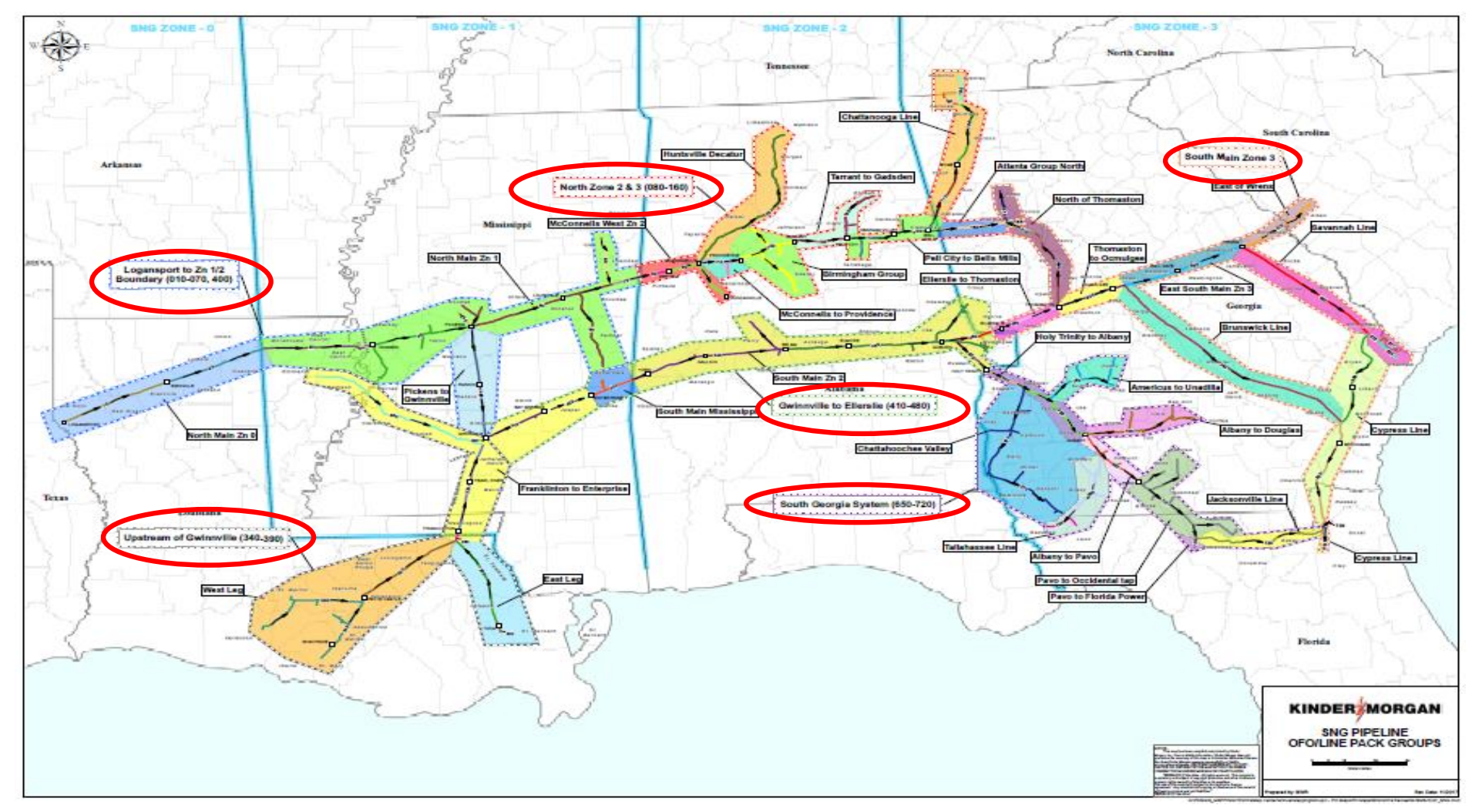

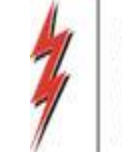

#### Nominating Payback

- Payback at the Pool PIN
  - 1 Sided Transaction
  - Requires Pooling contract
  - Payback from TSP (TT 03) & Payback to TSP (TT 04)
- Payback using Transportation Contract
  - Payback from TSP (TT 03) will be associated with a PIN representative of <u>Zone 0</u>
  - Payback to TSP (TT 04) will be associated with a PIN representative of <u>Zone 3</u>
  - Utilizes Transport Capacity (TT 03) & subject to applicable fuel (TT 04)

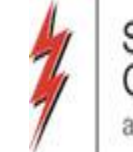

#### Nominating Payback from TSP at a Pool

| Rec/D | el Loc Prop:                    | 61100       | )1                 | Re    | c/Del Loc Na   | me: SOUTH LA ZO             | NE 0 P | POOL                     | Rec/Del L         | .oc:               |             |             |                     |                  |                      |
|-------|---------------------------------|-------------|--------------------|-------|----------------|-----------------------------|--------|--------------------------|-------------------|--------------------|-------------|-------------|---------------------|------------------|----------------------|
| Batch | Id :                            | 65192       | 27082              | PD    | A :            | Default                     |        |                          |                   | Count              | er Prty Nom | 🗌 Package I |                     | n Ctrct Id       |                      |
| Ups   | stream Total                    | :100        | Dow                | nstre | eam Total :    | 100                         | Va     | riance:                  | Status:           | Draft              |             |             | Show                | Zeros - Up       |                      |
| Note: | Fields with I                   | abels in    | Red Italics are or | dere  | ed pursuant to | 0 NAESB 4.3.73              |        |                          |                   |                    |             | Route       | Show                | Zeros - Dn       |                      |
| Col   | llapse                          |             |                    |       |                | Upstrea                     | m Nom  | inations                 |                   |                    |             |             |                     | C                | SS-ISS Trfer         |
| v     | ol Type                         | △ <b>11</b> | Svc Req<br>K       | ~     | Srvc<br>Type   | Rec Loc Prop/<br>Up ID Prop | GO     | Rec Loc Name/<br>Up Name | Rec Loc/<br>Up ID | Rec Qty<br>(Gross) | Fuel<br>%   | Fuel<br>Qty | Counter<br>Prty Nom | Del Qty<br>(Net) | Up Rank/<br>Del Rank |
| ► Par | yback(Imba                      | a 03        | 460021-POOLSN      | G     | POOL           | 0                           | GO     |                          |                   | 100                | 0           | 0           |                     | 100              | 0                    |
|       |                                 |             |                    |       |                |                             | GO     |                          |                   |                    |             |             |                     |                  |                      |
|       |                                 |             |                    |       |                |                             | GO     |                          |                   |                    |             |             |                     |                  |                      |
|       |                                 |             |                    |       |                |                             | GO     |                          |                   |                    |             |             |                     |                  |                      |
| Col   | Collapse Downstream Nominations |             |                    |       |                |                             |        |                          |                   |                    |             |             |                     |                  |                      |
| V     | ol Type                         | <i>△ π</i>  | K                  |       | Туре           | Der Loc Prop/<br>Dn ID Prop | GO     | Dn Name                  | Dn ID             | (Gross)            | %           | Qty         | Prty Nom            | (Net)            | Rec Rank             |
| Se    | ll (Current B                   | <b>J</b> 01 |                    | 0     |                | 61400                       | GO     | TRNG-SUGAR MAPL          | 0                 | 100                | 0           | 0           |                     | 100              | 0                    |
|       |                                 |             |                    |       |                |                             | GO     |                          |                   |                    |             |             |                     |                  |                      |
|       |                                 |             |                    |       |                |                             | GO     |                          |                   |                    |             |             |                     |                  |                      |
|       |                                 |             |                    |       |                |                             | GO     |                          |                   |                    |             |             |                     |                  |                      |

- Payback at the Pool PIN TT 03 (Imbalance Payback from TSP)
  - Select Pooling Contract (only valid contract for this nom)
  - Rec Loc Prop auto populates with Default PIN
- Complete remaining Upstream fields
- Complete remaining Downstream fields
  - In this case we sold the gas at the Pool PIN

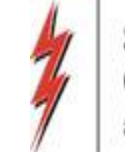

#### Nominating Payback to TSP at a Pool

| Rec/Del Loc Prop:                       | 611001 Rec/Del Loc Nar                                                       |                |   | me: SOUTH LA ZONE 0 POOL |                             |    | Rec/Del Loc:             |                   |                                 |           |                 |                     |                  |                      |  |
|-----------------------------------------|------------------------------------------------------------------------------|----------------|---|--------------------------|-----------------------------|----|--------------------------|-------------------|---------------------------------|-----------|-----------------|---------------------|------------------|----------------------|--|
| Batch Id :                              | 65192                                                                        | 927082 PDA :   |   | :                        | Default                     |    |                          |                   | 🔽 Counter Prty Nom 🔲 Package ID |           |                 |                     | 🔲 Up Dn Ctrct Id |                      |  |
| Upstream Total : 250 Downstream Total : |                                                                              |                |   | m Total :                | 250 Variance:               |    |                          | Status:           | Draft                           |           |                 | Show                | Show Zeros - Up  |                      |  |
| Note: Fields with lab                   | lote: Fields with labels in Red Italics are ordered pursuant to NAESB 4.3.73 |                |   |                          |                             |    |                          |                   |                                 | Show      | Show Zeros - Dn |                     |                  |                      |  |
| C55-I55 Trfer                           |                                                                              |                |   |                          |                             |    |                          |                   |                                 |           | SS-ISS Trfer    |                     |                  |                      |  |
| Vol Type 🗠                              | π                                                                            | Svc Req 📈      |   | Srvc<br>Type             | Rec Loc Prop/<br>Up ID Prop | GO | Rec Loc Name/<br>Up Name | Rec Loc/<br>Up ID | Rec Qty<br>(Gross)              | Fuel<br>% | Fuel<br>Qty     | Counter<br>Prty Nom | Del Qty<br>(Net) | Up Rank/<br>Del Rank |  |
| Buy (Current Bu                         | 01                                                                           | 0              | Π |                          | 61300                       | GO | TRNG-ASH TRANSP.         |                   | 250                             | 0         | 0               |                     | 250              | 0                    |  |
|                                         |                                                                              |                |   |                          |                             | GO |                          |                   |                                 |           |                 |                     |                  |                      |  |
|                                         |                                                                              |                |   |                          |                             | GO |                          |                   |                                 |           |                 |                     |                  |                      |  |
|                                         |                                                                              |                |   |                          |                             |    |                          |                   |                                 |           |                 |                     |                  |                      |  |
| Collapse Downstream Nominations         |                                                                              |                |   |                          |                             |    |                          |                   |                                 |           |                 |                     |                  |                      |  |
| Vol Type 🗠                              | π                                                                            | Svc Req 🔥      |   | Srvc<br>Type             | Del Loc Prop/<br>Dn ID Prop | GO | Del Loc Name/<br>Dn Name | Del Loc/<br>Dn ID | Rec Qty<br>(Gross)              | Fuel<br>% | Fuel<br>Qty     | Counter<br>Prty Nom | Del Qty<br>(Net) | Dn Rank/<br>Rec Rank |  |
| Payback (Imbala                         | 04                                                                           | 460021-POOLSNG |   | POOL                     | 0                           | GO |                          |                   | 250                             | 0         | 0               |                     | 250              | 0                    |  |
|                                         |                                                                              |                |   |                          |                             | GO |                          |                   |                                 |           |                 |                     |                  |                      |  |
|                                         |                                                                              |                |   |                          |                             | GO |                          |                   |                                 |           |                 |                     |                  |                      |  |

- Payback at the Pool PIN TT 04 (Imbalance Payback to TSP)
  - Select Pooling Contract (only valid contract for this nom)
  - Del Loc Prop auto populates with Default PIN
- Complete remaining Downstream fields
- Complete remaining Upstream fields
  - In this case we bought the gas at the Pool PIN

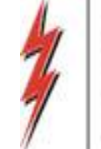

## Appendix

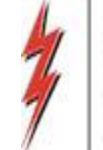

# Capacity End Point Split

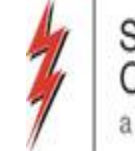

#### Navigation to Capacity/End-Point Splits Screen

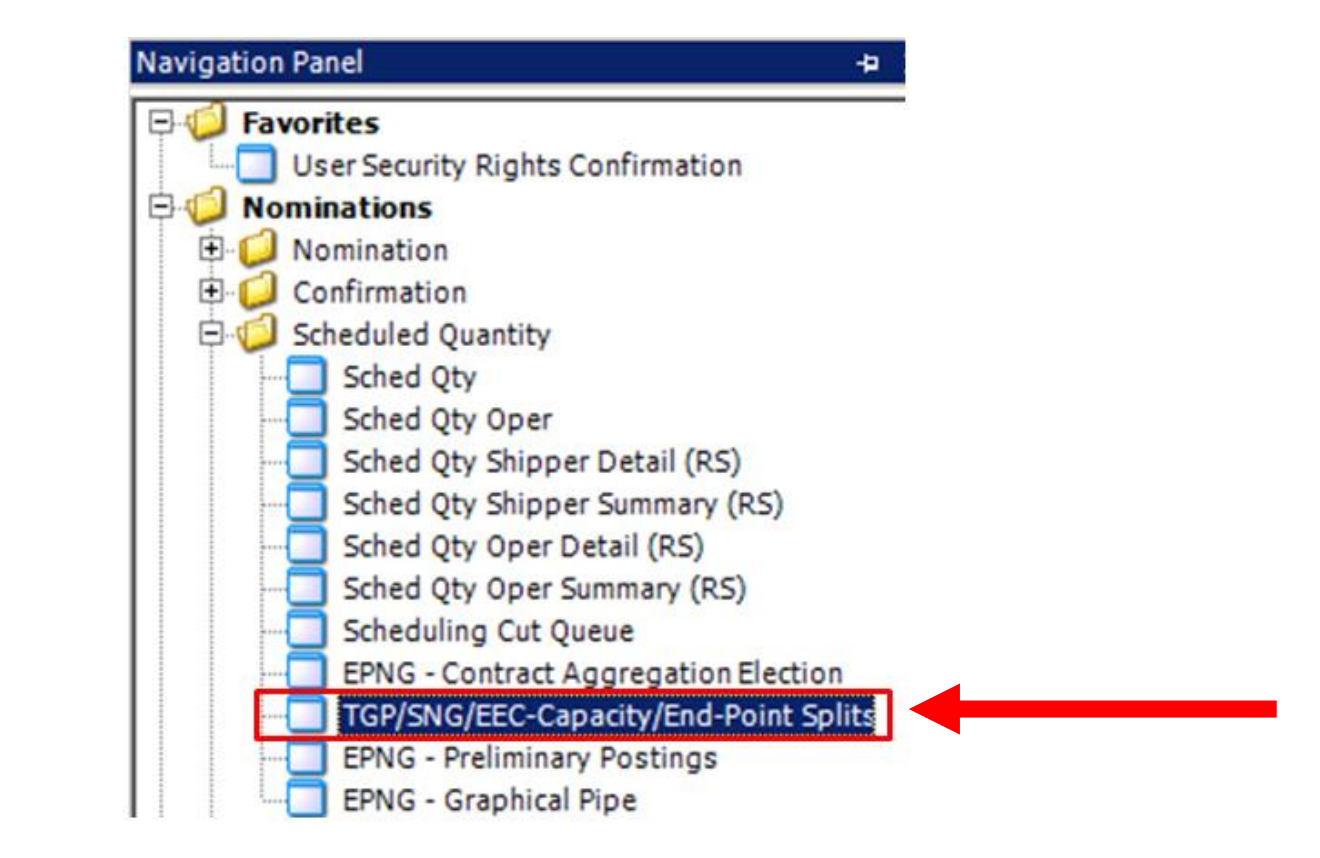

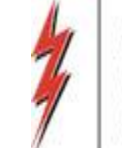

#### Capacity/End-Point Splits Screen

| ۶ NetVolumes PrePROD ( SQLPREPROD )                                                           |                    |                                                   |             |          |                          |                   |           |                  |               | ×         |  |  |
|-----------------------------------------------------------------------------------------------|--------------------|---------------------------------------------------|-------------|----------|--------------------------|-------------------|-----------|------------------|---------------|-----------|--|--|
| File View Window Help                                                                         |                    |                                                   |             |          |                          |                   |           |                  |               |           |  |  |
| Top(onc) (concernent)                                                                         | • • A              | ctions: <select action="" an="" item=""></select> |             | ••       |                          |                   |           |                  |               |           |  |  |
| Pipeline 3755-502THERN NATURAL GAS CO.                                                        |                    |                                                   |             |          |                          |                   |           |                  |               |           |  |  |
| Capacity/End-Point Split                                                                      |                    |                                                   |             |          |                          |                   |           |                  |               |           |  |  |
| Svc Reg: 61000 Flow Date: 06/17/2018 Pht/Seg: Segment Loc/Segment: 380 Retrieve Print Save As |                    |                                                   |             |          |                          |                   |           |                  |               |           |  |  |
|                                                                                               | - Isegment         | Los/See Name: SNC SEEH                            | Retrieve    | Print    | 580                      | e As              |           |                  |               |           |  |  |
|                                                                                               |                    |                                                   | _           |          |                          |                   |           |                  |               |           |  |  |
| Cycle: TIMELY R/D Point:                                                                      | +                  | Direction: Forward                                | Volume Ind: | Nominate | d 🖵 🗆                    | Expand All Contra | acts      |                  |               |           |  |  |
| Prev Schd: 0 PS P: 0                                                                          | 🔛 Location Loc     | okup                                              |             |          |                          |                   |           |                  |               |           |  |  |
| Curr PS: 0 PS IP: 0                                                                           | -Filter Criteria S | election                                          |             |          |                          |                   |           |                  |               |           |  |  |
| O No Filter C Id C Name     C Name Starts With C DRN C Segment C Zone                         |                    |                                                   |             |          |                          |                   |           |                  |               |           |  |  |
| Change PS: 0                                                                                  |                    |                                                   |             |          |                          |                   |           |                  |               |           |  |  |
| NOTE: Scheduled Quantities are subject to change until the NAESB Scheduled                    | Q Point Catalog    |                                                   |             |          |                          |                   |           |                  |               |           |  |  |
| Contract ID Y Contract Total Y Prev Schd Y Curr PS Y C                                        | Yes C N            | o C All Filter criteria:                          | Zone: A     | L        | <ul> <li>Lgcy</li> </ul> | 7 PS IP 7         | PS OP V   | PS Other V       |               |           |  |  |
| ■ 469580-MENSNG 1985 0 0                                                                      |                    | Location list 0 0 0 0                             |             |          |                          |                   |           |                  |               |           |  |  |
| Srvc Type マ Vol Type マ Rcpt Pt/S マ Rcpt Rank マ I                                              |                    |                                                   | Rept        | Dby      | 5 1                      | Curr P 🗸          | Curr IP 🗸 | Curr OP 🛛 Curr C | ther 🖓 👘 PS P | V PS IP 7 |  |  |
| MFN Transport (Curren 606500/(380) 500 6                                                      | Segment ∇          | Loc Name (Segment)                                | Zone Zone   | Zone V   | _                        | 0 0               | 986       | 0                | 0             | 0         |  |  |
| MFN Transport (Curren 606500/(380) 500 6                                                      | 10                 | BIENVILLE                                         | 00          | 00       |                          | 0 0               | 999       | 0                | 0             | 0         |  |  |
|                                                                                               | - 20               | ZONE 0/1 N BOUNDARY                               | 00          | 00       | _                        |                   | 1,985     |                  |               |           |  |  |
|                                                                                               | 30                 | ONWARD                                            | 01          | 01       |                          |                   |           |                  |               |           |  |  |
|                                                                                               | 40                 | PICKENS WEST                                      | 01          | 01       |                          |                   |           |                  |               |           |  |  |
|                                                                                               | 50                 | PICKENS EAST                                      | 01          | 01       |                          |                   |           |                  |               |           |  |  |
|                                                                                               | 60                 | MULDON LINE                                       | 01          | 01       |                          |                   |           |                  |               |           |  |  |
|                                                                                               | 70                 | MULDON EAST                                       | 01          | 01       |                          |                   |           |                  |               |           |  |  |
|                                                                                               | 80                 | ZONE 1/2 N BOUNDARY                               | 02          | 02       |                          |                   |           |                  |               |           |  |  |
|                                                                                               | 90                 |                                                   | 02          | 02       |                          |                   |           |                  |               |           |  |  |
|                                                                                               | 90                 | DUNCANVILLE LA TERAL                              | 02          | 02       |                          |                   |           |                  |               |           |  |  |
|                                                                                               | 110                | MCCONNELLS                                        | 02          | 02       |                          |                   |           |                  |               |           |  |  |
|                                                                                               | 120                | PROVIDENCE                                        | 02          | 02       |                          |                   |           |                  |               |           |  |  |
|                                                                                               | 120                | TAPPANT                                           | 02          | 02       |                          |                   |           |                  |               |           |  |  |
|                                                                                               | 140                | DELL CITY                                         | 02          | 02       |                          |                   |           |                  |               |           |  |  |
|                                                                                               | Total rows: 7      | 6 Ok                                              | Cancel      |          |                          |                   |           |                  |               |           |  |  |
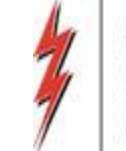

#### Capacity/End-Point Splits Screen

|       | 1                                |           |       |              |            |           |            |            |       |                 |        |         | Сар     | acity/E  | nd   | Point Sp  | lit  |               |       |          |       |              | 1      |         |     |          | 1   |              |
|-------|----------------------------------|-----------|-------|--------------|------------|-----------|------------|------------|-------|-----------------|--------|---------|---------|----------|------|-----------|------|---------------|-------|----------|-------|--------------|--------|---------|-----|----------|-----|--------------|
|       | Svc F                            | Req:      |       |              | Flow Dat   | te: 09/13 | 3/2019     | •          | Pnt/S | ieg: Segment    | •      | Loc/S   | iegmer  | nt: 710  | _    |           | Retr | rieve Pri     | int   | Se       | ave A | As           |        |         |     |          |     |              |
| Svc R | Svc Reg Name: Loc/Seg Name: PAVO |           |       |              |            |           |            |            |       |                 |        |         |         |          |      |           |      |               |       |          |       |              |        |         |     |          |     |              |
| Summ  | 9                                | ycle: EV  | ENIN  | G            | 1          | •         | R/D        | Point:     |       |                 | Ψ      | D       | irectio | on: Forw | ard  | •         | Volu | me Ind: Nomin | ateo  |          | E     | xpand All Co | ontrac | ts      |     |          |     |              |
| Summ  | ary -                            | Prev Sch  | d: 0  |              |            | P         | S P: (     | 0          |       | PS OP:          | 0      |         |         |          | Curr | P: 0      |      | Curr          | r OP  | : 100    |       |              |        |         |     |          |     |              |
|       |                                  | Curr P    | S: 0  |              | F          | PS IP:    | (          | 0          |       | PS SA:          |        |         |         |          | Curr | IP: 511   |      | Curr          | r SA: |          |       |              |        |         |     |          |     |              |
|       |                                  |           |       |              |            |           |            |            |       | PS Other:       | 0      |         |         |          |      |           |      | Curr 0        | ther  | : 0      |       |              |        |         |     |          |     |              |
|       | (                                | Change P  | S: 0  |              |            |           |            |            |       |                 |        |         |         |          |      |           |      |               |       |          |       |              |        |         |     |          |     |              |
|       | : Sch                            | heduled Q | uanti | ties are sub | ject to cl | hange unt | il the M   | NAESB Sche | dule  | d Quantities de | adline | of each | h cycle |          |      |           |      | 1             | ota   | : 611    |       |              |        |         |     |          |     |              |
|       | Cont                             | tract ID  | V     | Contract T   | otal ⊽     | Prev Sc   | nd V       | Curr PS    | V     | Change PS V     | Cur    | rr P    | V       | Curr IP  | V    | Curr OP   | V    | Curr Other    | 7     | PS P     | V     | PS IP        | V      | PS OP   | V   | PS Other | V   |              |
| e     |                                  |           |       |              | 511        |           | 0          |            | 0     | 0               |        |         | 0       |          | 411  |           | 100  | 0             |       |          | 0     |              | 0      |         | 0   |          | 0   |              |
|       | S                                | rvc Type  | V     | Vol Typ      | e 7        | Rcpt Pt   | <b>S</b> ⊽ | Rcpt Ran   | kγ    | Divy Pt/Se ⊽    | Divy   | Rank    | γP      | ath Rank | : T  | Prev Schd | V    | Curr PS 🖓     | 7 0   | hange PS | V     | Curr P       | V      | Curr IP | V   | Curr OP  | Y   | Curr Other 🗸 |
| -     | •                                | MFN       |       | Transport    | (Curr      | 50069/(   | 510        | 197        |       | 960390/(71      | 197    |         | 19      | 97       |      |           | 0    | 0             | )     |          | 0     |              | 0      |         | 300 | 1        | 100 | 0            |
| -     |                                  | MFN       |       | Transport    | Curren     | 50069/(5  | 10)        | 196        |       | 960390/(710)    | 196    |         | 19      | 6        |      |           | 0    | 0             |       |          | 0     |              | 0      |         | 111 |          | 0   | 0            |
|       | TOT/                             | AL        |       |              |            |           |            |            |       |                 |        |         | _       |          | _    |           | _    |               | _     |          | _     |              | _      |         |     |          |     |              |
|       |                                  |           |       |              |            |           |            |            |       |                 | 1      |         | -       |          |      |           | _    |               |       |          | _     |              | _      |         | 411 |          | 100 |              |
|       | Cont                             | tract ID  | 7     | Contract T   | otal 7     | Prev Sc   | nd 7       | Curr PS    | 7     | Change PS ⊽     | Cur    | rr P    | 7       | Curr IP  | 7    | Curr OP   | 4    | Curr Other 🛛  | 7     | PS P     | 7     | PS IP        | 8      | PS OP   | V   | PS Other | 7   |              |
| ÷     |                                  |           |       |              | 100        |           | 0          |            | 0     | 0               |        |         | 0       |          | 100  |           | 0    | 0             |       |          | 0     |              | 0      |         | 0   |          | 0   |              |

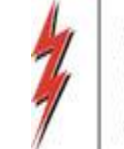

#### Capacity/End-Point Splits Screen

|          |              |        |                     |              |        |          |         |               |             | C     | apacity          | End           | -Point Sp     | olit  |                 |       |         |            |             |             |         |     |          |     |              |
|----------|--------------|--------|---------------------|--------------|--------|----------|---------|---------------|-------------|-------|------------------|---------------|---------------|-------|-----------------|-------|---------|------------|-------------|-------------|---------|-----|----------|-----|--------------|
| 5        | vc Req:      |        | Flow Da             | ate: 09/13/  | 2019   | • P      | nt/Seg  | Segment       | - Lo        | c/Seg | ment: 710        | )             |               | Retr  | rieve f         | Print | 1       | Save       | s           |             |         |     |          |     |              |
| Svc Re   | Name:        |        |                     | ,            |        |          |         |               | Loc/Seg Na  | ame:  | PAVO             |               |               |       |                 |       |         |            |             |             |         |     |          |     |              |
|          | Order D      |        |                     |              |        | oint:    |         |               |             | Dire  | ction:           |               | -             | Volue | me Ind:         |       |         | Ξ.         | unand All C | a n b c a d | _       |     |          |     |              |
| Summa    | cycle. JEV   | ENIN   | G                   | <u> </u>     | NO PO  |          |         |               | ¥           | Une   | Fo               | ward          | -             | YUIU  | Nom             | inate | ed 🗾    | 1          | xpand All C | ontraci     | 15      |     |          |     |              |
| - Summa  | Prev Sch     | d: 0   | (                   | PS           | P: 0   |          |         | PS OP:        | 0           |       |                  | Curr          | P: 0          |       | C               | urr C | P: 100  |            |             |             |         |     |          |     |              |
|          | Curr F       | S: 0   |                     | PS IP:       | 0      |          |         | PS SA:        |             |       |                  | Curr          | IP: 511       |       | Cu              | urr S | A:      |            |             |             |         |     |          |     |              |
|          |              |        |                     |              |        |          |         | PS Other:     | 0           |       |                  |               |               |       | Curr            | Oth   | er: 0   |            |             |             |         |     |          |     |              |
|          | Change F     | 5: 0   | )                   |              |        |          |         |               |             |       |                  |               |               |       |                 |       |         |            | -           |             |         |     |          |     |              |
| NOTE     | Scheduled (  | )uanti | ties are subject to | change until | the NA | ESB Sche | duled ( | )uantities de | adline of e | ach c | ycle             |               |               |       |                 | Tot   | al: 611 |            |             |             |         |     |          |     |              |
|          | and an at TD |        | Contra et Tabal X   | Draw Calu    |        | Curr DC  | 7 0     |               | Cum D       |       | Curr II          |               | C             |       | Curr Other      |       | DC D    |            | 00 10       | -           | 05.00   | 7   | DC Other |     |              |
|          | ontract ID   | Y      | S11                 | Prev Scho    | 0      | Curres   | 0       | ange PS V     | CurrP       | 0     | Curri            | 411           | Currop        | 100   | Currother       | 0     | PSP     | 0          | PSIP        | 0           | PSOP    | 0   | PSOther  | 0   |              |
| Torres . | Spur Tune    |        | Vol Type            | Dept Dt /S   | V P    | cot Dank |         | by Dt /Sa 🗸   | Dhy Pan     | L 7   | Dath Da          |               | Dray Schd     |       | Curr DS         | ~     | Change  | <b>K V</b> | Curr D      |             | Curr ID | 7   | Curr OP  |     | Curr Other 🗸 |
|          | MEN          | u      | Transport (Curr     | 50069/(5     | 10 1   | 97       | 9       | 50390/(71     | 197         | K U   | 197              | IIK V         | Prev Scho     | 0     | Curres          | 0     | change  | 0          | Curre       | 0           | Currie  | 300 | Curror   | 100 |              |
| -        | MFN          |        | Transport (Curren   | 50069/(51    | ) 1    | 96       | 96      | 50390/(710)   | 196         |       | 196              |               |               | 0     |                 | 0     |         | 0          |             | 0           |         | 111 |          | 0   | 0            |
| E        | OTAL         |        |                     |              |        |          | _       |               |             | _     | 1                |               |               |       |                 |       | L       |            |             |             |         | 11. |          | _   |              |
|          |              |        |                     |              |        |          |         |               |             |       | Add it<br>Chance | em<br>ne item |               |       |                 |       |         |            |             |             |         | 411 |          | 100 |              |
| (        | ontract ID   | 7      | Contract Total 🖓    | Prev Scho    |        | Curr PS  | 7 d     | nange PS 🖓    | Curr P      | 7     | Delete           | e item        |               |       |                 |       | Р       | V          | PS IP       | V           | PS OP   | V   | PS Other | V   |              |
| •        |              |        | 100                 |              | 0      |          | 0       | 0             |             | 0     | Inquir           | e on ite      | m             |       |                 |       |         | 0          |             | 0           |         | 0   |          | 0   |              |
|          |              |        |                     |              |        |          |         |               |             |       | Delete           | Attrib        | ute           |       |                 |       |         |            |             |             |         |     |          |     |              |
|          |              |        |                     |              |        |          |         |               |             |       | WNVL             | 7000 -        | Contract Path | 1 Ran | king            |       |         |            |             |             |         |     |          |     |              |
|          |              |        |                     |              |        |          |         |               |             |       | WSVL             | 0760 - 1      | TGP/SNG/EEC   | -Capi | acity/End-Point | Split | s       |            |             |             |         |     |          |     |              |
|          |              |        |                     |              |        |          |         |               |             |       | Print            |               |               |       |                 |       |         |            |             |             |         |     |          |     |              |
|          |              |        |                     |              |        |          |         |               |             |       | Save             | As            |               |       |                 |       |         |            |             |             |         |     |          |     |              |
|          |              |        |                     |              |        |          |         |               |             |       | Add to           | Favor         | ites          |       |                 |       |         |            |             |             |         |     |          |     |              |
|          |              |        |                     |              |        |          |         |               |             |       | Remo             | ve from       | Favorites     |       |                 |       |         |            |             |             |         |     |          |     |              |

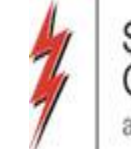

#### Capacity/End-Point Splits Screen – Contract Path Ranking

|    |              |          |           |       |                       |                    |              |                     |                               | N                 | IAE             | SB Contrac      | ct Path        | Rank          | ing Li           | st              |                |         |                             |                            |                |       |          |       |
|----|--------------|----------|-----------|-------|-----------------------|--------------------|--------------|---------------------|-------------------------------|-------------------|-----------------|-----------------|----------------|---------------|------------------|-----------------|----------------|---------|-----------------------------|----------------------------|----------------|-------|----------|-------|
| TS | P Pro        | op:      |           | 3705  |                       |                    | TSP Name:    | SOU                 | THERN NA                      | TURAL GAS         | co.             |                 | TSP:           | 006900        | 518              | Sub             | mit Select     | ed Cont | ract Submi                  | t All Cont                 | tracts Save As | Print | Retrieve | Clear |
| Sv | c Red        | q Prop   | ):        |       |                       |                    | Svc Req Nar  | ne:                 |                               |                   |                 |                 | Svc Req:       |               |                  |                 |                |         |                             |                            |                |       |          |       |
| St | atem         | ent Da   | ate/Time: | 9/12/ | 2019 4:00             | :52 PM             |              |                     |                               |                   |                 |                 |                |               |                  |                 |                |         |                             |                            |                |       |          |       |
| Be | ig Da        | ite:     |           | 9/13  | 3/2019                |                    |              |                     |                               |                   |                 | Grow 7          | Teros          |               |                  |                 |                |         |                             |                            |                |       |          |       |
|    | cic.         |          |           | EVEN  | ING                   | <u> </u>           | ,            |                     | Apano An                      |                   |                 | IV SHOW 2       | .0105          |               |                  |                 |                |         |                             |                            |                |       |          |       |
|    | Svc Req<br>K |          | Req<br>(  | 4₽    | Srvc<br>Type ▽        | New<br>Path ▽      | MDQ          | ∆⊽ <mark>B</mark> e | tank<br>g Dat ≙7              | 7 Rank<br>End Dat | ΔŢ              |                 | Last           | Modified      | Ву               |                 | /              | Y       |                             |                            |                |       |          |       |
| Ð  | •            | <u>)</u> |           |       | MFN                   | Y                  |              | 0 09/               | 13/2019                       | 09/13/2019        | 9               |                 |                |               |                  |                 |                |         |                             |                            |                |       |          |       |
|    | 1            | ΠV       | Vol Type  | • 7   | Rec L<br>Prop ▽       | Recl               | .oc Name 🖓   | , Rec<br>Loc        | ⊽ Rec ⊽<br>Zon ∽              | 7 Del Lo<br>Prop  | De              | el Loc Name – ⊽ | Del ⊽<br>Loc ⊽ | Del<br>Zone ⊽ | , Recei<br>Dth ▽ | Fuel 7<br>Dth 7 | 7 Deliv<br>Dth | Pk 7    | Path<br>Rank <sup>∠</sup> ⊽ | New <sub>7</sub><br>Path 7 | Route          | V     |          |       |
|    | -            | 1        | TRANSPO   | RT    | 50069                 | TRNSCO             | )/SNG FAIRBU | 50069               | Zn 3                          | 960390            | AGL/            | /SNG VALDOSTA A | 960390         | Zn 3          | 403              | 3               | 3 400          | FAIRE   | 1                           |                            | DEFAULT        |       |          |       |
|    | -            | 1        | TRANSPO   | RT    | 50069                 | TRNSCO             | )/SNG FAIRBU | 50069               | Zn 3                          | 960390            | AGL/            | /SNG VALDOSTA A | 960390         | Zn 3          | 112              | 1               | 111            | FAIRE   | 3 196                       |                            | DEFAULT        |       |          |       |
|    | 1            | Total:   |           |       |                       |                    |              |                     |                               |                   |                 |                 |                |               | 515              | 4               | 511            |         |                             |                            |                | _     |          |       |
| +  | Svc Req      |          |           | Δ Υ   | Srvc<br>Type ⊽<br>MFT | New<br>Path ⊽<br>Y | MDQ          | △ ▼ Be              | tank<br>ig Dat - 5<br>13/2019 | Rank<br>End Dat   | ∆ <b>∀</b><br>9 |                 | Last           | Modified      | Ву               |                 | /              | 7       |                             |                            |                |       |          |       |

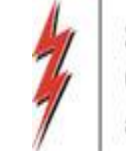

#### Capacity/End-Point Splits Screen

|                                                                                                    |                       |                 | Capacity/End-Point S | plit                                         |  |  |  |  |  |  |  |
|----------------------------------------------------------------------------------------------------|-----------------------|-----------------|----------------------|----------------------------------------------|--|--|--|--|--|--|--|
| Svc Req:                                                                                                    | Flow Date: 09/13/2019 | /Seg: Segment 💌 | Loc/Segment: 710     | Retrieve Print Save As                       |  |  |  |  |  |  |  |
| Svc Req Name:                                                                                                 |                       | Loc/Seg         | Name: PAVO           |                                              |  |  |  |  |  |  |  |
| Cycle: EVENING                                                                                                | R/D Point:            | v               | Direction: Forward   | Volume Ind: Nominated   Expand All Contracts |  |  |  |  |  |  |  |
| - Summary                                                                                                    | PS P: 0               | PS OP: 0        | Curr P: 0            | Curr OP: 100                                 |  |  |  |  |  |  |  |
| Curr PS: 0                                                                                                    | PS IP: 0              | PS SA:          | Curr IP: 511         | Curr SA:                                     |  |  |  |  |  |  |  |
|                                                                                                    |                       | PS Other: 0     |                      | Curr Other: 0                                |  |  |  |  |  |  |  |
| Change PS: 0                                                                                                  |                       |                 |                      | Total: 611                                   |  |  |  |  |  |  |  |
| NOTE: Scheduled Quantities are subject to change until the NAESB Scheduled Quantities deadline of each cycle. |                       |                 |                      |                                              |  |  |  |  |  |  |  |

|    | ( | Contract ID | Y | Contract Total ♥  | Prev Schd ♥ | Curr PS 🖓   | Change PS ▽  | Curr P 🛛    | Curr IP ♥   | Curr OP   | Y   | Curr Other ∇ |              | PS IP 7  | 7 | PS OP   | 7 | PS Other 🛛 |              |
|----|---|-------------|---|-------------------|-------------|-------------|--------------|-------------|-------------|-----------|-----|--------------|--------------|----------|---|---------|---|------------|--------------|
| φĮ |   |             |   | 511               | 0           | 0           | 0            | 0           | 411         |           | 100 | 0            | 0            | (        | 0 |         | 0 | 0          |              |
|    |   | Srvc Type   | V | Vol Type 🛛 🖓      | Rcpt Pt/S ▽ | Rcpt Rank ▽ | Divy Pt/Se ▽ | Divy Rank 🛛 | Path Rank 🛛 | Prev Schd | V   | Curr PS 🛛    | Change PS ▽  | Curr P 7 | 7 | Curr IP | 7 | Curr OP 🛛  | Curr Other 🗸 |
|    | - | MFN         |   | Transport (Curren | 50069/(510) | 197         | 960390/(710) | 197         | 1           |           | 0   | 0            | 0            | (        | 0 | 40      | 0 | 0          | 0            |
|    | - | MFN         |   | Transport (Curren | 50069/(510) | 196         | 960390/(710) | 196         | 196         |           | 0   | 0            | 0            | (        | 0 | 1       | 1 | 100        | 0            |
|    | [ | TOTAL       |   |                   |             |             |              |             |             |           |     |              | _            |          |   |         |   |            |              |
|    |   |             |   |                   |             |             |              |             |             |           |     |              |              |          |   | 41      | 1 | 100        |              |
|    | 0 | Contract ID | Y | Contract Total ▽  | Prev Schd 🛛 | Curr PS 🛛   | Change PS 🛛  | Curr P 🛛    | Curr IP 🛛   | Curr OP   | V   | Curr Other 🛛 | <b>PSP</b> マ | PS IP 7  | 7 | PS OP   | 7 | PS Other ⊽ |              |
| •  |   |             |   | 100               | 0           | 0           | 0            | 0           | 100         |           | 0   | 0            | 0            | (        | 0 |         | 0 | 0          |              |

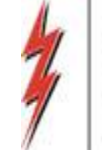

#### DART Cut Codes

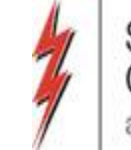

# **DART Scheduling Reduction Codes**

| BMP | Quantity reduced due to bumping                   | IMB | Imbalance Payback Quantity Exceeded                                                 |
|-----|---------------------------------------------------|-----|-------------------------------------------------------------------------------------|
| CBL | Contract Balancing                                | NGD | Downstream Service Requester did not have the Market or did not Submit a nomination |
| CCD | Pipeline Capacity Constraint at Delivery Location | NGU | Upstream Service Requester did not have the Gas or did not Submit a nomination      |
| CCR | Pipeline Capacity Constraint at Receipt Location  | PCC | Pipeline Capacity Constraint                                                        |
| DSU | Displacement Gas Unavailable for Backhaul         | PLM | Pipeline Maintenance                                                                |
| ECM | Exceeded Contract MDQ                             | PMD | Pipeline Maintenance at Delivery Location                                           |
| FMJ | Force Majeure                                     | PMR | Pipeline Maintenance at Receipt Location                                            |
| GQS | Gas Quality Specification Not Met                 | LOR | Location Off Rate                                                                   |

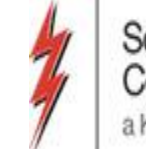

## **DART Confirmation Reduction Codes**

| САР | Confirming Party's Capacity Constraint    |
|-----|-------------------------------------------|
| CBL | Contract Balancing                        |
| CPR | Confirming Party Reduction                |
| CRN | Confirmation Response not Received        |
| DSU | Displacement Gas Unavailable for Backhaul |
| FMJ | Force Majeure                             |
| GQS | Gas Quality Specifications not Met        |

| IMB | Imbalance Payback Quantity Exceeded             |
|-----|-------------------------------------------------|
| OBA | OBA Payback                                     |
| PLM | Pipeline Maintenance                            |
| PMD | Pipeline Maintenance at Delivery Location       |
| PMR | Pipeline Maintenance at Receipt Location        |
| LOR | Location Off Rate                               |
| PRD | Confirming Party Reduction at Delivery Location |
| PRR | Confirming Party Reduction at Receipt Location  |

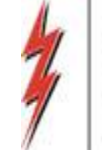

### **MDQ** Utilization

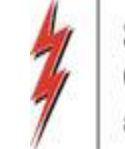

#### Navigating to MDQ Utilization/Overrun Analysis

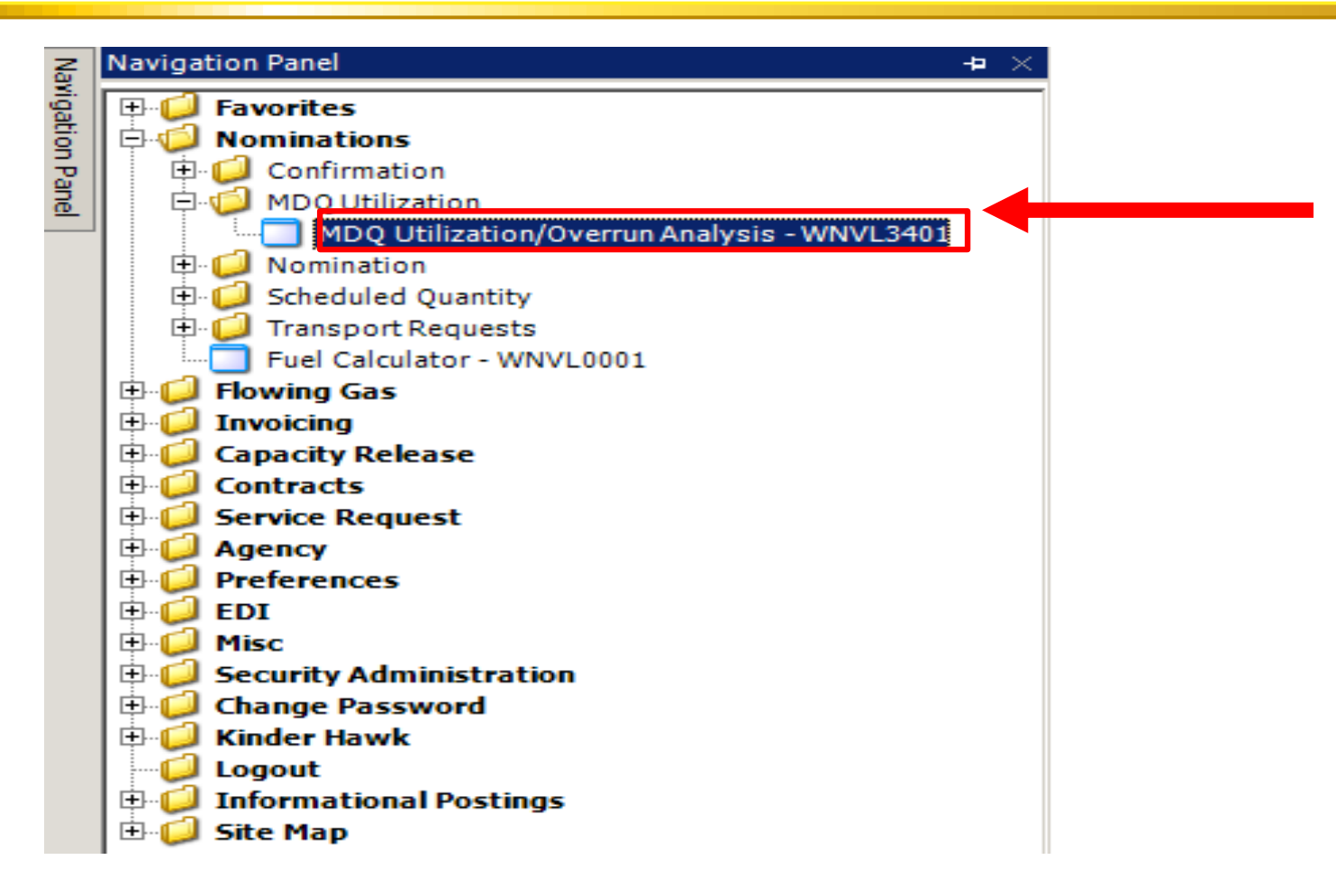

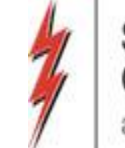

#### MDQ Utilization/Overrun Analysis

| Fl                                         | ow Date: 9/13/2                                                                                                    | 019 • Cycle:                                                                                                    | Best Available                                                                                                    | ×                                                                                                    |                                                                                                    |                 |                                         |                                            |                          | [                     | Retrieve    | Clear          |
|--------------------------------------------|----------------------------------------------------------------------------------------------------|----------------------------------------------------------------------------------------------------|----------------------------------------------------------------------------------------------------|----------------------------------------------------------------------------------------------------|----------------------------------------------------------------------------------------------------|-----------------|-----------------------------------------|--------------------------------------------|--------------------------|-----------------------|-------------|----------------|
| In                                         | clude Nom in Draft                                                                                                    | and Hold Status                                                                                                    |                                                                                                    |                                                                                                    |                                                                                                    |                 |                                         | Contract MDQ S                             | Seg Usage                | Contract Zone Summary | Contract MI | DQ Utilization |
| Th set<br>ur<br>th<br>ur<br>ar<br>st<br>co | e Overrun Analysis<br>ervice. Shipper's use<br>ider any of contract<br>e "Include Nom in C<br>isubmitted nominat<br>ialysis for segment<br>ubject to change if s<br>ontracts which are r | process on this and<br>to of this information vi-<br>ual agreement or un<br>oraft and Hold Status<br>ions for this gas day<br>ed capacity release of<br>ubsequent nomination<br>elated to the releasing | subsequent pag<br>will not affect an<br>der any provisio<br>"option is sele<br>rwill also be inc<br>ontracts and as<br>ons are submitte<br>ng contract. | ges is provided as a m<br>y of a shipper's rights<br>ons of the pipeline's Fi<br>cted, the last "draft" a<br>luded in the analysis. T<br>sociated replacement<br>ed by other shippers n | atter of customer<br>or obligations<br>ERC Gas Tariff. If<br>nd "hold" batch of<br>The results of this<br>contracts are<br>ominating under |                 |                                         |                                            |                          |                       |             |                |
| ¢                                          | CTRCTID V                                                                                                    | Service ⊽                                                                                                    | MDQ<br>(DTH) 7                                                                                                    | Total Nominate<br>(DTH)                                                                                                    | Nominated(DT<br>Seg of Highest                                                                                                    | Scheduled (DTH) | MDQ-Nominated<br>Difference* ∽<br>(DTH) | Overrun 🏾                                  | Nominated<br>Overrun(DTH | )⊽                    |             |                |
|                                            |                                                                                                    | MFN                                                                                                    | 61                                                                                                    | 0                                                                                                    | 0                                                                                                    | 0               | 61                                      |                                            |                          |                       |             |                |
|                                            |                                                                                                    | MFT                                                                                                    | 44                                                                                                    | 44                                                                                                    | 26                                                                                                    | 26              | 18                                      |                                            | 100                      |                       |             |                |
| 125                                        |                                                                                                    | MFT                                                                                                    | 9                                                                                                    | 0                                                                                                    | 0                                                                                                    | 0               | 9                                       |                                            | -                        |                       |             |                |
|                                            |                                                                                                    | MFTE                                                                                                    | 6                                                                                                    | 106                                                                                                    | 106                                                                                                    | 106             | (100)                                   | Yes                                        |                          |                       |             |                |
|                                            | (Annon an an an an an an an an an an an an an                                                                                                    | MFT                                                                                                    | 2                                                                                                    | 0                                                                                                    | 0                                                                                                    | 0               | 2                                       | And an an an an an an an an an an an an an |                          |                       |             |                |

- Total Nominated (DTH)
- Nominated Seg of Highest Usage (DTH)
- Scheduled (DTH)

- MDQ-Scheduled Difference (DTH)
- Overrun
- Nominated Overrun (DTH)

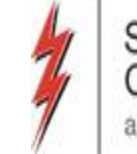

#### MDQ Utilization/Overrun Analysis Contract Zone Summary

|   | Contract Zone D   | etail             |            |                      |                           |          |                 |                  |                           |
|---|-------------------|-------------------|------------|----------------------|---------------------------|----------|-----------------|------------------|---------------------------|
|   | Report Date: 9/12 | 2/2019 1:40:44 PM |            |                      |                           |          |                 |                  |                           |
|   | SVC REQ:          |                   |            |                      |                           |          |                 |                  |                           |
|   | Contract ID:      |                   | Type:      | TFO                  | Srvc Type:                | MFTE     |                 |                  |                           |
|   | Flow Date:        | 9/13/2019         |            |                      |                           |          |                 |                  |                           |
|   |                   |                   |            |                      |                           |          |                 |                  |                           |
|   | Rec               | eipt Zone         | ∆ <b>⊽</b> | Nominated Zone Usage | , Scheduled<br>Zone Usage | <u>م</u> | Zone Rights 🖉 🌣 | Zone Overrun 4 🗸 | Nominated<br>Overrun(DTH) |
|   | Zone 0            |                   |            | 0                    |                           | 0        | 6               | 0                |                           |
|   | Zone 1            |                   |            | 0                    |                           | 0        | 6               | 0                |                           |
|   | Zone 2            |                   |            | 0                    |                           | 0        | 6               | 0                |                           |
| ► | Zone 3            |                   |            | 106                  | i                         | 106      | 6               | 100              |                           |

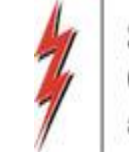

#### MDQ Utilization/Overrun Analysis Contract MDQ Seg Usage

|                 | Contract Segment Detail        |                            |                            |                 |                          |
|-----------------|--------------------------------|----------------------------|----------------------------|-----------------|--------------------------|
| Report Date: 9/ | /12/2019 1:41:00 PM            |                            |                            |                 |                          |
| SVC REQ:        |                                |                            |                            |                 |                          |
| Contract ID:    | Turan TEO                      | Sous Tupper                | METE                       |                 |                          |
| contract to:    | type. Iro                      | Sive type.                 | PIPTE .                    |                 |                          |
| Flow Date:      | 9/13/2019                      |                            |                            |                 |                          |
| Zone View Se    | gment View                     |                            |                            |                 |                          |
| Seg 47          | Seg Name                       | Nominated<br>Seg Usage △ ▽ | Scheduled<br>Seg Usage △ ▽ | Seg Overrun 🛆 🗸 | Nominated<br>Seg Overrun |
| 360             | E/W LEG JUNCT TO ZN 0/1 BNDARY | 0                          | 0                          | 0               |                          |
| 365             | CAP REL ZONE 0 TO 1 S BOUNDARY | 0                          | 0                          | 0               |                          |
| 370             | ZONE 0/1 BOUNDARY TO SESH      | 0                          | 0                          | 0               |                          |
| 390             | SESH INTERCONNECT TO GWINVILLE | 0                          | 0                          | 0               |                          |
| 410             | GWINVILLE TO BAY SPRINGS       | 0                          | 0                          | 0               |                          |
| 420             | BAY SPRINGS TO ENTERPRISE      | 0                          | 0                          | 0               |                          |
| 430             | ENTERPRISE TO ZONE 1/2 BNDARY  | 0                          | 0                          | 0               |                          |
| 435             | CAP REL ZONE 1 TO 2 S BOUNDARY | 0                          | 0                          | 0               |                          |
| 440             | ZONE 1/2 BOUNDARY TO SELMA     | 0                          | 0                          | 0               |                          |
| 460             | SELMA TO LEE COUNTY            | 0                          | 0                          | 0               |                          |
| 480             | LEE COUNTY TO ZONE 2/3 BNDARY  | 0                          | 0                          | 0               |                          |
| 485             | CAP REL ZONE 2 TO 3 S BOUNDARY | 0                          | 0                          | 0               |                          |
| 490             | ZONE 2/3 BOUNDARY TO THOMASTON | 0                          | 0                          | 0               |                          |
| 500             | SOUTH ATL LINE-ML TO MCDONOUGH | 106                        | 106                        | 100             |                          |
| 510             | SOUTH ATLANTA LINE             | 106                        | 106                        | 100             |                          |
| 530             | THOMASTON TO BRUNSWICK LINE    | 106                        | 106                        | 100             |                          |
| 560             | BRUNSWICK LINE TO WRENS        | 106                        | 106                        | 100             |                          |
| 570             | WRENS TO AIKEN                 | 106                        | 106                        | 100             |                          |

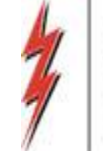

# **Storage Transfers**

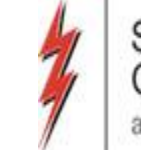

# Storage Transfer

 Navigational Panel->Flowing Gas->Imbalance->Storage Information->Imbal Trd (and Stor Trans)->Imbal Trade/Transfer (Stor Transfer)

#### **Types of Storage Transfers:**

- Trades and Transfers
- Imbalance Transfer
- Storage Transfer
- Storage Transfer TSP GID to TSP
- Elections

| FINET REV (SQLSTQA)                                                               |                                                                        |                | _ # X    |
|-----------------------------------------------------------------------------------|------------------------------------------------------------------------|----------------|----------|
| lie Wew Window Help                                                               |                                                                        |                |          |
| 🖁 🍙 🍓 🚬 Navigation: <select a="" navigable="" window=""></select>                 | <ul> <li>Actions: <select action="" an="" item=""></select></li> </ul> | · .            |          |
| Contractual Imbalance - W Imbalance Trade/Trans Imbala - W                        | RV2085 [SNG]                                                           |                | - x      |
| Pipeline: 3705 - SOUTHERN NATURAL GAS CO. Company: NATURAL GA                     | 5 P3PELINE CO. Duna: 6931794                                           |                |          |
|                                                                                   | NAESB Imbalance Trade(Sto                                              | rage Transfer) |          |
| TSP Prop : 3705 TSP Name: SOUTHERN NATURAL GAS CO.                                | TSP : 6900518                                                          |                | Retrieve |
|                                                                                   |                                                                        |                |          |
| Imbalance Period (Statement Date) : 02/2020   Select Trade or 1 Select Trade or 1 | ransfer Storage Transfer                                               |                |          |
|                                                                                   | Trades and Transfer                                                    |                |          |
|                                                                                   | Storage Transfer                                                       |                |          |
|                                                                                   | Storage Transfer TSP GID to TSP                                        |                |          |
|                                                                                   | Lectors                                                                |                |          |
|                                                                                   |                                                                        |                |          |
|                                                                                   |                                                                        |                |          |
|                                                                                   |                                                                        |                |          |
|                                                                                   |                                                                        |                |          |
|                                                                                   |                                                                        |                |          |

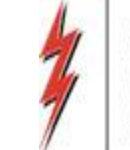

## Storage Transfer

- In the Select Trade or Transfer box, click the drop down arrow and choose Storage Transfer.
- Right click and choose New Trade/Transfer

| <del>﴾</del> آ | evenue v648it - PROD ( SQLPROD )                                                      |                                                                             | . 8 × |
|----------------|---------------------------------------------------------------------------------------|-----------------------------------------------------------------------------|-------|
| File           | View Window Help                                                                      |                                                                             |       |
| ۲              | 🐚 卤 🍕 🖕 Navigation: <select a="" navigable="" window=""> 🔹 🗸 Act</select>             | Actions: <select action="" an="" item=""></select>                          |       |
| S.             | WCRV2800 - Contractual I WVRV2080 - Imbalance Tr WVRV2080 - Imbalance                 |                                                                             | • x   |
| Vigat          | Pipeline: 3705 - SOUTHERN NATURAL GAS CO. Company: ATLANTA GAS LIGHT CO. Duns: 692470 | 1708                                                                        |       |
| tion Par       | NAESB                                                                                 | B Imbalance Trade(Storage Transfer)                                         |       |
| <u>e</u>       | TSP Prop : 3705 TSP Name: SOUTHERN NATURAL GAS CO. TSP : 6900518                      | Retr                                                                        | ieve  |
|                | Imbalance Period (Statement Date) : 03/2020 Select Trade or Transfer Storage Transfer | r 💌                                                                         |       |
|                |                                                                                       |                                                                             |       |
|                |                                                                                       |                                                                             |       |
|                |                                                                                       | Add item                                                                    |       |
|                |                                                                                       | Change item                                                                 |       |
|                |                                                                                       | Delete item<br>Inquire on item                                              |       |
|                |                                                                                       |                                                                             |       |
|                |                                                                                       | Edit Trade/Transfer                                                         |       |
|                |                                                                                       | Confirm                                                                     |       |
|                |                                                                                       | Submit                                                                      |       |
|                |                                                                                       | Reject                                                                      |       |
|                |                                                                                       |                                                                             |       |
|                |                                                                                       | WVRV2086 - Imbalance Detail - View<br>WVRV2200 - Transfer Analysis Approval |       |
|                |                                                                                       | Print<br>Save As                                                            |       |
|                |                                                                                       | Add to Favorites                                                            |       |
|                |                                                                                       | Remove from Favorites                                                       |       |
|                | WVRV2080 #0 -                                                                         | Done +                                                                      |       |

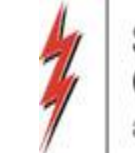

88

## Storage Transfer

- Begin entering all the editable fields
- For the first box: Imb Type-Init Trdr: click the drop down and choose Svc Req/SvcReqk/Loc to Svc Req/Svc Reqk/Loc (Storage Transfer)

| ŧ۶    | NET REV ( SQLSTQA )                                                                                                    |                                                        |                                                                                                    | +                    |                      |                          |          | _ 8 ×    |
|-------|----------------------------------------------------------------------------------------------------|--------------------------------------------------------|----------------------------------------------------------------------------------------------------|----------------------|----------------------|--------------------------|----------|----------|
| File  | View Window Help                                                                                                    |                                                        |                                                                                                    |                      |                      |                          |          |          |
| ۲     | 🐚 🔌 🍕 🖕 🛛 Navigation: <no< th=""><th>navigable windows availabl</th><th>e&gt; 🔹 🗸 Actions: <sel< th=""><th>ect an action item&gt;</th><th>• •</th><th></th><th></th><th></th></sel<></th></no<> | navigable windows availabl                             | e> 🔹 🗸 Actions: <sel< th=""><th>ect an action item&gt;</th><th>• •</th><th></th><th></th><th></th></sel<> | ect an action item>  | • •                  |                          |          |          |
| Nav   | Contractual Imbalance - W Imbala                                                                                                    | nce Trade/Transfer   Imbal                             | a - WVRV2085 [SNG] Imbala - WVRV20                                                                        | 085 [5               |                      |                          |          | - x      |
| igati | Pipeline: 3705 - SOUTHERN NATURAL (                                                                                                    | GAS CO. Company: NATURA                                | AL GAS PIPELINE CO. Duns: 6931794                                                                         |                      |                      |                          |          |          |
| on Pa |                                                                                                    | NAESB Req                                              | uest for Imbalance Trade/Con                                                                              | firmation and Imbala | nce Trade Notif      | ication (and Storage Tra | ansfers) | <u>^</u> |
| inel  | TSP Prop: 3705 TSP Name: S                                                                                                    | OUTHERN NATURAL GAS CO.                                | . TSP : 6900518                                                                                           | OIA : SNG            |                      |                          |          |          |
|       | Imbalance Trade / Storage Transfer I                                                                                                    | nfo                                                    |                                                                                                    |                      |                      |                          |          |          |
|       | Imb Type - Init Trdr<br>(Storage Transfer) :                                                                                                    |                                                        |                                                                                                    |                      |                      | -                        |          |          |
|       | K-Init Trdr :                                                                                                    | Svc Regk to Svc Regk (Con<br>Svc Reg to Svc Reg (Sbipp | Itract to Contract)                                                                                       |                      |                      |                          |          |          |
|       | (Initiating Trdr/Transferor Ctrct)                                                                                                    | Svc Reg/Svc Regk/Loc to S                              | vc Reg/Svc Regk/Loc (Storage Transfer)                                                                    |                      |                      |                          |          |          |
|       | (Initiating Trdr/Transferor Storage Loc)                                                                                                    | SVC Red/SVC Redk/Loc to S                              |                                                                                                    |                      |                      | _                        |          |          |
|       | K-Conf Trdr :                                                                                                    |                                                        |                                                                                                    |                      |                      |                          |          |          |
|       | (Confirming Trdr/Transferee Ctrct)                                                                                                    |                                                        |                                                                                                    |                      |                      |                          |          | -        |
|       | Loc-Conf Trdr Prop :<br>(Confirming Trdr/Transferee Storage                                                                                                    |                                                        | Loc-Conf Trdr Name                                                                                        |                      | Loc-Conf Trdr        |                          |          |          |
|       |                                                                                                    |                                                        |                                                                                                    |                      |                      |                          |          |          |
|       | Imbalance Trade / Storage Transfe                                                                                                    | r - Initiator (Initiating Trdr/Tra                     | ansferor Info)                                                                                            |                      |                      |                          |          |          |
|       | K Holder - Init Trdr Prop :<br>(Initiating Trdr/Transferor ID)                                                                                                    | 1                                                      | K Holder-Init Trdr Name                                                                                   | PIPELINE CO.         | K Holder - Init Trdr | 6931794                  |          |          |
|       | Init Trdr Prop:<br>(Initiating Trdr/Transferor Agent's Id)                                                                                                    | 1                                                      | Init Trdr Name : NATURAL GAS F                                                                            | PIPELINE CO.         | Init Trdr :          | 6931794                  |          |          |
|       | Init Trdr Contact :                                                                                                    |                                                        | Init Trdr Phone :                                                                                         |                      | Init Trdr E-mail :   |                          |          |          |
|       | Imbl Per-Init Trdr :<br>(Stmt Date)                                                                                                    | 2/1/2020                                               | Flow Period-Initiating Trader :<br>(Prod Date)                                                            | 1/ 1/2020            |                      |                          |          | -        |
|       | WVRV2085                                                                                                    |                                                        | #0 -                                                                                                    |                      | -                    | 🕝 Done 🔻                 |          | <u></u>  |

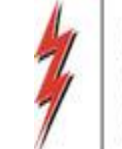

### Storage Transfer

#### • Once all the boxes are entered, right click and Save, Submit and Confirm

| ا 🌾      | Revenue v64Bit - PROD ( SQLPROD )                                                                                                    |                                                                                           | •                                    |                         |                                  |
|----------|----------------------------------------------------------------------------------------------------|-------------------------------------------------------------------------------------------|--------------------------------------|-------------------------|----------------------------------|
| File     | View Window Help                                                                                                    |                                                                                           |                                      |                         |                                  |
| ۲        | 🐚 卤 🍕 🚬 Navigation: <no availa<="" navigable="" th="" windows=""><th>able&gt; • Actions: <select< th=""><th>t an action item&gt;</th><th></th><th></th></select<></th></no>                      | able> • Actions: <select< th=""><th>t an action item&gt;</th><th></th><th></th></select<> | t an action item>                    |                         |                                  |
| Navigal  | WCRV2800 - Contractual I WVRV2080 - Imbalance Tr WV<br>Pipeline: 3705 - SOUTHERN NATURAL GAS CO. Company:                                                                                        | VRV2080 - Imbalance Tr/ WVRV2085 - etail [9                                               | SNG                                  |                         | • X                              |
| <u>ö</u> | NAESB Requ                                                                                                    | est for Imbalance Trade/Confirmat                                                         | tion and Imbalance Trade Notificatio | n (and Storage Transfe  | ers) 🔺                           |
| anel     | TSP Prop : 3705 TSP Name: SOUTHERN NATURAL GAS                                                                                                    | CO. TSP : 6900518                                                                         | OIA: SNG                             |                         |                                  |
|          | Imbalance Trade / Storage Transfer Info           Imb Type - Init Trdr<br>(Storage Transfer) :         Svc Reg/Svc Regk/Loc t           K-Init Trdr :         (Initiating Trdr/Transferor Ctrct) | to Svc Reg/Svc Regk/Loc (Storage Transfer)                                                | ×                                    | Save<br>Submi<br>Confir | it                               |
|          | Loc-Init Trdr Prop :<br>(Initiating Trdr/Transferor Storage Loc)                                                                                                    | Loc-Init Trdr Name :                                                                      | Loc-Init Trdr :                      | Print<br>Save           | As                               |
|          | Confirming Trdr/Transferee Ctrct) Loc-Conf Trdr Prop: (Confirming Trdr/Transferee Storage                                                                                                    | Loc-Conf Trdr Name                                                                        | Loc-Conf Trdr                        | Add to<br>Remo          | o Favorites<br>ve from Favorites |
|          | Imbalance Trade / Storage Transfer - Initiator (Initiating Trdr)                                                                                                    | /Transferor Info)                                                                         |                                      |                         |                                  |
|          | K Holder - Init Trdr Prop :<br>(Initiating Trdr/Transferor ID)                                                                                                    | K Holder-Init Trdr Name                                                                   | K Holder - Init Trdr : 6             | 924708                  |                                  |
|          | Init Trdr Prop:<br>(Initiating Trdr/Transferor Agent's Id)                                                                                                    | Init Trdr Name :                                                                          | Init Trdr : 6                        | 924708                  |                                  |
|          | Init Trdr Contact :                                                                                                    | Init Trdr Phone :                                                                         | Init Trdr E-mail :                   |                         |                                  |
|          | Imbl Per-Init Trdr : 3/1/2020<br>(Stmt Date)                                                                                                    | Flow Period-Initiating Trader :<br>(Prod Date)                                            | 2/ 1/2020                            |                         |                                  |
|          | WVRV2085                                                                                                    | #0 -                                                                                      |                                      | ⊘ Done ▼                |                                  |

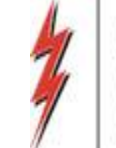

# Storage Transfer Status

Statuses:

- Error
- Waiting Approval
- Needs Confirmation
- Notify (Complete)

Click on Trades and Transfer drop down menu to select the type of transfer and click retrieve

| Deriffier Approximents (Reserved Internet)                                                                                                    |                                                              |           |
|----------------------------------------------------------------------------------------------------|--------------------------------------------------------------|-----------|
| Revenue v64bit - PROD ( SQLPROD )                                                                                                    |                                                              | 101       |
| a Rea Myana Dia                                                                                                    |                                                              |           |
| 3 3 3 3 and a neogetan cheter a neogetal wordaway                                                                                                    | *.                                                           |           |
| WERVORS - Contractual J. <sup>2</sup> WVRV2000 - Ambalance<br>Pagetras: 3708 - SOUTHERN NATURAL GAS CO. Company: CONSTRUCTION ENDINGY Dura: 003310608                                                                                                    |                                                              |           |
| NAESB Imbalance Trade(Storage T                                                                                                    | Transfer)                                                    |           |
| THE Press   STUR THE Market BOOTHERN NATURAL GAD CO. THE   4900814                                                                                                    |                                                              | Gathere - |
| beltatares Parind (Statament Date) - 31/3017 💌 Salad Trade or Transfer Trades and Transfer 🔺                                                                                                    |                                                              |           |
| Plow Period $\psi$ has $\psi$ inc. Int $\psi$ Loc-Int $\psi$ Trid Qty Coal TSP $\psi$ K-Coal $\psi$ Loc-Coal $\psi$ (Prod Date) Tob Tob Tob $\psi$ (Trade (Trade (Trad | lank Traffile<br>Trade/Transfer) V Status V Status V Warning | * *       |
| All Villen 7 - 24.151 - 24.151                         | Conf By(1 1604 Error 60093/2017 1 YES<br>Conf Tede Name      |           |
|                                                                                                    |                                                              |           |
|                                                                                                    |                                                              |           |
|                                                                                                    |                                                              |           |
|                                                                                                    |                                                              |           |
|                                                                                                    |                                                              |           |
|                                                                                                    |                                                              |           |
|                                                                                                    |                                                              |           |

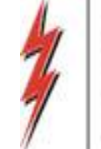

# Payback

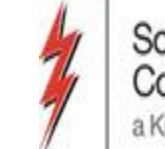

# Nominating Payback from TSP on a Transportation Contract

| Г                                                                                                    | Batch Locations                                                                                                    |                    |                 |       |              |                             |        | AESB Nomin               | ation Ma          | trix                   |               |             |                     |                  | Delete Loca          | ation New Va |
|----------------------------------------------------------------------------------------------------|----------------------------------------------------------------------------------------------------|--------------------|-----------------|-------|--------------|-----------------------------|--------|--------------------------|-------------------|------------------------|---------------|-------------|---------------------|------------------|----------------------|--------------|
| TSP Prop:         3705         TSP Name:         SOUTHERN           Svc Req Prop:         65000         Svc Req Name:         TRNG-LOCU |                                                                                                    |                    |                 |       |              |                             | N NAT  | URAL GAS CO.<br>OWER CO. | TSP:<br>Svc Req:  | 006900518<br>000000000 |               |             |                     |                  |                      |              |
| R                                                                                                    | eport Date/Time:                                                                                                    | 8/14/2             | 2015 1:42:14 PM | Beg   | g Date :     | 9/30/2015 B                 | eg Tim | e: 9:00 AM               | End Date          | : 9/30/201             | 5 End Time: 9 | 9:00 AM     |                     |                  |                      |              |
| Rec/Del Loc Prop: 783600 Rec/Del Loc Name: CGT/SNG CGT-AIKEN AIKEN Rec/Del Loc: 624696                                                  |                                                                                                    |                    |                 |       |              |                             |        |                          | .oc: 624696       |                        |               |             |                     |                  |                      |              |
| в                                                                                                    | Batch Id :     651927082     PDA :     Default       Image: Counter Prty Nom     Image: Package ID     Image: Up Dn Ctrct Id |                    |                 |       |              |                             |        |                          |                   |                        |               |             |                     |                  |                      |              |
|                                                                                                    | Upstream Total :                                                                                                    | 1,000              | Down            | nstre | am Total :   | 1,000                       | Va     | ariance:                 | Status:           | Draft                  |               |             | Show                | Zeros - Up       |                      |              |
| Note: Fields with labels in Red Italics are ordered pursuant to NAESB 4.3.73 🔽 Route 🔽 Show Zeros - Dn                                  |                                                                                                    |                    |                 |       |              |                             |        |                          |                   |                        |               |             |                     |                  |                      |              |
| Г                                                                                                    | Collapse                                                                                                    |                    |                 |       |              | Upstrea                     | m Norr | inations                 |                   |                        |               |             |                     | C                | SS-ISS Trfer         | Chk Inv      |
|                                                                                                    | Vol Type                                                                                                    | π                  | Svc Req<br>K    |       | Srvc<br>Type | Rec Loc Prop/<br>Up ID Prop | GO     | Rec Loc Name/<br>Up Name | Rec Loc/<br>Up ID | Rec Qty<br>(Gross)     | Fuel<br>%     | Fuel<br>Qty | Counter<br>Prty Nom | Del Qty<br>(Net) | Up Rank/<br>Del Rank | Up Contract  |
|                                                                                                    | Payback(Imbala                                                                                                    | 03                 | 460012-MFTSN    | G     | MFT          | 611021                      | GO     | SNG/SNG SNG ZON          |                   | 1,000                  | 0             | 0           |                     | 1,000            | 0                    |              |
|                                                                                                    |                                                                                                    |                    |                 |       |              |                             | GO     |                          |                   |                        |               |             |                     |                  |                      |              |
|                                                                                                    |                                                                                                    |                    |                 |       |              |                             | GO     |                          |                   |                        |               |             |                     |                  |                      |              |
|                                                                                                    |                                                                                                    |                    |                 |       |              |                             |        |                          |                   |                        |               |             |                     |                  |                      |              |
|                                                                                                    | Collapse                                                                                                    |                    |                 |       |              | Downstre                    | am No  | minations                |                   |                        |               |             |                     |                  |                      |              |
|                                                                                                    | Vol Type                                                                                                    | π                  | Svc Req<br>K    |       | Srvc<br>Type | Del Loc Prop/<br>Dn ID Prop | GO     | Del Loc Name/<br>Dn Name | Del Loc/<br>Dn ID | Rec Qty<br>(Gross)     | Fuel<br>%     | Fuel<br>Qty | Counter<br>Prty Nom | Del Qty<br>(Net) | Dn Rank/<br>Rec Rank | Dn Contract  |
| ►                                                                                                    | Off-system Mar                                                                                                    | <mark>k</mark> 117 |                 | 0     |              | 61100                       | GO     | TRNG-RIVER BIRCH         |                   | 1,000                  | 0             | 0           |                     | 1000             | 0                    |              |
|                                                                                                    |                                                                                                    |                    |                 |       |              |                             | GO     |                          |                   |                        |               |             |                     |                  |                      |              |
|                                                                                                    |                                                                                                    |                    |                 |       |              |                             | GO     |                          |                   |                        |               |             |                     |                  |                      |              |

- Payback using a Delivery PIN TT 03 (Imbalance Payback from TSP)
  - Select Transportation Contract (only valid contract for this nom)
  - Rec Loc Prop auto populates with Default PIN (SNG Zone 0 South Payback)
  - Uses Zone Capacity from Z0 to Zone of Delivery
- Complete remaining Upstream fields
  - Volume and Rank
- Complete remaining Downstream fields
  - In this case we choose an Off-system Market@ the Interconnect

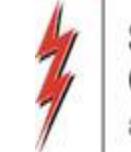

# Nominating Payback to TSP on a Transportation Contract

| Re                                         | port Date/Time:    | 8/14/2  | 2015 2:24:45 PM    | :24:45 PM Beg Date : 9/30/2015 Beg Time: |               |                             |         | e: 9:00 AM               | End Date: 9/30/2015 End Time: 9:00 AM |                   |                    |          |             |                |                     |               |                  |                      |          |      |
|--------------------------------------------|--------------------|---------|--------------------|------------------------------------------|---------------|-----------------------------|---------|--------------------------|---------------------------------------|-------------------|--------------------|----------|-------------|----------------|---------------------|---------------|------------------|----------------------|----------|------|
| Re                                         | c/Del Loc Prop:    | 60400   | 10                 | Rec                                      | /Del Loc Nan  | ne: ANR/SNG SH/             | ADYSIC  | DE SAINT MARY            | E SAINT MARY Rec/Del Loc:             |                   |                    |          |             |                |                     |               |                  |                      |          |      |
| Ba                                         | tch Id :           | 65192   | 27082              | PDA                                      | Α:            | Default                     |         |                          | 🔽 Counter Prty Nom 🧮 Package :        |                   |                    |          |             |                | Up Dn Ctrd          | : Id          |                  |                      |          |      |
| Upstream Total : 103 Downstream Total : 10 |                    |         |                    |                                          | 103           | Va                          | riance: | Status:                  | Draft                                 | Show Zeros - Up   |                    |          |             |                |                     |               |                  |                      |          |      |
| No                                         | te: Fields with la | bels in | Red Italics are or | dered                                    | d pursuant to | NAESB 4.3.73                |         |                          |                                       |                   |                    | R        | oute        | ☑              | Show Zeros          | - Dn          |                  |                      |          |      |
|                                            | Collapse           |         |                    |                                          |               | Upstrear                    | n Nom   | inations                 |                                       |                   |                    |          |             |                |                     | C:            | SS-ISS Tri       | fer C                | ık Inv   |      |
|                                            | Vol Type           | π       | Svc Req<br>K       | Δ                                        | Srvc<br>Type  | Rec Loc Prop/<br>Up ID Prop | GO      | Rec Loc Name/<br>Up Name | Rec Loc/<br>Up ID                     | Rec Qt<br>(Gross) | ty Fuel I<br>s) %  |          | Fuel<br>Qty | Coun<br>Prty N | ter De<br>Iom (1    | l Qty<br>let) | Up Rar<br>Del Ra | nk/ Up               | Contract |      |
| ۲                                          | Buy (Current Bu    | 01      |                    | 0                                        |               | 61000                       | GO      | TRNG-CHERRY NAT          | 6100000                               | 1                 | 03                 | 0 0      |             | 0              | 1                   |               |                  | 0                    |          |      |
|                                            |                    |         |                    |                                          |               |                             | GO      |                          |                                       |                   |                    |          |             |                |                     |               |                  |                      |          |      |
|                                            |                    |         |                    |                                          |               |                             | GO      |                          |                                       |                   |                    |          |             |                |                     |               |                  |                      |          |      |
|                                            |                    |         |                    |                                          |               |                             | GO      |                          |                                       |                   |                    |          |             |                |                     |               |                  |                      |          |      |
|                                            | Collapse           |         |                    |                                          |               | Downstrea                   | am Nor  | minations                |                                       |                   |                    |          |             |                |                     |               |                  |                      |          |      |
|                                            | Vol Type           | π       | Svc Req<br>K       | Δ                                        | Srvc<br>Type  | Del Loc Prop/<br>Dn ID Prop | GO      | Del Loc Name/<br>Dn Name | Del Dr                                | Loc/ I<br>ID (    | Rec Qty<br>(Gross) | Fue<br>% | 1           | Fuel<br>Qty    | Counter<br>Prty Nom | Del<br>(N     | Qty<br>et)       | Dn Rank/<br>Rec Rank | Dn Cont  | ract |
|                                            | Payback (Imbala    | 04      | 460012-MFTSN       | G                                        | MFT           | 611022                      | GO      | SNG/SNG SNG ZONE         | 3 50                                  |                   | 103                | 0.       | 0259        | 3              |                     |               | 100              | 0                    |          |      |
|                                            |                    |         |                    |                                          |               |                             | GO      |                          |                                       |                   |                    |          |             |                |                     |               |                  |                      |          |      |
|                                            |                    |         |                    |                                          |               |                             | GO      |                          |                                       |                   |                    |          |             |                |                     |               |                  |                      |          |      |
|                                            |                    |         |                    |                                          |               |                             | GO      |                          |                                       |                   |                    |          |             |                |                     |               |                  |                      |          |      |

- Payback using a Receipt PIN TT 04 (Imbalance Payback to TSP)
  - Select Transportation Contract (only valid contract for this nom)
  - Del Loc Prop auto populates with Default PIN (SNG Zone 3 South Payback)
  - Uses Zone Capacity from Rec to Zone 3
- Complete remaining Downstream fields
  - volume and rank
  - Complete remaining Upstream fields
    - In this case we have a Buy at the interconnect

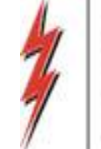

#### Mobile DART

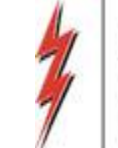

## Mobile DART

- Instructions can be found on SNG's EBB:
  - Customer Information  $\rightarrow$  DART Help/Information

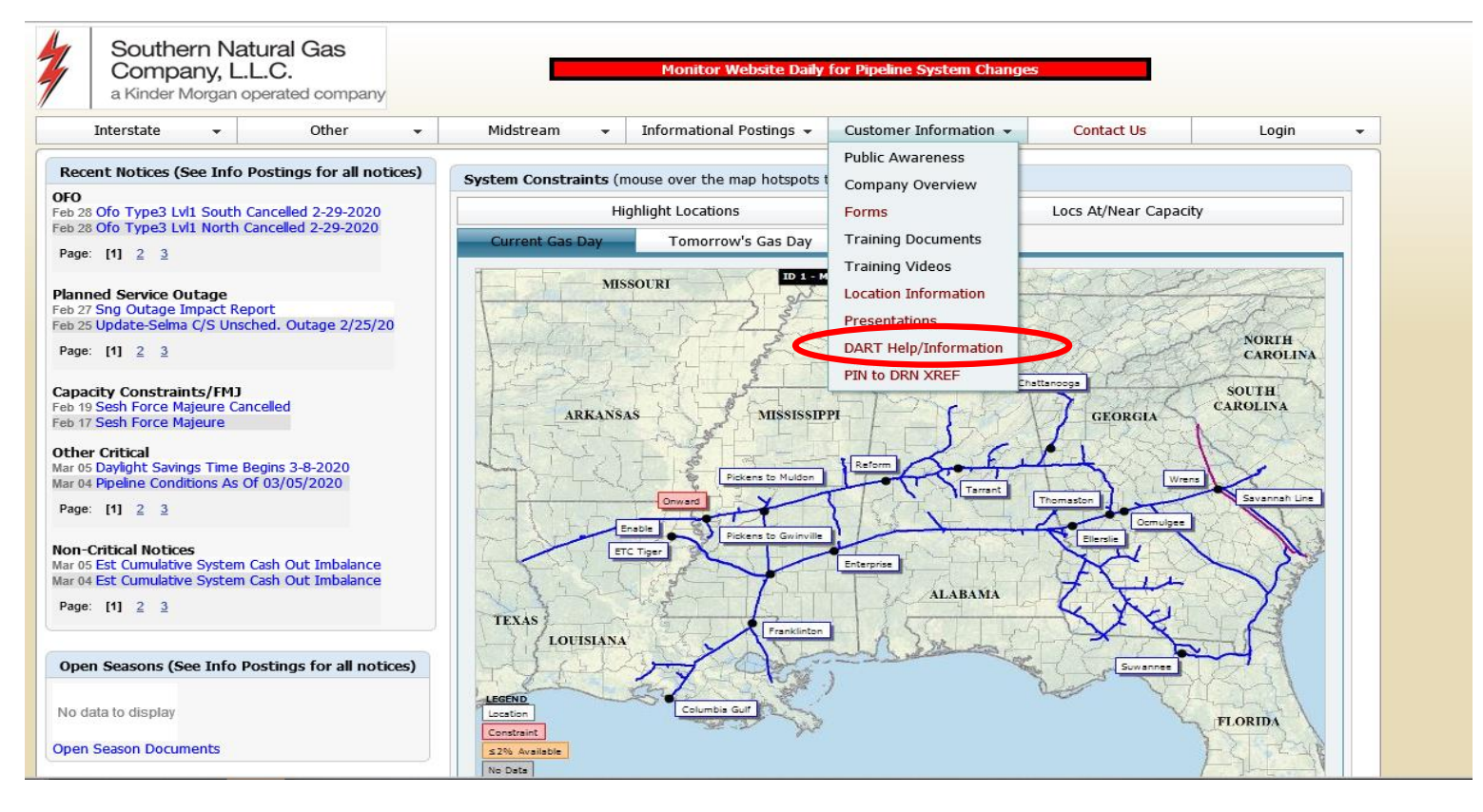

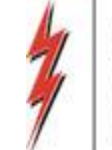

# **Mobile DART**

| 1                                                                                                    | Southern<br>Company<br>a Kinder Mor                                                                                                    | y, L.L.C. | <b>ias</b><br>compar | у         |   | Monitor Website Daily fo | or Pipeline System Changes |  |  |  |  |  |
|----------------------------------------------------------------------------------------------------|----------------------------------------------------------------------------------------------------|-----------|----------------------|-----------|---|--------------------------|----------------------------|--|--|--|--|--|
| Ir                                                                                                    | terstate 👻                                                                                                    | Other     | •                    | Midstream | • | Contact Us               | Login 👻                    |  |  |  |  |  |
| DAR                                                                                                    | DART Help & Information                                                                                                    |           |                      |           |   |                          |                            |  |  |  |  |  |
| The Kinder Morgan family of pipelines invites you to learn more about our pipelines and services. Our pipelines offer a variety of customer oriented services.                                                                                                    |                                                                                                    |           |                      |           |   |                          |                            |  |  |  |  |  |
| This N/<br>by sele                                                                                                    | This NAESB-compliant web site will allow you to select a pipeline group/pipeline from the menu bar on the left, and easily navigate to the section of this site that interests you by selecting the appropriate section from the expanded menu.                                                                                                    |           |                      |           |   |                          |                            |  |  |  |  |  |
| Kinder<br>facility                                                                                                    | Kinder Morgan is continually looking for new ways to serve current and prospective customers through new service offerings and facility expansions. To obtain information on facility expansions that are proposed or currently underway, please select the EXPANSION PROJECTS link from the menu bar at left.                                                                                                    |           |                      |           |   |                          |                            |  |  |  |  |  |
| We have the Action of the Action of the Acti | We have tried to make the sections of this site applicable for all pipelines. However, if a section is not applicable to the pipeline you have selected, no data will be provided when your request is submitted. This website uses Adobe Acrobat Reader® for reading some of its documents. If you don't have Acrobat Reader, download the Reader from the Acrobat button at the bottom of this page. Adobe Acrobat Reader is free software available from Adobe Systems Incorporated. Download the software and install as a browser plug-in, following the instructions available at the Adobe site. The Customer Activities or secured sections (NOMINATION, FLOWING GAS, INVOICING, CAPACITY RELEASE, and CONTRACTS/RATES) require log-on ids and passwords. |           |                      |           |   |                          |                            |  |  |  |  |  |

To request a new login ID, modify the security on an existing ID or receive a password reset, contact your company's ESA (External Security Administrator). When an ESA does not exist for the company, a security form must be sent to the DART Security Coordinator.

If you have concerns about navigating or using our website or the basic functionality of a particular application, we have provided a useful and user-friendly, online TRAINING resource located on the navigation bar to the left.

- DART Security Information and Forms
- DART Access/Firewall Rules
- DART For Tablets Instructions

#### DART Maintenance Windows

| WED, SUN | 10:30 PM - 1:30 AM |
|----------|--------------------|
| SAT      | 10:30 PM - 6:30 AM |

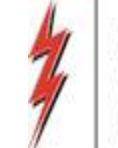

#### Mobile DART

#### DART Access for Android Tablet Computers

(See page 5 for IOS Instructions)

DART can now be fully accessed on Android or iPad Tablet computers. The access to DART on a tablet computer is the same as working from a desktop PC; all that is required is that your tablet have an internet connection and be able to access the Citrix Receiver application. To get started just follow these easy steps:

#### Add the "Citrix Receiver" application to your tablet from your App Store:

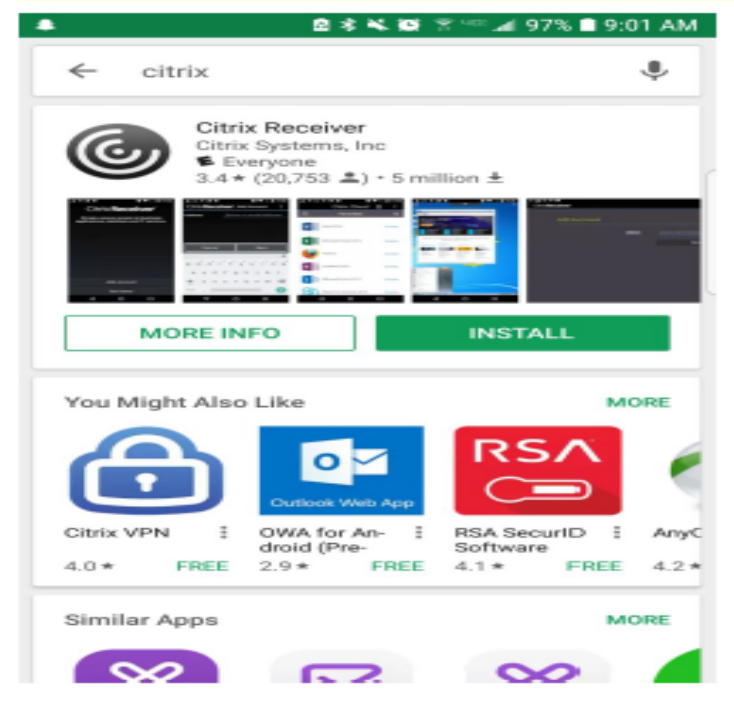